| le  | train de | papi coco       | ancie | ns réseaux             | PR                | PRCI | "logiciel" |
|-----|----------|-----------------|-------|------------------------|-------------------|------|------------|
| 0 ( | $\odot$  | $\odot$ $\odot$ | -00   | $\odot$ $\odot$ $^{-}$ | $ \odot$ $ \odot$ | · •  | $\odot$    |

PRCI - logiciel JAO 2013 PRCI - modélisation JAO PRCI - test & pilotage JAO

1 sommaire avec n° de page

| ¥  |                                 |
|----|---------------------------------|
| 1  | PRCI - logiciel JAO 2013        |
| 1  | ▶ préambule                     |
| 2  | ► téléchargement                |
| 3  | ► installation                  |
| 4  | ▶ démarrage                     |
| 5  | ▶ aides                         |
| 6  | ▶ réglages                      |
| 7  | PRCI – modélisation JAO         |
| 7  | introduction                    |
| 9  | ▶ dessin                        |
| 10 | fonctions                       |
| 13 | canton critique                 |
| 14 | cantons virtuels                |
| 14 | alimentations et capteurs       |
| 15 | itinéraires                     |
| 20 | convois                         |
| 23 | synoptique                      |
| 24 | commandes                       |
| 25 | macro-commandes                 |
| 31 | PRCI - test & pilotage JAO      |
| 31 | corrections cartes              |
| 31 | préparation et test du matériel |
| 35 | ▶ pilotage                      |

PRCI - logiciel JAO 2013

#### préambule

Il semblerait toujours possible de télécharger et d'utiliser le logiciel JAO 2013 à condition de posséder le matériel nécessaire pour piloter un réseau (mais sans réponse à la question "jusqu'à quand?"). Par conséquent, bien que j'avais moi-même cessé d'utiliser le JAO Système (2023) et malgré la disparition du réseau PR, je conservais, jusqu'à nouvel ordre, dans une sorte de pack "all inclusive", tout le matériel permettant de réutiliser ailleurs le JAO Système pour un réseau lambda, sous réserve, évidemment, de la fiabilité et de l'adéquation du matériel avec ce réseau. Ce pack (à finaliser et au devenir incertain) devait contenir :

- (tant qu'il arrive à fonctionner tant bien que mal) le PC tablette Surface Pro2 avec bloc-secteur, stylet, souris et clavier, mais sans autre logiciel que Windows 10 et JAO 2013 et après suppression de tout le contenu rattaché, de près ou de loin, au compte Microsoft
- le boîtier PC (voir lorry PRCI "matériel..." / environnement)
- le rack JAO avec ses câbles alimentation secteur et USB
- le toron 50 fils, accompagné d'une prise SubD50 mâle nue (pour raccordement à un réseau...)
- une clef USB de sauvegarde contenant les fichiers .zip des dernières mises à jour du logiciel, les fichiers de descriptions des réseaux importants et la documentation essentielle en fichiers .pdf
- des pièces de rechange (cartes JAOALIM et JAOAIG, générateur -VR de secours...)
- certains outils de test (voir lorry équipements)
- certaines documentations au format papier

Compte tenu des propos énoncés ci-dessus et, à priori, de l'impossibilité d'acquérir du matériel neuf ou d'obtenir des évolutions du logiciel, tout ce qui suit doit être pris avec circonspection et peut devenir obsolète à tout moment.

En cherchant des sites internet ayant un rapport avec le JAO Système, on peut trouver des sites de forums, de clubs ou d'amateurs, mais certains sites ne sont plus d'actualité. Quant au CLUB DES UTILISATEURS DU JAO SYSTEME, aujourd'hui, bien qu'il continuerait d'œuvrer pour assurer une certaine maintenance pour les utilisateurs plus persévérant que moi, il ne disposerait pas (ou plus) d'un site internet attitré ; pour le contacter, ses coordonnées sont à rechercher sur les sites internet répertoriant les associations / loi de 1901, comme gralon.net ou annuaire-mairie.fr.

Dans ce lorry est chargée la partie logicielle du JAO Système ; tout ce qui concerne la partie matérielle est chargé dans le lorry *PRCI "matériel..."*. Cependant, il ne sera question ici que de la version JAO 2013 sous Windows (en téléchargement). Concernant l'ancienne version sous DOS (qui était distribuée sur disquette), j'indique seulement la seule chose qui me l'avait fait un peu regretter, c'est à dire le fonctionnement en simulation qui, à mon avis, était plus intéressant. En effet, les convois étaient visualisés au moyen de leur numéro se déplaçant sur le dessin du réseau créant ainsi une animation attractive. Avec JAO 2013, seul un changement de couleur des segments du synoptique était observable, ce qui n'indiquait pas clairement dans quel sens un convoi se déplaçait.

Dans tout ce qui suit, les captures d'écran (entières ou tronquées par mes soins) sont faites, en général, à partir de PC fonctionnant avec Windows 10 ; il en est de même à propos de mes explications relatant mes manipulations et constats. Tout ceci pouvant être entaché d'erreurs, d'oublis, de mauvais choix ou d'incompréhensions de ma part, je prie les internautes de bien vouloir m'en excuser.

### ► téléchargement

Bien que la société JAO SYSTEMES® ait cessé son activité, son site internet serait toujours accessible (vu le 16/12/24) :

### http://jao.2013.free.fr/ (non sécurisé !)

Le lien Téléchargement JAO 2013 permettant de télécharger le logiciel serait toujours présent et accompagné par le lien Mode d'emploi cliquez ici... vers des instructions à respecter absolument pour son installation. En revanche, les liens vers diverses documentations auraient disparu et il faudrait d'abord installer le logiciel pour les visualiser, sachant que tout cela serait en fait figé depuis l'arrêt d'activité de la société JAO SYSTEMES® (plus de mise à jour, plus de nouveauté). Cette page d'accueil proposerait aussi la lecture de vidéos ; celle intitulée Le réseau de Christian vue d'ensemble montre le super réseau d'un grand artiste en la matière (caméra embarquée, trafic important, signalisation fonctionnelle...).

Si chacun pourrait, ou souhaiterait, installer le logiciel JAO 2013, il devrait d'abord définir son niveau d'acceptabilité des risques en appréhendant toutes les problématiques possibles : confiance dans un logiciel inconnu, possibilité de détection de virus à tort ou à raison, fiabilité et disponibilité du logiciel et du matériel, pérennité de la maintenance, probabilité d'aboutir effectivement au pilotage réel d'un réseau... Celui qui répondrait négativement laisserait de côté JAO 2013 et passerait à autre chose... Pour ma part, la réponse avait été positive, une première fois en **1997** (version sous DOS), puis une nouvelle fois en **2014** avec la nouvelle version sous Windows JAO 2013 (*voir lorry* **PRCI "matériel..."**).

Lors de l'installation de JAO 2013 (comme pour toute installation d'un nouveau logiciel ou d'une mise à jour), des précautions élémentaires me semblaient utiles pour diminuer le risque de déboires. Je citerais, par exemple (liste non exhaustive) :

- autant que possible, installer JAO 2013 sur un PC réservé exclusivement à son utilisation pour éviter, en cas de problème majeur, le risque de perte d'autres données plus critiques.
- en générale, Créer un point de restauration avant tout téléchargement ou mise à jour de logiciel.
- apprécier si d'autres actions de sécurité ne seraient pas indispensables comme : Créer un lecteur de récupération (dans Récupération), Créer une image système et Créer un disque de récupération (dans Sauvegarder et restaurer (Windows 7)) sans oublier de sauvegarder les fichiers importants, avec les outils Windows ou même avec les outils prévus dans le logiciel JAO 2013, en les recopiant sur un ou plusieurs lecteurs externes (clef ou disque USB, disque réseau, Cloud par internet...).
- vérifier par l'Analyseur de performances (dans Outils d'administration Windows) que l'utilisation du processeur reste bien en dessous de 100% afin que ce dernier ait une capacité de calcul disponible suffisante lorsque viendrait s'ajouter le fonctionnement du logiciel JAO 2013, si ce n'était pas le cas, autant que possible arrêter certains processus non indispensables qui se lancent automatiquement au démarrage du PC (voir Démarrage dans le Gestionnaire des tâches).

- au cours des manipulations de téléchargement, d'installation et d'utilisation du logiciel, rester attentif aux instructions pouvant s'afficher, et aux choix proposés, par exemple, concernant une intervention de l'antivirus ; toutefois, un antivirus devait être moins agressif lors du téléchargement des fichiers compressés jaoinst3.zip. En effet, jusqu'en 2019, la société JAO SYSTEMES® proposait le téléchargement sous forme de fichiers directement exécutables jaoinst3.exe présentant un problème, quasi rédhibitoire, à cause (dixit les informaticiens de la société JAO SYSTEMES®) de fausses détections
- après chaque mise à jour, vérifier le bon fonctionnement de JAO 2013, par exemple, par une séance Préparer ou tester le matériel et, en cas de problème, revenir à une mise à jour antérieure judicieusement conservée (une mise à jour solutionnant une anomalie pouvant en provoquer une nouvelle...)
- choisir à bon escient l'emplacement pour le fichier à télécharger jaoinst3.zip et pour l'installation des fichiers décompressés
- avant de procéder au Téléchargement JAO 2013, lire et bien comprendre les instructions (Mode d'emploi cliquez ici)

Ci-contre, fenêtre en cours de téléchargement

| -                                                                                                    | , ,                       |
|----------------------------------------------------------------------------------------------------|---------------------------|
| $\leftarrow$ $\rightarrow$ $\checkmark$ $\uparrow$ $\clubsuit$ Ce PC $\Rightarrow$ Téléchargements $\checkmark$ $" O Red$ | hercher dans : Télécharge |
| Organiser 🔹 Nouveau dossier                                                                                               |                           |
| ✓ ★ Accès rapide Bureau ★ Nom                                                                                             | Modifié le                |
| Aucun element ne correspond a votre re                                                                                    | echerche.                 |
| Documents 🗶                                                                                                    |                           |
| ■ Integes > ✓ ✓ ✓                                                                                                    | 2                         |
| Nom du fichier : jaoinst3.zip                                                                                             | ~                         |
|                                                                                                    |                           |
| Type : Compressed (zipped) Folder (*.zip)                                                                                 | ~                         |

#### installation

Comme pour le téléchargement, le processus d'installation est peu détaillé ici car il dépendait de plusieurs facteurs pouvant provoqués différents scénarios (ou anomalies) en fonction des configurations et réglages du PC, de Windows, de l'antivirus, du Gestionnaire des tâches, mais aussi des souhaits et des compétences de chacun.

Mon expérience relatée ici concernait, selon les paragraphes, les versions du logiciel JAO 2013, build 818 début 2019, build 854 fin 2021 ou la dernière build 866 du 08/08/22. Contrairement à ce qui serait indiqué sur la page d'accueil du site internet de la société JAO SYSTEMES® (vue le 16/12/24), ce ne serait pas la version build 862 qui serait téléchargeable, mais bien la version build 866 (ultime version produite par le concepteur).

Avant de procéder à l'extraction, afin d'éviter des disfonctionnements (selon la mention du concepteur), il fallait d'abord ouvrir Propriétés de : jaoinst3.zip, cocher les cases Débloquer puis Appliquer.

#### Ci-contre, fenêtre Propriétés de : jaoinst3.zip

Ensuite, dans le répertoire ~jaoinst, on pouvait lancer setup.exe pour finaliser l'installation, tout en portant attention aux fenêtres pouvant apparaître... En fin d'installation, on devait observer :

- l'affichage de la fenêtre Installation JAO montrant le positionnement des données (description des réseaux) et les accès pour lancer le logiciel
- sur le bureau, l'icône JAO www JAO Démarrer le Client pour lancer le logiciel
- dans la barre des tâches, le bouton J ouvrant une fenêtre de gestion JAO 2013 pour des accès directs à certaines fonctionnalités

Ci-contre, à gauche, la fenêtre en fin d'Installation JAO (dans cet exemple, les fichiers de description des

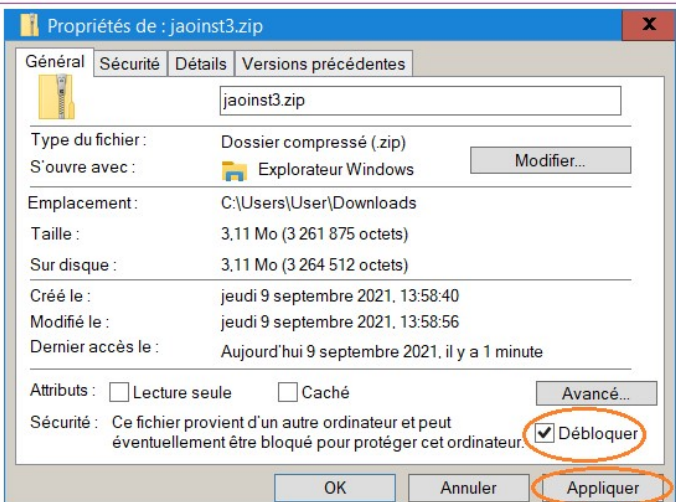

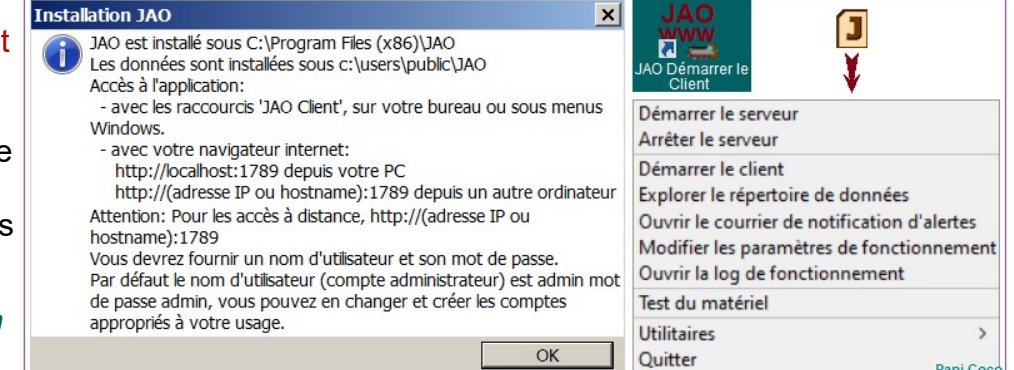

réseaux étaient encore dans le répertoire JAO de l'utilisateur public), à droite, l'icône JAO www JAO Démarrer le Client sur le bureau et, dans la barre des tâches, le bouton J ouvrant, au-dessous, la fenêtre de gestion JAO 2013 Il était prudent de sauvegarder le fichier d'installation de plusieurs mises à jour antérieures, afin de garder la possibilité de revenir en arrière au cas où un fichier pose un problème. Pour m'y retrouver, j'avais complété le nom du fichier jaoinst3.zip avec son numéro de build (n° de mise à jour) et sa date de parution (par exemple : jaoinst3 (854 30-08-21).zip pour build 854 paru le 30/08/21.

#### démarrage

Le logiciel JAO 2013 était basé sur un environnement client / serveur pilotable par une interface Web. Lors de l'installation du logiciel, le serveur était, en général, configuré pour se lancer automatiquement au démarrage du PC. Mais, pour utiliser le logiciel il fallait démarrer le client par un double-clic sur l'icône du bureau JAO www JAO Démarrer le Client, ce qui lançait le navigateur internet et affiche la page d'accueil du logiciel localhost:1789 ouverte sur l'onglet Exploitation réseaux / Sélection réseau :

| JAO 2013                                                                                                    | × +                                                                                                    |                                                                                                    |                                                                                              | _                           | ٥            | $\times$  |
|----------------------------------------------------------------------------------------------------|----------------------------------------------------------------------------------------------------|----------------------------------------------------------------------------------------------------|----------------------------------------------------------------------------------------------|-----------------------------|--------------|-----------|
| $\leftarrow$ $\rightarrow$ C $\textcircled{a}$ $-\mid$ 8                                                                                                    | 0% + 🕸 🖨 🔿 (                                                                                                    | ∎ ब= localhost:1789                                                                                                    | 🔂 🔍 Rechercher                                                                               | 6                           | 0 »          | $\equiv$  |
| Exploitation réseaux<br>Sélection réseau Description ≡ Dess<br>JAO build 866.<br>Sélection réseau<br>Réseau: PRCI<br>Réseaux disponibles: Pour utiliser un<br>CharnoisSynoptiqueForme1 ∨                                                                                                    | Administration serveur<br>in = Synoptique Convois Aide macro =<br>préseau existant utilisez cette liste.                                                                 | Mon JAO Aide<br>Aide Codif ≡ Assistant macro ≡                                                                                                    |                                                                                              |                             |              | ^         |
| Fonctionnement du réseau         Paramètres de fonctionnement         Paramètres de fonctionnement         Compte-rendu de fonctionnement         Démarrer Simulation fonctionnement PR         Démarrer asservissement maquette         PR         Avec préparation des aiguillages visuvant un cycle de 100 ° millised         Préparer ou tester le matériel         Interface pour petit écran et tablette | ètres moteurs<br>Ètres moteurs<br>KCI<br>positionnement directe des aiguilles<br>condes                                                                                  | Gestion d'anomalies         Arrêter le processus de pilotage         Supprimer les cookies JAO         Supprimer les fichiers temporaires         Gestion packages         Créer un package (équivalent zip)         Cr         réseau         Si vous étes connecté sous internet s | er un 'package' pour analyse de dysfonctionn<br>ur ce serveur, vous pouvez envoyer un messag | nement ou transfert de la d | escription a | du        |
| Convois du réseau<br>Créer ou restituer une copie avant une<br>Elle permet principalement de préserv<br>Faire une copie de la descript<br>Rétablir la description et l'état des cor<br>Rétablir la situation des<br>Osupport en ligne                                                                                                    | e simulation de fonctionnement.<br>ver la position des convois après un fonctio<br>ion des convois Utiliser<br>avois enregistrés après le dernier fonctionn<br>s convois | onnement réel.<br>la dernière copie de description des convo<br>tement réel.                                                                                                    | is                                                                                           |                             |              | Papi Coco |

s'agissait ici de la version build 866 (dernière mise à jour effectuée par la société JAO SYSTEMES® avant sa fermeture) ouverte sur le dernier Réseau utilisé, qui portait à ce moment-là, l'appellation PRCI (18/09/22)

|                      |                        |         | the second second second second second second second second second second second second second second second se |
|----------------------|------------------------|---------|----------------------------------------------------------------------------------------------------|
| Exploitation reseaux | Administration servour | Mon IAO | Aido                                                                                                    |
| Exploitation reseaux | Auministration serveur | MUIDAO  | Papi Coco                                                                                                    |

Remarques sur les 4 onglets affichés en haut de la page d'accueil : en cliquant sur l'un d'eux, il devenait grisé en affichant un sous-menu d'onglets, dans lequel rien ne distinguait celui qui était ensuite sélectionné pour s'afficher en-dessous ; les 2 du milieu (Administration serveur et Mon JAO) ne sont pas évoqués dans ce qui suit

De mémoire (donc sous toutes réserves...), voici quelques anomalies que j'avais pu constater au démarrage, avec des suggestions de parades :

- la page d'accueil n'apparaissait pas : ouvrir la fenêtre JAO 2013 par clic sur le bouton J (dans la barre des tâches), dans la fenêtre de gestion qui s'ouvre, cliquer sur Démarrer le serveur puis sur Démarrer le client.
- le bouton J était absent : dans le répertoire JAO où été installé le logiciel (à priori dans Programmes (x86)) lancer le/s fichier/s JaoTrayMsg.exe et/ou AM6WebMgr.exe. Si une fenêtre Contrôle de compte utilisateur s'affichait (si l'utilisateur était d'accord !) poursuivre en répondant Oui.
- le numéro de build était à 0 avec, dans l'onglet Aide / Information version, l'indication que la dernière mise à jour ne s'était pas déroulée normalement : d'abord vérifier la connexion internet, puis faire arrêt / marche du serveur par la fenêtre JAO 2013 en lançant Arrêter le serveur puis relancer le serveur par Démarrer le serveur, et enfin redémarrer le logiciel par Démarrer le client. La page d'accueil devait à nouveau afficher le numéro de build.
- dans la fenêtre Windows Configuration du système, pour faciliter le démarrage du logiciel, cocher Service AM6 dans Services, et Tray JAO dans Démarrage / Gestionnaire des tâches

► aides

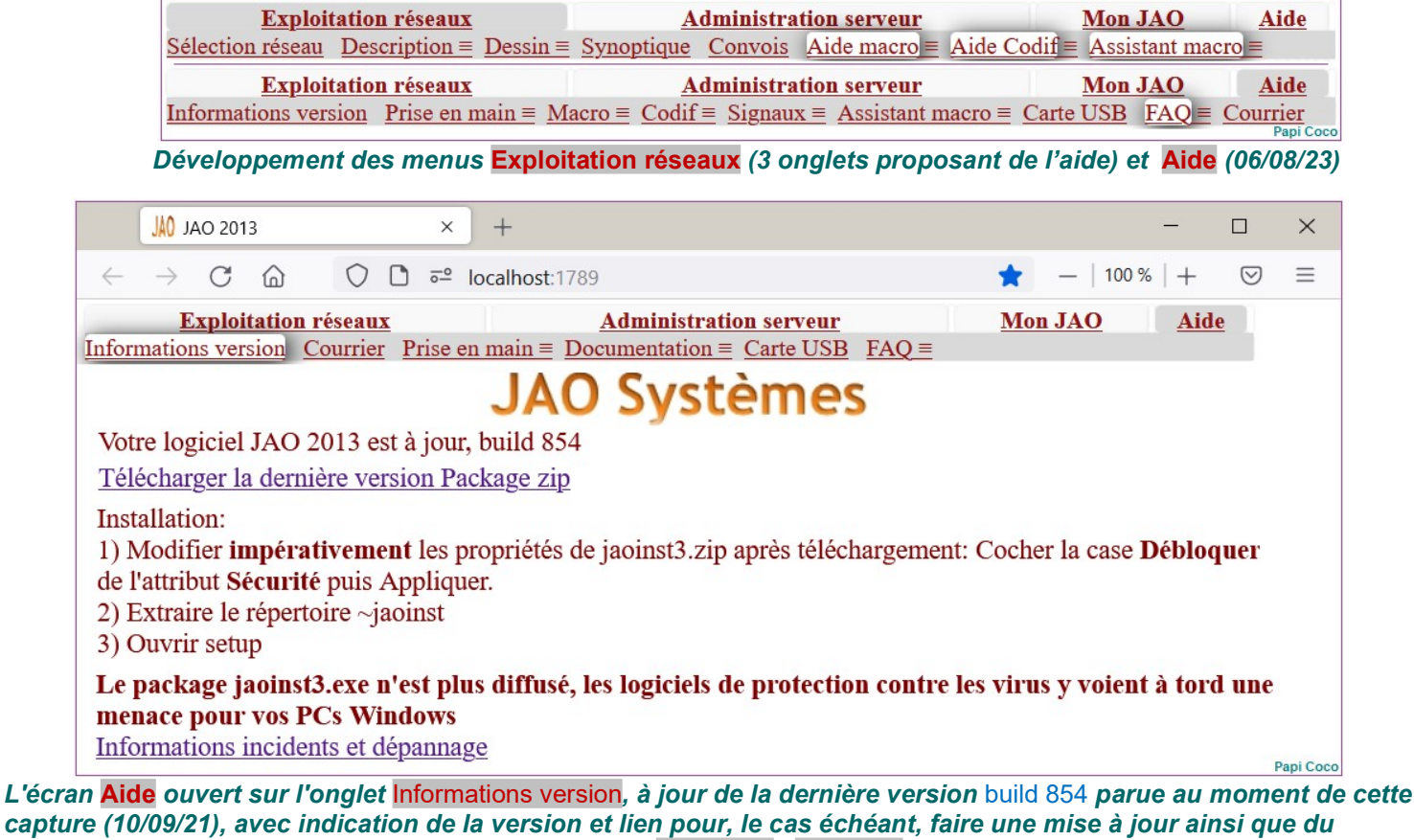

capture (10/09/21), avec indication de la version et lien pour, le cas échéant, faire une mise à jour ainsi que du rappel de la manipulation à faire lors de l'installation (Débloquer / Appliquer) ; mais, dans cette capture partielle, sans la procédure de dépannage en cas d'oubli de la faire et sans l'historique daté de toutes les mises à jour importantes du logiciels (build) accompagnées d'explications du concepteur (améliorations, corrections de bogues, suggestions des utilisateurs...).

#### FAQ (Questions fréquentes)

- -> Problèmes d'affichage en page synoptique
- → Arrêt du service JAO
- -> Préparer un PC pour supporter les options JAO d'utilisation partagée en réseau local
- Changer le répertoire de données de JAO
- -> Se protéger des mises en veille pendant le fonctionnement de JAO
- → Utiliser les fonctionnalités de pilotage à distance
- Eviter les dysfonctionnements dus aux redémarrages après modification d'itinéraires
- → Personnalisation Signaux et autres images
- Mémoriser une situation, un état de fonctionnement du réseau Le CR immédiat
- Quel PC pour utiliser JAO
- Questions électronique...
- Plus de documentation
  - Les interfaces de programmation Présentation synthétique
  - -> Documentation des paramètres de configuration et de la codification utilisée en description de réseaux
  - Documentation de la signalisation
  - Documentation abrégée Macros et scripts
  - Complément documentation pour utilisateurs expérimentés
  - Documentation montage matériel
  - Un Assistant pour la rédaction des macro-commandes

### Présentation personnelle des menus FAQ et Plus de documentation (26/02/23)

Tout d'abord, concernant les mises à jour du logiciel JAO 2013, la société JAO SYSTEMES® ayant fermé, il est peu probable que de nouvelles apparaissent car, pour cela, il faudrait que les clefs du logiciels puissent être reprises par un ayant droit compétent. Toutefois, il était prudent, de faire des sauvegardes externes des fichiers d'installation de plusieurs mises à jour antérieures accompagnées des textes explicatifs de toutes les mises à jour ; et cela même si certaines ne me semblaient pas immédiatement intéressantes (au cas où l'affichage des plus anciennes viendraient à disparaître, alors qu'elles pourraient finalement devenir utiles ultérieurement...).

Pour apprendre le fonctionnement du JAO Système et mieux exploiter le logiciel JAO 2013, des aides (figées depuis la fermetures de la société JAO SYSTEMES®) étaient disponibles à plusieurs endroits :

- sur la page d'accueil du site internet de la société JAO SYSTEMES®, la seule aide qui restait accessible depuis sa cessation d'activité, était le lien Mode d'emploi cliquez ici... (instructions à respecter absolument lors de l'installation de JAO 2013) ; avant la fermeture de la société JAO SYSTEMES®, cette page d'accueil proposait directement une grande partie de l'aide à l'utilisation du logiciel (donc accessible sans avoir à télécharger le logiciel).
- après son installation, le logiciel s'ouvrait toujours sur la page Exploitation réseaux / Sélection réseau, mais les autres sous-menus de cette page (Aide macro, Aide Codif et Assistant macro) possédaient leurs propres aides. La plus basique était Aide Codif, utile pour créer les fichiers de description des réseaux, tandis qu'Aide macro et Assistant macro concernaient spécifiquement la création de macrocommandes pour perfectionner un réseau déjà créé.
- l'onglet Aide rassemblait la majorités des aides (certaines figurant aussi dans l'onglet Exploitation réseaux) et possédant le sous menu FAQ donnant lui-même accès aux Questions fréquentes relatives aux Informations, Incidents et dépannage avec, au bas de cette rubrique, le lien Plus de documentation ouvrant des aides déjà évoquées ou présentes uniquement à cet endroit (par exemple, Documentation montage matériel)

#### réglages

Fenêtre d'Installation JAO modifiée, le dossier TRAINS JAO réseaux (toutes les variantes de descriptions) ayant été déplacé dans le répertoire TRAINS dans le cloud OneDrive.

A mes yeux, 3 fonctionnalités importantes de JAO 2013 et de Windows étaient à configurer :

- Installation JAO

   JAO est installé sous C:\Program Files (x86)\JAO

   Les données sont installées sous

   C:\Users\User\OneDrive\TRAINS\TRAINS JAO réseaux

   Accès à l'application:

   avec les raccourcis 'JAO Client', sur votre bureau ou sous menus

   Windows.

   avec votre navigateur internet:

   http://localhost:1789 depuis votre PC

   http://(adresse IP ou hostname):1789 depuis un autre ordinateur
- L'emplacement du répertoire des données (nommé par mes soins TRAINS JAO réseaux, contenant les dossiers de fichiers de description de tous les réseaux), initialement placé dans public (dans le PC) avait été modifié selon un mode opératoire décrit dans l'aide Changer le répertoire de données de JAO (voir page précédente FAQ). J'avais préféré sauvegarder ce répertoire dans le cloud Microsoft OneDrive (synchronisé avec mes 2 PC). Ainsi, je pouvais poursuivre un travail sur un PC ou l'autre, sans manipulation de clef USB ni de transferts entre PC. Pour processus de ce changement étaient accessibles par l'onglet Aide / FAQ / Informations, Incidents et dépannage. Cependant, en cas d'erreur grave (enregistrement d'un fichier défectueux ayant écrasé un fichier correct...) ou de panne matérielle (plantage du PC, crash de disque dur...), par prudence, j'avais aussi sauvegarder périodiquement ce répertoire sur d'autres supports (clef USB, disque externe) au moyen des outils de Windows ou des commandes de sauvegarde incluses dans la page d'accueil du logiciel JAO 2013 : Faire une copie du réseau courant, Copier un réseau à partir d'un autre PC, Sauvegarde sur le disque de votre choix et Explorer les répertoires réseaux.
- Pour accélérer l'échange d'informations entre l'électronique et le logiciel et ainsi limiter le risque de dysfonctionnement, à la toute première connexion de la carte USB JAO sur un port du PC, un réglage s'imposait (*voir lorry* <u>PRCI "matériel..."</u> / <u>PRCI matériel JAO</u>), consistant à ramener le temps de latence de son port COM à la valeur minimale de **1ms**; par l'icône Ce PC (sur le bureau Windows) puis Gérer / Gestionnaire de périphériques / Ports (COM et LPT) / USB Serial Port (COM3) / Propriétés / Paramètres du port / Avancé... / Temps de latence (msec) à régler à **1**. Le réglage était mémorisé et n'était plus à faire après chaque démarrage du PC ou rebranchement de la carte USB JAO.
- Pour une utilisation plus facile du logiciel, notamment en phase de pilotage, un autre réglage intéressant consistait à autoriser l'affichage à l'écran de plusieurs fenêtres simultanément (Synoptique du réseau, réglage des Convois...). Il consistait à faire accepter, par le navigateur, l'affichage des fenêtres popup dont JAO 2013 demande l'ouverture (voir ci-dessous).

| JAO 2013 X                                                               | +1×                                                 | Permissions                                                                    | Sites autorisés - Popups X |                                                                                                    |                     |                        |  |  |
|--------------------------------------------------------------------------|-----------------------------------------------------|--------------------------------------------------------------------------------|----------------------------|----------------------------------------------------------------------------------------------------|---------------------|------------------------|--|--|
| $(\leftarrow) \rightarrow C \ \widehat{\mathbf{G}} \ \overline{0}$ local | host:1789                                           | ♦ Localisation                                                                 | Paramètres                 | Vous pourez initique les sites reo autorises à durni des releteus popup.  Salissez l'adresse exacte du site que vous souhaitez autoriser et cliquez sur Autoriser.  Adresse du site web |                     |                        |  |  |
|                                                                          | Se connecter à Sync                                 | Caméra                                                                         | Paramètres                 |                                                                                                    |                     |                        |  |  |
|                                                                          | ☆ Options ∠                                         | J Microphone                                                                   | Paramètres                 | Paramètres                                                                                                    |                     |                        |  |  |
| 🔆 Général                                                                | Personnaliser                                       | Notifications En savoir plus                                                   | Paramètres                 | 6                                                                                                    | Autoriser           |                        |  |  |
| Accueil                                                                  | Ouvrir un fichier Ctrl+O<br>Enregistrer sous Ctrl+S | 4 Arrêter les notifications jusqu'au redémarrage de Firefox 5                  |                            | Site web                                                                                                    | État                | -                      |  |  |
| Q Recherche 3                                                            | Imprimer                                            | Bloquer les fenêtres popup                                                     | <u>Exceptions</u>          | http://localhost:1789                                                                                                    | Autorise            | ۳<br>9                 |  |  |
| Vie privée et sécurité                                                   | ② Aide >                                            | Prévenir lorsque les sites essaient d'installer des modules complémentaires    | Exceptions                 | O<br>Supprimer le site Supprimer tous les s                                                                                                    | tes Annuler Enregis | trer les modifications |  |  |
| Compte Firefox                                                           | 🖒 Quitter Ctrl+Maj+Q                                | Empêcher les services d'accessibilité d'avoir accès à votre navigateur En savo | oir plus                   |                                                                                                    | ( (                 |                        |  |  |

Par exemple, mode opératoire d'affichage des fenêtres popup de JAO 2013, avec navigateur Firefox

Dans l'écran **Exploitation réseaux** / Sélection réseau, on pouvait choisir un autre réseau de "travail", en le sélectionnant dans les Réseaux disponibles ou Créer un nouveau réseau. A l'origine (en **2014**), j'avais retenu le nom de PRCImicro car le logiciel JAO 2013 n'acceptait pas la lettre grecque **µ** pour écrire PRCIµ. Par la suite, j'avais créé d'autres dossiers de travail avec des appellation approchantes (PRCIm1, PRCIminus...); c'étaient des variantes correspondant à des situations de chantier ou de pilotage partiel. On les retrouvait dans la fenêtre Réseaux disponibles en plus des réseaux de démonstration fournis avec le logiciel. Le dernier nom de dossier que j'avais utilisé dans mon ultime phase d'utilisation du JAO Système (de **2021** à **2023**) était PRCI (tout court).

D'autres paramétrages, proposés, par exemple, dans l'écran **Exploitation réseaux** / Sélection réseau, bien que n'ayant jamais été abordés, auraient tout de même mérité attention.

Pour quitter complètement JAO 2013, la manière rapide était la simple fermeture du navigateur. Cependant, selon dans quelle phase d'utilisation du logiciel on œuvrait, il valait mieux être prudent, et commencer par stopper proprement les fonctionnalités en cours (en particulier celles de pilotage) puis sauvegarder ce qui devait l'être. Ensuite, pour fermer JAO 2013, on cliquait d'abord sur la X en haut à droite de l'écran du navigateur internet, puis, dans la barre des tâches, sur le bouton J pour afficher la fenêtre de gestion JAO 2013 dans laquelle on cliquait sur Arrêter le serveur (*voir page* 3).

**PRCI - modélisation JAO** 

#### introduction

Après avoir effectués les réglages (*voir ci-dessus et page précédente*), la phase suivante d'exploitation du logiciel était la modélisation consistant à traduire en fichiers informatiques les différentes descriptions du réseau et de son exploitation souhaitée (plan, déplacement des convois, caractéristiques des engins moteur...). Une fois la modélisation terminée (ce qui ne nécessitait ni le réseau PR en ordre de marche, ni le branchement du rack JAO), il était possible (mais pas obligatoire) de lancer une cession Démarrer Simulation fonctionnement PRCI. Ensuite, en ayant connecté l'ordinateur au rack JAO (lui-même raccordées au réseau PR) le passage était quasiment obligatoire par une cession Préparer ou tester le matériel avant, finalement, de pouvoir piloter le réseau par Démarrer asservissement maquette PRCI.

Ce lorry était, à mon avis, le plus important, le plus lourd et le plus complexe (mais, à mon avis, aussi le plus captivant) de JAO 2013. Après avoir bien assimilé la syntaxe spécifique au JAO Système, tous ces fichiers devaient être créés avec minutie pour obtenir, autant que possible, un bon fonctionnement du pilotage du premier coup et, ainsi, limiter le plus possible les galères consistant à rechercher des erreurs ou des oublis. Il convenait donc de commencer par bien étudier le fonctionnement souhaité "sur papier" (en prenant soin d'être cohérent dans les scénarios envisagés) avant de le traduire en langage informatique ; le but étant d'assurer effectivement la sécurité des circulations des convois, mais sans faire n'importe quoi.

Je ne reprenais ici que les fonctionnalités du logiciel JAO 2013 que j'avais utilisées pour mon réseau **PR** dans sa description logicielle **PRCI**. Il pouvait donc manquer certaines explications d'ordre général ou évoquant des fonctionnalités inutilisées, bien qu'elles pouvaient être jugées très intéressantes par des utilisateurs plus aguerris que moi. Mes explications ne concernaient que des fonctionnalités très basiques du logiciel, elles pouvaient être erronées, incomplètes ou devenir obsolètes à tout moment du fait d'une (très hypothétique) évolution du logiciel JAO 2013, du site internet de l'ex société JAO SYSTEMES®. Pour en savoir plus, l'idéal serait peut-être de consulter la documentation éditée par le CLUB DES UTILISATEURS DU JAO SYSTEME, très complète et très pertinente du fait des échanges entre le club et le concepteur (*voir début de la page* 2).

Je n'avais quasiment pas abordé la simulation (par Démarrer Simulation fonctionnement PRCI dans la page d'accueil du logiciel JAO 2013) car, le réseau PR étant très simple et les cartes électroniques du JAO Système déjà en ma possession. J'avais préféré vérifier directement le résultat de la modélisation par les fonctionnalités (selon la fonction ou la description à tester) Préparer ou tester le matériel ou Démarrer asservissement maquette PRCI. Ce choix aurait pu être remis en cause car Démarrer Simulation fonctionnement PRCI aurait pu permettre de vérifier et de peaufiner les macro-commandes projetées pour la commande du passage à niveau avec, en cas de succès, l'inutilité de concevoir une logique câblée à monter sur une interface spécifique.

Pour modéliser le réseau **PR** et permettre au JAO Système de pouvoir le piloter avec circulation de plusieurs convois, je considérais que (au strict minimum et dans l'ordre) il fallait d'abord :

- faire le Dessin du réseau PR
- remplir 3 fichiers (dénommés Table de Description), obligatoire pour permettre la circulation d'un convoi, c'est-à-dire :
  - la Table des fonctions de déplacements élémentaires entre canton (la plus ardue!)
  - la Table des alimentations donnant la correspondance entre numéro d'emplacement physique des cartes JAOALIM sur la carte plancher JAO1 et leur numéro attribué dans le logiciel
  - la Table des capteurs détaillant les 2 détecteurs d'occupation de chaque cartes JAOALIM
- renseigner le comportement et les caractéristiques des Convois pouvant circuler sur le réseau

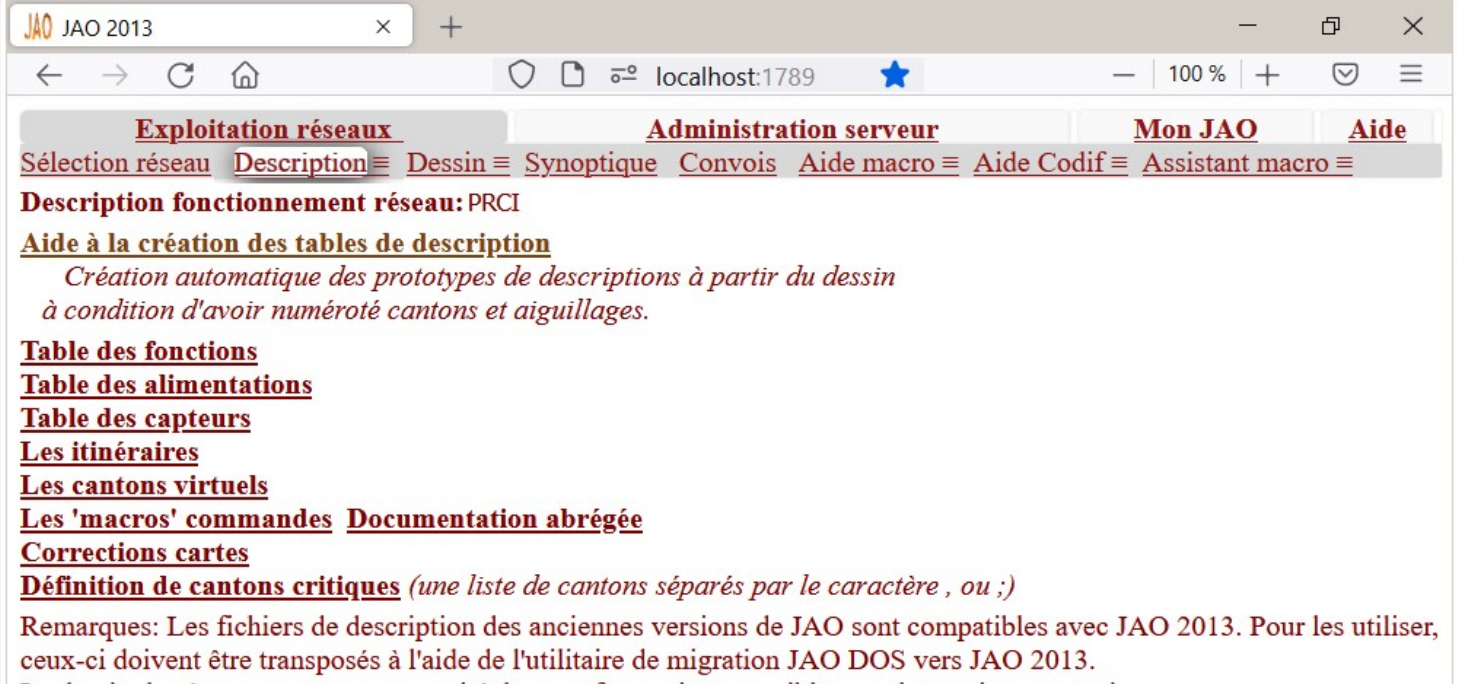

La dessin du réseau est par contre, traité dans un format incompatible avec les anciennes versions.

# Ci-dessus, L'onglet Exploitation réseaux (dossier PRCI), ouvert sur le menu Description (01/09/21)

# Ci-contre, le dossier PRCI contenant les fichiers de modélisation du réseau PR (29/05/23)

Chaque dossier de réseaux ne contenait pas forcément tous ces fichiers. Il fallait être attentif lors de manipulations (copie, déplacement...) car, pour une Table donnée, les noms des fichiers étant identique dans chaque dossier de réseau, il y avait risque d'"écraser" par erreur un fichier qu'on voulait conserver tel quel .

Même pour un réseau simpliste comme **PR**, la description d'autres tables était incontournable pour obtenir un fonctionnement suffisamment attractif, notamment en permettant à plusieurs convois d'être présents sur le réseau (au maximum 5 sur **PR**) avec un certain nombre pouvant se déplacer simultanément (3 au

| >TRAINS JAO réseaux > PRCI |                  |                       |        |  |  |  |  |
|----------------------------|------------------|-----------------------|--------|--|--|--|--|
| Nom                        | Modifié le       | Туре                  | Taille |  |  |  |  |
| onvois.d04.txt             | 26/05/2023 14:31 | Document texte        | 2 Ko   |  |  |  |  |
| ձ convoisImg.bin           | 20/05/2023 14:42 | VLC media file (.bin) | 125 Ko |  |  |  |  |
| macros_ex.txt              | 21/05/2022 18:11 | Document texte        | 1 Ko   |  |  |  |  |
| macros.d09                 | 21/05/2022 18:10 | Fichier D09           | 1 Ko   |  |  |  |  |
| 📥 AigImg.bin               | 24/10/2021 11:38 | VLC media file (.bin) | 1 Ko   |  |  |  |  |
| functions.d01.txt          | 17/10/2021 16:47 | Document texte        | 1 Ko   |  |  |  |  |
| cv.d05.txt                 | 29/09/2021 10:35 | Document texte        | 1 Ko   |  |  |  |  |
| 🧹 iti.d06.txt              | 27/09/2021 11:15 | Document texte        | 1 Ko   |  |  |  |  |
| 🦻 signaux.res.txt          | 16/09/2021 18:41 | Document texte        | 1 Ko   |  |  |  |  |
| 🥑 dessin.res               | 02/09/2021 11:01 | Fichier RES           | 3 Ko   |  |  |  |  |
| AllUsersOpt.txt            | 28/08/2021 19:39 | Document texte        | 1 Ko   |  |  |  |  |
| alims.d03.txt              | 04/08/2017 18:12 | Document texte        | 1 Ko   |  |  |  |  |
| 🧹 capteurs.d02.txt         | 21/02/2017 11:07 | Document texte        | 1 Ko   |  |  |  |  |
| CantonsCritiques.txt       | 14/11/2016 15:34 | Document texte        | 1 Ko   |  |  |  |  |

maximum sur **PR**). Pour répondre à ce besoin, les tables complémentaires suivantes devaient permettre de :

- définir des scénarios d'exploitation perfectionnés (Les itinéraires) à suivre par tel ou tel convoi et pouvant inclure arrêt temporisé ou tête-à-queue en ligne
- définir des conditions, des réservations ou des cheminements particuliers, par exemple, pour interdire l'arrêt ou permettre des croisements sans blocage de circulation (Définition de cantons critiques, Les cantons virtuels)

Papi Coco

- uniquement en mode pilotage, corriger la consigne de vitesse pour que les convois conservent une vitesse constante quel que soit le canton sur lequel ils circulent (Correction cartes)
- concevoir des commandes sophistiqués, remplaçant, élégamment, des circuits en logique câblé (Les 'macros' commandes), jamais finalisées en ce qui me concerne alors que j'avais envisagé de les utiliser pour la commande du passage à niveau (certains JAOistes étaient des virtuoses pour maîtriser leur syntaxe et en avaient qualifié certaines de "démoniaques"!)

En fait, un même dessin de réseau pouvait être recopié dans plusieurs dossiers (nommés différemment) pour décrire des variantes de fonctionnement. Mis à part le **Dessin** du réseau qui s'enregistrait au format spécial **.res** (lisible qu'avec le logiciel JAO 2013), les autres fichiers de modélisation, étant au format classique **.txt** (texte brut) étaient donc lisibles et modifiables, hors utilisation de JAO 2013, avec des logiciels tiers, par exemple, Bloc-notes ou Word (Microsoft). De plus, par ce biais, sur les lignes de certains fichiers, il était possible d'ajouter des commentaires personnels.

Après le Dessin, l'étape majeure suivante était la Description du fonctionnement souhaité en renseignant tout ou partie des fichiers ou tables. Pour la définition logicielle PRCI du réseau PR, certaines tables restaient vides ; d'autres contenaient plusieurs dizaines de lignes. Pour les remplir, dans la 2<sup>ème</sup> partie de l'onglet Aide / Prise en main, l'aide à la Description du fonctionnement du réseau était disponible.

La page Description présentait la liste des tables (*voir page précédente*) constituée de tableaux contenant un nombre de colonnes variable selon le type de table et un nombre de lignes d'autant plus important que le fonctionnement décrit était complexe. Le réseau PR étant relativement simple, j'avais choisi de créer ces tables manuellement en écrivant les lignes une à une. La tâche était astreignante, mais je considérais que c'était est l'une des plus « charmante » du JAO Système. Ainsi, je n'avais pas utilisé le lien Aide à la création des tables de description (*voir page précédente*) servant à générer automatiquement la majeure partie de ces tables à partir du Dessin (celui-ci devant donc être déjà créé et numéroté) (*voir cidessous*). Cependant, comme le logiciel ne pouvait pas deviner toutes les subtilités du fonctionnement souhaitées par l'utilisateur, certaines lignes créées automatiquement pouvaient être inutiles, incorrectes ou, au contraire, manquantes ; il aurait donc été nécessaire de les reprendre manuellement avec toute la réflexion qui s'impose, pour supprimer, ajouter ou modifier des lignes, par exemple, avec ajout de codes).

En travaillant sur n'importe quelle description, à chaque commande Enregistrer (en cours de travail ou avant de quitter une description), les données nouvelles venaient écraser les anciennes. Il était donc prudent, certes, de sauvegarder souvent, mais à bon escient, notamment en créant des dossiers de réseaux sous d'autres noms (*voir page* 7), pour pouvoir, en cas de besoin (erreur, plantage...), récupérer les anciennes données.

Les différentes descriptions PRCI présentées (*voir pages suivantes*) correspondaient à l'évolution de PR après suppression des 2 voies de garage en gare ainsi que des 2 aiguillages qui permettaient d'y accéder (avec modifications concomitantes de la signalisation) (*voir lorry équipements*).

#### ► dessin

Dans l'ancienne version du logiciel sous DOS, dessiner le plan du réseau ne servait que pour visualiser la simulation et n'était pas nécessaire pour le pilotage. Avec JAO 2013, le Dessin du réseau devenait un vrai TCO s'affichant à l'écran, visualisant la situation en temps réel (occupation des convois, position des aiguillages...) et incluant une fenêtre permettant de passer des commande aussi bien en pilotage qu'en simulation.

Pour modifier (ou recréer) le Dessin du réseau PR, dans le menu de l'onglet Exploitation réseaux, il fallait cliquer sur Dessin. Le mode opératoire était détaillé dans l'onglet Aide en cliquant sur Prise en main.

Le Dessin s'effectuait principalement au moyen de la souris et de la fenêtre Dessiner avec, notamment, les 8 boutons utilisés en flèches de direction, en effectuant plusieurs tâches successives : le Dessin luimême, la numérotation des cantons et des aiguillages et l'implantation des signaux. Contrairement aux Tables générées en fichiers texte en .txt (*voir pages suivantes*), le fichier du Dessin du réseau (dessin.res) ne pouvait être créé, affiché et modifié qu'avec le logiciel JAO 2013.

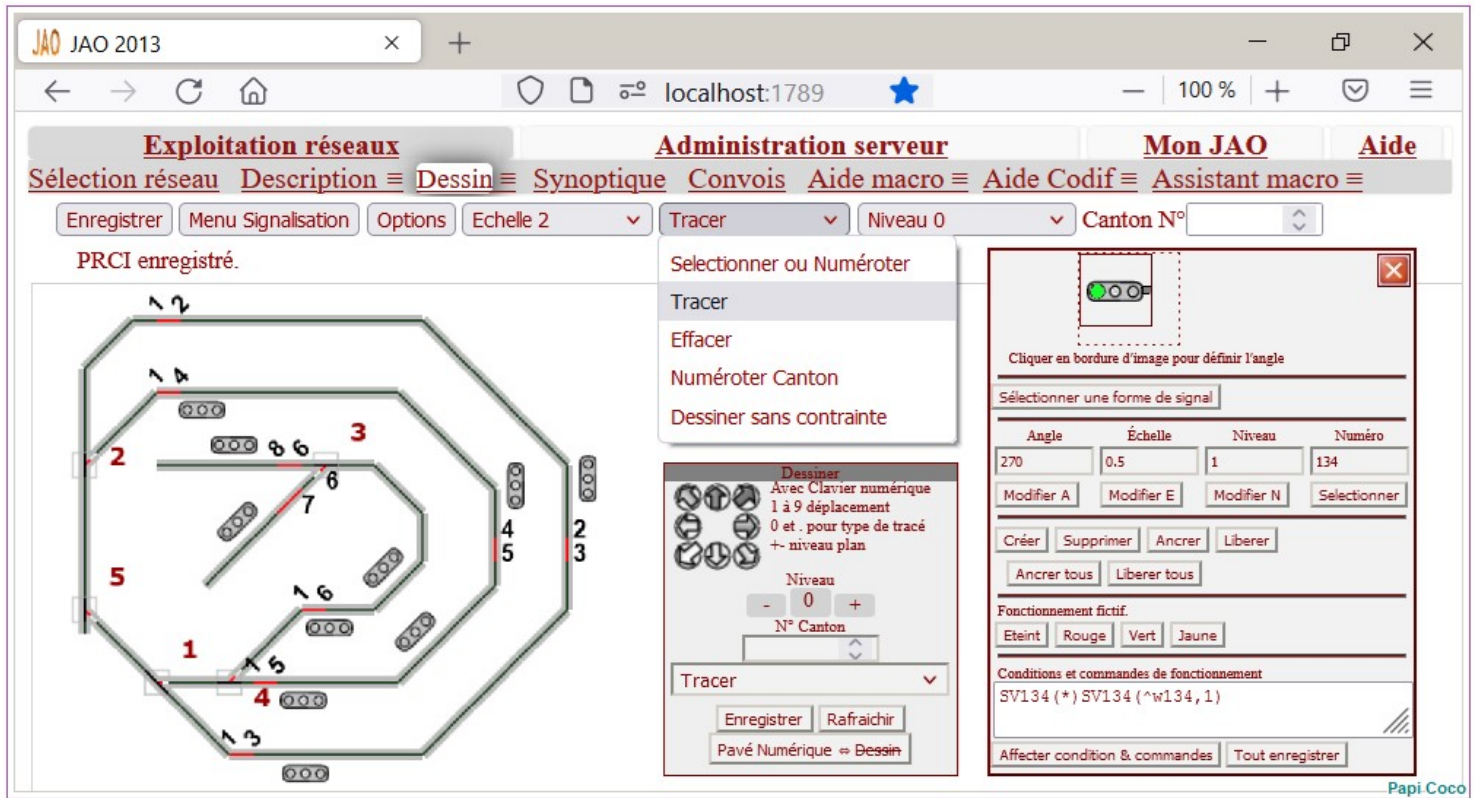

Développement du menu Dessin du réseau PR dans sa version PRCI (17/07/23) avec :

- le menu Signalisation ouvert sur la fenêtre de création du signal S134 (canton C6) et les signaux (réels ou fictifs) positionnés
- les Options réglées pour l'affichage de la numérotation des cantons C1 à C8 (à chaque extrémité) et des aiguillages A1 à A4 (à l'aplomb de chacun d'eux) ainsi que l'« aiguillage » A5 (pouvant être renuméroté en A6 pour les tests) ajouté pour visualiser le fonctionnement du passage à niveau PN s'il avait été géré par macro-commandes
- affichage à l'Echelle 2 qui semblait être un bon compromis le menu Tracer avec sa fenêtre Dessiner visible

Concernant la description des signaux (générée automatiquement avec le sous-Menu Signalisation), si elle ne correspondait pas tout à fait à celle souhaitée, elle devait être remplacée ou modifiée manuellement soit dans cet écran, soit par le menu Description / Les 'macros' commandes (*voir page* 25).

#### fonctions

La Table des fonctions se présentait sous la forme d'un tableau à 7 colonnes et avec un nombre de lignes d'autant plus important que le réseau était complexe (lié au nombre de cantons et d'aiguillages constituant le réseau). Cette table était la plus importante et la plus volumineuse. Ses lignes de fonctions représentaient toutes les combinaisons possibles de circulation, toutefois, limitées à celles qu'arbitrairement j'autorisais sur le réseau **PR**. Chaque ligne correspondait aux déplacement des convois sur 3 cantons consécutifs. En d'autres termes, il s'agissait de mini-itinéraires élémentaires que les convois enchaînaient pour poursuivre leurs déplacements sur le réseau. Le logiciel JAO 2013 analysait et adaptait en permanence la position de tous les convois présents, leur sens de marche et la position de tous les aiguillages afin de choisir, pour un convoi donné, la fonction suivante à appliquer pour poursuivre le cheminement adéquat (contrôlé par un itinéraire ou bien aléatoire, mais toujours en assurant la sécurité).

La saisie manuelle imposait de s'assurer que, pour chacun des Itinéraires envisagés (*voir page* 15), il ne manquait aucune ligne de fonction permettant de le suivre dans son intégralité. En cas d'oubli ou d'erreur de saisie, la circulation des convois pouvait se bloquer ou provoquer un accident (court-circuit causé par la position d'un aiguillage pris en talon avec sa pointe de cœur pas alimentée par la bonne polarité, pas de démarrage ou arrêt sans raison apparente ou, au contraire, choc avec un butoir ou un autre convoi...) tout en sachant, qu'ultérieurement, la recherche d'une anomalie dans cette matrice de chiffres pouvait être difficile. Il fallait procéder de manière très méthodique, voire les écrire toutes sur papier, puis vérifier avant de les saisir. Plusieurs commandes facilitaient la saisie et évitaient certaines recopies de données : Inversion sens, Inversion position aiguilles, Ajout fonctions inverses manquantes, Inser et Suppr.

En **2021**, en créant la nouvelle configuration logicielle PRCI, dans un premier temps, je m'étais limité volontairement à la description des 30 lignes qui me paraissaient nécessaires et suffisantes pour obtenir le fonctionnement de base avec 3 convois à la queue leu leu sur les 5 cantons de la ligne principale et, indépendamment, de 2 convois en va et vient alternés sur les 3 cantons de la ligne secondaire. L'objectif était de retrouver le fonctionnement automatique avec 5 convois que j'avais déjà obtenu en **2016** (*voir wagon* à propos / *wagonnet* historique).

En 2023, juste avant de m'être décidé à abandonner définitivement toute poursuite de travaux (matériel ou logiciel) sur le réseau **PR** et sa commande **PRCI**, j'avais commencé à étudier la mise en œuvre de macro-commandes pour commander le passage à niveau. Cela m'avait obligé à quasiment tripler le nombre de lignes. J'en avais profité pour ajouter les lignes nécessaires au fonctionnement de l'aiguillage A pour faire des échanges de circulations entre les 2 lignes. Même en l'avant agrandie,

cette table ne risquait pas de rivaliser avec celle des possesseurs de très grands réseaux (un réseau d'une centaine de cantons pouvant nécessiter plus de 1000 lignes...).

# Ci-contre, schéma simplifié du réseau PR, reprenant le repérage des cantons et des aiguillages pour aider à la compréhension de ce qui suit

De l'aide pour remplir cette table (et les autres) était accessible dans l'onglet **Aide** / FAQ, par le lien Plus de documentation et Documentation des paramètres de configuration et de la codification utilisée en description de réseau / Codification règles de déplacement des trains (Les règles de déplacement fichier functions.d01.txt).

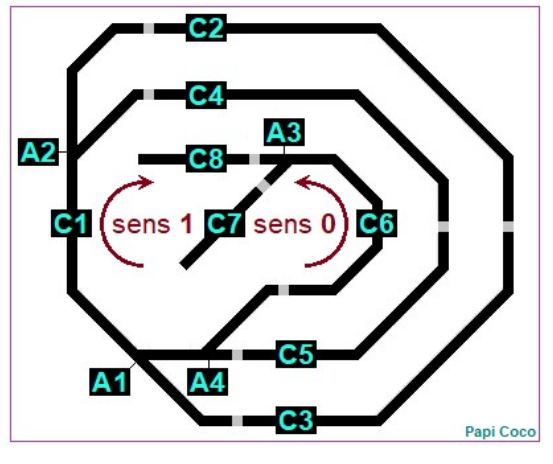

Le fichier texte lisible par Bloc-notes était functions.d01.txt.

| Canton 1 | Canton 2 | Canton 3 | Aiguille | Position | Coef. pente ou code attribut<br>(250 251 252 253) | Sens |
|----------|----------|----------|----------|----------|---------------------------------------------------|------|
|          |          |          |          |          | · · · · ·                                         |      |

Les 7 colonnes d'une ligne de Table des fonctions

- Canton 1 : n° du canton sur lequel se trouvait le convoi dont on voulait définir la suite du chemin
- Canton 2 : n° du canton suivant du parcours (défini dans une fonction précédente en 3<sup>ème</sup> colonne) contenant éventuellement un aiguillage à positionner correctement pour continuer vers le Canton 3
- Canton 3 : n° du canton sur lequel le convoi allait poursuivre son cheminement en fonction de la
  position des éventuels aiguillages contenus dans le Canton 2 ; dans cette colonne, il pouvait s'agir
  d'un n° de canton virtuel dont le 1<sup>er</sup> n° de canton qui le composait se trouvait en 2<sup>ème</sup> colonne
- Aiguille : n° d'aiguillage (à l'intérieur du Canton 2) dont la position était à vérifier ou modifier pour assurer la continuation du convoi vers le Canton 3 ; 0 si pas d'aiguillage dans le Canton 2 ; la ligne était à répéter pour tous les aiguillages, contenus dans le Canton 2, devant être franchis pour suivre la progression Canton 1 > Canton 2 > Canton 3
- Position : direction donnée par l'aiguillage Aiguille (à l'intérieur du Canton 2) pour diriger le convoi vers le Canton 3 ; par convention, 1 pour voie directe ou 0 pour voie déviée ; cependant, rien n'empêchait qu'un aiguillage recevant une commande de position 1 soit physiquement orienté sur sa voie déviée, sachant, par exemple pour les moteurs *Tortoise*, qu'il était possible de modifier la direction en permutant les 2 fils aux bornes du moteur
- Coef. pente ou code attribut (250 251 252 253) : soit coefficient ajustant la vitesse, soit un code ; dans la description PRCI c'était soit 0 (car sur PR il n'y avait pas de pente sur laquelle il aurait fallu maintenir une vitesse constante et réaliste), soit le code 250 (indiquant que la fonction ne pouvait être suivi que par un convoi affecté à un itinéraire, ceci afin de limiter les risques de blocages des circulations laissées en aléatoire à cause du bouclage « serré » des cantons sur le réseau PR)
- Sens définissant le choix de la polarité de la tension envoyée sur la voie du Canton 2 pour se diriger vers le Canton 3 ; pour la commande PRCI, par convention personnelle : sens 1 correspondait au sens des aiguilles d'une montre, et sens 0 le sens inverse (cette notion étant relative car il était toujours possible de croiser les fils alimentant un canton pour obtenir le « bon » sens).

*Ci-contre, la* Table des fonctions, ouverte dans JAO 2013, dans son ultime version après son extension de 30 à 90 lignes (18/07/23), triée par le numéro de canton en 1<sup>ère</sup> colonne avec, principalement, introduction des lignes crées pour :

- commander le passage à niveau par des macro-commandes étudiées à cette époque (+ 28 lignes)
- permettre des circulations entre la ligne principale et la ligne secondaire, via l'aiguillage A4 (+ 15 lignes)
- corriger des oublis précédents, liés à l'ajout de cantons virtuels et de l'aiguillage 🕰 (+ 17 lignes)

Concernant la configuration pour provoquer un <u>rebroussement</u>, c'est à dire l'arrêt d'un convoi, suivi de son redémarrage en sens inverse, 2 circonstances étaient prévues :

- soit obligatoirement, sur les cantons en impasse (C7 et C8)
- soit éventuellement, sur les cantons en pleine ligne (avec 2 exceptions selon mes choix arbitraires, c'est à dire sauf sur le canton C1 sur lequel l'arrêt était interdit et sauf sur les cantons
  C2 et C3 qui étaient en sens unique obligatoire (en l'occurrence, en sens 1)

Pour décrire un <u>rebroussement</u>, 2 lignes étaient nécessaires :

- dans la 1<sup>ère</sup> de ces 2 lignes, pour stopper un convoi provenant du Canton 1 et devant s'arrêter sur le Canton 2 (pour repartir en sens inverse), il fallait répéter en Canton 3 le même numéro de canton que celui en Canton 2
- dans la 2<sup>ème</sup> ligne, pour le redémarrage en sens inverse, c'étaient Canton 1 et Canton 2 qui devaient porter le même numéro de canton d'où le convoi repartait en direction du Canton 3

Par exemple, pour la voie en impasse de **PR** constituant le canton **C8** (faisant suite au canton **C6**), la table devait comporter les 2 lignes commençant par  $6 \rightarrow 8 \rightarrow 8$  et  $8 \rightarrow 8 \rightarrow 6$ 

Concernant la configuration en cas de présence d'un <u>aiguillage</u> à l'intérieur d'un canton, j'avais aussi interdit certaines possibilités avec suppression de certaines ligne de fonctions :

- circulation interdite, en sens 0, du canton C1 (provenance C2 ou C4) vers C3, donc les fonctions 1→3→2, 2→1→3, 3→2→1 et 4→1→3 étaient absentes de la table
- circulation interdite, en sens 1, du canton C5 vers
   C4 via C1, donc la fonction 5→1→4 était absente

En principe, la description d'un aiguillage (à motorisation unique) nécessitait 4 lignes (soit position directe + position déviée, multipliés par les 2 sens de marche possibles).

| Expl                           | oitatio          | on rés            | eaux              | D .               | - 0                    |                   | Admi                  | nistration serveur Mon JAO Aide                                                                                                   |
|--------------------------------|------------------|-------------------|-------------------|-------------------|------------------------|-------------------|-----------------------|----------------------------------------------------------------------------------------------------|
| élection résea<br>limentations | u De<br>Capt     | scripti<br>eurs ] | lon≡<br>Itinéra   | Dessir<br>aires ( | <u>i≡ Sy</u><br>Cantoi | noptic<br>is virt | <u>ue C</u><br>uels N | <u>convois</u> <u>Aide macro</u> <u>Aide Codif</u> $\equiv$ Assistant macro $\equiv$<br><u>Macro commandes Corrections cartes</u> |
| ouche Ctrl=R                   | appel            | du me             | enu en            | bas d             | e page                 |                   |                       |                                                                                                    |
| es fonctions 1                 | nction<br>réseau | nemer<br>: PRC    | nt<br>I           | _                 |                        | Enre              | egistre               | r]                                                                                                    |
| orrections au                  | tomat            | iques j           | possib            | les In            | versio                 | n sens            | Inve                  | rsion position aiguilles Ajout fonctions inverses manquantes                                                                      |
| anton I, Can                   | ton 2,           |                   | n 3, A            | iguille           | , Posi                 | ion, C            | oer. p                | ente ou code attribut (250 251 252 253), Sens                                                                                     |
|                                | 1                | 2                 | 3                 | 0                 | 0                      | 0                 | 1                     |                                                                                                    |
|                                | 1                | 4                 | 4                 | 0                 | 0                      | 250               | 1                     |                                                                                                    |
|                                | 1                | 4                 | 5                 | 0                 | 0                      | 250               | 1                     |                                                                                                    |
|                                | 1                | 5                 | 4                 | 0                 | 0                      | 0                 | 0                     |                                                                                                    |
|                                | 1                | 5                 | 5                 | 0                 | 0                      | 250               | 0                     |                                                                                                    |
|                                | 1                | 6                 | 6                 | 0                 | 0                      | 250               | 0                     |                                                                                                    |
|                                | 1                | 6                 | 7                 | 3                 | 0                      | 250               | 0                     |                                                                                                    |
|                                | 1                | 6                 | 8                 | 3                 | 1                      | 250               | 0                     |                                                                                                    |
|                                | 2                | 3                 | 1                 | 0                 | 0                      | 0                 | 1                     |                                                                                                    |
|                                | 3                | 1                 | 2                 | 1                 | 1                      | 0                 | 1                     |                                                                                                    |
|                                | 3                | 1                 | 2                 | 2                 | 1                      | 0                 | 1                     |                                                                                                    |
|                                | 3                | 1                 | 2                 | 5                 | 0                      | 0                 | 1                     |                                                                                                    |
|                                | 3                | 1                 | 2                 | 6                 | 0                      | 0                 | 1                     |                                                                                                    |
|                                | 3                |                   | 4                 | 1                 | 1                      | 250               | 1                     |                                                                                                    |
|                                | 2                | 1<br>1            | 4                 | 5                 | 0                      | 230               | 1                     |                                                                                                    |
|                                | 2                | 1                 | 4                 | 6                 | 0                      | 0                 | 1                     |                                                                                                    |
|                                | 3                | 1                 | 120               | 1                 | 1                      | 250               | 1                     |                                                                                                    |
|                                | 3                | 1                 | 129               | 2                 | 1                      | 250               | 1                     |                                                                                                    |
|                                | 3                | 1                 | 129               | 5                 | 0                      | 0                 | 1                     |                                                                                                    |
|                                | 3                | 1                 | 129               | 6                 | 0                      | 0                 | 1                     |                                                                                                    |
|                                | 3                | 1                 | 130               | 1                 | 1                      | 250               | 1                     |                                                                                                    |
|                                | 3                | 1                 | 130               | 2                 | 0                      | 250               | 1                     |                                                                                                    |
|                                | 3                | 1                 | 130               | 5                 | 0                      | 0                 | 1                     |                                                                                                    |
|                                | 3                | 1                 | 130               | 6                 | 0                      | 0                 | 1                     |                                                                                                    |
|                                | 4                | 1                 | 5                 | 1                 | 0                      | 0                 | 0                     |                                                                                                    |
|                                | 4                | 1                 | 5                 | 2                 | 0                      | 0                 | 0                     |                                                                                                    |
|                                | 4                | 1                 | 5                 | 4                 | 1                      | 0                 | 0                     |                                                                                                    |
|                                | 4                | 1                 | 5                 | 5                 | 0                      | 0                 | 0                     |                                                                                                    |
|                                | 4                | 1                 | 5                 | 6                 | 0                      | 0                 | 0                     |                                                                                                    |
|                                | 4                | 1                 | 6                 | 1                 | 0                      | 250               | 0                     |                                                                                                    |
|                                | 4                | 1                 | 6                 | 2                 | 0                      | 250               | 0                     |                                                                                                    |
|                                | 4                | 1                 | 6                 | 4                 | 0                      | 250               | 0                     |                                                                                                    |
|                                | 4                | 1                 | 6                 | 5                 | 0                      | 0                 | 0                     |                                                                                                    |
|                                | 4                | 1                 | 6                 | 6                 | 0                      | 0                 | 0                     |                                                                                                    |
|                                | 4                | 1                 | 131               | 1                 | 0                      | 250               | 0                     |                                                                                                    |
|                                | 4                | 1                 | 131               | 2                 | 0                      | 250               | 0                     |                                                                                                    |
|                                | 4                | 1                 | 131               | 4                 | 1                      | 250               | 0                     |                                                                                                    |
|                                | 4                | 1                 | 131               | 5                 | 0                      | 0                 | 0                     |                                                                                                    |
|                                | 4                | 1                 | 131               | 6                 | 0                      | 0                 | 0                     |                                                                                                    |
|                                | 4                | 1                 | 132               | 1                 | 0                      | 250               | 0                     |                                                                                                    |
|                                | 4                | 1                 | 132               | 2                 | 0                      | 250               | 0                     |                                                                                                    |
|                                | 4                | 1                 | 132               | 4                 | 0                      | 250               | 0                     |                                                                                                    |
|                                | 4                | 1                 | 132               | 5                 | 0                      | 0                 | 0                     |                                                                                                    |
|                                | 4                |                   | 132               | 6                 | 0                      | 0                 | 0                     |                                                                                                    |
|                                | 4                | 4<br>E            | <u> </u>          |                   | 0                      | 250               | 1                     |                                                                                                    |
|                                | 5                | 0<br>1            |                   | 1                 | 0                      | 250               | 1                     |                                                                                                    |
|                                | 5                | 1                 | 2                 | 2                 | 1                      | 250               | 1                     |                                                                                                    |
|                                | 5                | 1                 | 2                 | 4                 | 1                      | 250               | 1                     |                                                                                                    |
|                                | 5                | 1                 | 2                 | 5                 | 0                      | 0                 | 1                     |                                                                                                    |
|                                | 5                | 1                 | 2                 | 6                 | 0                      | 0                 | 1                     |                                                                                                    |
|                                | 5                | 1                 | 129               | 1                 | 0                      | 250               | 1                     |                                                                                                    |
|                                | 5                | 1                 | 129               | 2                 | 1                      | 250               | 1                     |                                                                                                    |
|                                | 5                | 1                 | 129               | 4                 | 1                      | 250               | 1                     |                                                                                                    |
|                                | 5                | 1                 | 129               | 5                 | 0                      | 0                 | 1                     |                                                                                                    |
|                                | 5                | 1                 | 129               | 6                 | 0                      | 0                 | 1                     |                                                                                                    |
|                                | 5                | 4                 | 1                 | 0                 | 0                      | 0                 | 0                     |                                                                                                    |
|                                | 5                | 5                 | 1                 | 0                 | 0                      | 250               | 1                     |                                                                                                    |
|                                | 6                | 1                 | 2                 | 1                 | 0                      | 250               | 1                     |                                                                                                    |
|                                | 6                | 1                 | 2                 | 2                 | 1                      | 250               | 1                     |                                                                                                    |
|                                | 6                |                   | 2                 | 4                 | 0                      | 250               | 1                     |                                                                                                    |
|                                | 0                |                   | 2                 | 5                 | 0                      | U                 | 1                     |                                                                                                    |
|                                | 0                | 1                 | 4                 | 1                 | 0                      | 250               | 1                     |                                                                                                    |
|                                | 6                | <u>ند</u><br>1    | 4                 | 2                 | 0                      | 250               | 1                     |                                                                                                    |
|                                | 6                | 1                 | 4                 | 4                 | 0                      | 250               | 1                     |                                                                                                    |
|                                | 6                | 1                 | 4                 | 5                 | 0                      | 0                 | 1                     |                                                                                                    |
|                                | 6                | 1                 | 4                 | 6                 | 0                      | 0                 | 1                     |                                                                                                    |
|                                | 6                | 1                 | 129               | 1                 | 0                      | 250               | 1                     |                                                                                                    |
|                                | 6                | 1                 | 129               | 2                 | 0                      | 250               | 1                     |                                                                                                    |
|                                | 6                | 1                 | 129               | 4                 | 0                      | 250               | 1                     |                                                                                                    |
|                                | 6                | 1                 | 129               | 5                 | 0                      | 0                 | 1                     |                                                                                                    |
|                                | 6                | 1                 | 129               | 6                 | 0                      | 0                 | 1                     |                                                                                                    |
|                                | 6                | 1                 | 130               | 1                 | 0                      | 250               | 1                     |                                                                                                    |
|                                | 6                | 1                 | 130               | 2                 | 1                      | 250               | 1                     |                                                                                                    |
|                                | 6                | 1                 | 130               | 4                 | 0                      | 250               | 1                     |                                                                                                    |
|                                | 6                | 1                 | 130               | 5                 | 0                      | 0                 | 1                     |                                                                                                    |
|                                | 6                | 1                 | 130               | 6                 | 0                      | 0                 | 1                     |                                                                                                    |
|                                | 6                | 6                 | 1                 | 0                 | 0                      | 250               | 1                     |                                                                                                    |
|                                | 6                | 6                 | 7                 | 3                 | 0                      | 250               | 0                     |                                                                                                    |
|                                | 6                | 6                 | 8                 | 3                 | 1                      | 250               | 0                     |                                                                                                    |
|                                | 6                |                   | /                 | 0                 | 0                      | 250               | 0                     |                                                                                                    |
|                                | 0                | 8                 | 8                 | 0                 | 0                      | 250               | 0                     |                                                                                                    |
|                                | 7                | 6                 | 6                 | 3                 | 0                      | 250               | 1                     |                                                                                                    |
|                                | 7                | 0                 | 0                 | 0                 | 0                      | 250               | 1                     |                                                                                                    |
|                                | , 8              | 6                 | 1                 | 3                 | 1                      | 250               | 1                     |                                                                                                    |
|                                | 8                | <u>۔</u><br>6     | 6                 | 3                 | 1                      | 250               | 1                     |                                                                                                    |
|                                | 8                | 8                 | 6                 | 0                 | 0                      | 250               | 1                     |                                                                                                    |
|                                | Ē                | Ē                 | $\overline{\Box}$ | $\overline{\Box}$ | $\square$              | Ë                 |                       |                                                                                                    |
|                                |                  | Ē                 |                   | $\square$         |                        |                   |                       | Papi Coco                                                                                                    |

CA

O D = localhost

Le même fichier de la Table des fonctions (functions.d01.txt) ouvert avec Bloc-notes, arrangé à ma façon, avec les lignes triées et rassemblées selon les d'itinéraires qui les utilisent principalement (voir Les itinéraires) et agrémentés avec couleurs et mes commentaires (18/07/23)

functions.d01.txt - Bloc-

Les lignes de fonctions qui avaient été ajoutées pour permettre les échanges de circulations entre la ligne principale et la ligne secondaire, via l'aiguillage A4 en position déviée, ainsi que celles concernant les "aiguillages" fictifs A5 et A6 pour la commande du passage à niveau par macro-commandes, n'avaient jamais été réellement testées ; donc, elles ne fonctionnaient peut-être pas...

#### canton critique

Dans la liste de l'onglet Description, cette table s'obtenait en sélectionnant la Définition de cantons critiques. Son but était d'indiguer au logiciels la liste des cantons standards (c'est-à-dire comportant 2 zones de détection et connecté avec 4 fils) devant être utilisés en transit, donc sur lesquels l'arrêt était interdit. Pour PRCI, seul le canton C1 (incluant les aiguillages A1 A2 et A4 ainsi que le passage à niveau **PN**) était concerné. Donc, son contenu était limité au chiffre 1 (n° du canton C1.

Cet artifice devait permettre, selon le besoin, d'éviter la description de cantons virtuels (par logiciel) ou la création physique de 2 cantons de transit (« cantons courts » selon la terminologie du JAO Système) qui aurait nécessité une carte JAOALIM supplémentaire.

Dans le cas du canton C1, le fait de disposer de 2 zones de détection me semblait nécessaire pour gérer correctement le fonctionnement du passage à niveau PN (situé au milieu du canton) au moyen de macrocommandes (voir lorry équipements).

Ci-dessus, la table Définition de cantons critiques, avec juste le chiffre 1 (canton C1).

| Fichier Ed | dition Forma | it Affichage | ?          |         |         |                  |                                          |
|------------|--------------|--------------|------------|---------|---------|------------------|------------------------------------------|
| Canton     | 1 Canton     | 2 Canton     | 3 Aiguille | Positio | n Coef. | Sens             | Commentaires                             |
| 1          | 2            | 3            | 0          | 0       | 0       | 1                | houcle extérieuro                        |
| 2          | 3            | 1            | 0          | 0       | 0       | 1                |                                          |
| 3          | 1            | 2            | 1          | 1       | 0       | 1 /              | tinérairas nº5 et nº6 neur               |
| 3          | 1            | 2            | 2          | 1       | 0       | 1 (//            | rôt tomporioó our C2 P C2)               |
| 3          | 1            | 129          | 1          | 1       | 250     | 1 <sup>arr</sup> | el lemponse sur C2 & C3)                 |
| 3          | 1            | 129          | 2          | 1       | 250     | 1                |                                          |
| 1          | 5            | 4            | 0          | 0       | 0       | 0                |                                          |
| 5          | 4            | 1            | 0          | 0       | 0       | 0                | boucle intérieure                        |
| 4          | 1            | 5            | 1          | 0       | 0       | 0                | sens 0                                   |
| 4          | 1            | 5            | 2          | 0       | 0       | 0 (              | (itinéraires n°7 et n°8 pour             |
| 4          | 1            | 5            | 4          | 1       | 0       | 0 a              | rrêt temporisé sur C4 & C5)              |
| 4          | 1            | 131          | 1          | 0       | 250     | 0                |                                          |
| 4          | 1            | 131          | 2          | 0       | 250     | 0                |                                          |
| 4          | 1            | 131          | 4          | 1       | 250     | õ                |                                          |
| 3          | 1            | 4            | 1          | 1       | 250     | 1                |                                          |
| 3          | 1            | 4            | 2          | 0       | 250     | 1                |                                          |
| 3          | 1            | 130          | 1          | 1       | 250     | 1 b              | oucles extérieure + intérieure           |
| 3          | 1            | 130          | 2          | 0       | 250     | 1                | sens 1                                   |
| 1          | 4            | 5            | 0          | Ő       | 250     | 1                | en complément des                        |
| 4          | 5            | 1            | Ő          | Ő       | 250     | 1 2              | premières lignes ci-dessus               |
| 5          | 1            | 2            | 1          | õ       | 250     | 1 (it            | inéraires n°1 2 & 4 et iusqu'à           |
| 5          | 1            | 2            | 2          | 1       | 250     | 1 3              | R convois à la queue leu leu)            |
| 5          | 1            | 2            | 4          | 1       | 250     | 1                |                                          |
| 5          | 1            | 120          | 4          | 6       | 250     | 1                |                                          |
| 5          | 1            | 129          | 2          | 1       | 250     | 1                |                                          |
| 5          | 1            | 129          | 2          | 1       | 250     | 1                |                                          |
| 5          | 1            | 129          | 4          | 1       | 250     | 1                |                                          |
|            | 4            | 4            | 0          | 0       | 250     |                  | (itinéroiro p <sup>o</sup> 4 voriente de |
| 4          | 4            | 1            | 0          | 0       | 250     | 0                | (luneraire h°4, variante de              |
| 1          | 5            | 5            | 0          | 0       | 250     | 0 l'iti          | neraire n°1 ci-dessus, entrée            |
| 5          | 5            | 1            | 0          | 0       | 250     | 1 en             | gare sur C5 en sens inverse)             |
| 6          | 6            | 7            | 3          | 0       | 250     | 0                | et vient entre C6 8 C7                   |
| 6          | 7            | 7            | 0          | 0       | 250     | 0 0              | (itinéraira p°0)                         |
| 7          | 7            | 6            | 0          | 0       | 250     | 1                | (iunerane ir 3)                          |
| 7          | 6            | 6            | 3          | 0       | 250     | 1                |                                          |
| 6          | 6            | 8            | 3          | 1       | 250     | 0                |                                          |
| 6          | 8            | 8            | 0          | 0       | 250     | 0 Va             | et vient entre C6 & C8                   |
| 8          | 8            | 6            | 0          | 0       | 250     | 1                | (Itineraire n°10)                        |
| 8          | 6            | 6            | 3          | 1       | 250     | 1                |                                          |
| 4          | 1            | 6            | 1          | 0       | 250     | 0                |                                          |
| 4          | 1            | 6            | 2          | 0       | 250     | 0                |                                          |
| 4          | 1            | 6            | 4          | 0       | 250     | 0                |                                          |
| 4          | 1            | 132          | 1          | 0       | 250     | 0                |                                          |
| 4          | 1            | 132          | 2          | 0       | 250     | 0                |                                          |
| 4          | 1            | 132          | 4          | 0       | 250     | 0                |                                          |
| 1          | 6            | 6            | 0          | 0       | 250     | 0                |                                          |
| 1          | 6            | 7            | 3          | 0       | 250     | 0                |                                          |
| 1          | 6            | 8            | 3          | 1       | 250     | 0 6              | échange de circulation entre             |
| 6          | 6            | 1            | õ          | Ó       | 250     | 1                | la ligne principale (C1) et              |
| 7          | ě            | i            | 3<br>3     | ñ       | 250     | 1                |                                          |
| 8          | 6            | 1            | a a        | 1       | 250     | 1                |                                          |
| 6          | 1            | 2            | 1          | 0       | 250     | 1                | Via l'alguillage A4                      |
| 6          | 1            | 2            | 2          | 1       | 250     | 1                |                                          |
| 0          |              | 2            | 2          |         | 250     | 1                |                                          |
| 0          | 1            | 2            | 4          | 0       | 250     |                  |                                          |
| 0          | 1            | 129          | 1          | 0       | 250     |                  |                                          |
| 6          | 1            | 129          | 2          | 0       | 250     | 1                |                                          |
| 6          | 1            | 129          | 4          | 0       | 250     | 1                |                                          |
| 0          | 1            | 4            | 1          | 0       | 250     | 1                |                                          |
| 6          | 1            | 4            | 2          | 0       | 250     | 1                |                                          |
| 6          | 1            | 4            | 4          | 0       | 250     | 1                |                                          |
| 6          | 1            | 130          | 1          | 0       | 250     | 1                |                                          |
| 0          |              | 130          | 2          |         | 250     |                  |                                          |
| 3          | 1            | 130          | 4          | 0       | 250     | 1                |                                          |
| 3          | 1            | 2            | 5          | 0       | 0       | 1                |                                          |
| 3          |              | 2            | 0          | 0       | 0       |                  |                                          |
| 3          | 1            | 4            | 5          | 0       | 0       | 1                |                                          |
| 3          | 1            | 4            | 6          | 0       | 0       | 1                |                                          |
| 3          | 1            | 129          | 5          | 0       | 0       | 1                |                                          |
| 3          | 1            | 129          | 6          | 0       | 0       | 1                |                                          |
| 4          | 1            | 5            | 5          | 0       | 0       | 0                |                                          |
| 4          | 1            | 5            | 6          | 0       | 0       | 0                |                                          |
| 4          | 1            | 6            | 5          | 0       | 0       | 0                |                                          |
| 4          | 1            | 6            | 6          | 0       | 0       | 0                |                                          |
| 4          | 1            | 131          | 5          | 0       | 0       | 0                |                                          |
| 4          | 1            | 131          | 6          | 0       | 0       | 0 00             | ommande moteur "aiguillage"              |
| 4          | 1            | 132          | 5          | 0       | 0       | 0 A.             | 5 ou A6 pour fonctionnement              |
| 4          | 1            | 132          | 6          | 0       | 0       | 0                | du passage à niveau par                  |
| 5          | 1            | 2            | 5          | 0       | 0       | 1                | macro-commande                           |
| 5          | 1            | 2            | 6          | 0       | 0       | 1                | indolo oominando                         |
| 5          | 1            | 120          | 5          | 0       | 0       | 1                |                                          |
| 5          | 1            | 120          | 6          | 0       | 0       | 1                |                                          |
| 6          | 1            | 2            | 5          | 0       | 0       | 1                |                                          |
| 6          | 1            | 2            | 6          | 0       | 0       | 1                |                                          |
| 6          | 1            | 2            | 5          | 0       | 0       | 1                |                                          |
| 6          | 1            | 4            | 5          | 0       | 0       | 1                |                                          |
| 0          | 1            | 4            | 6          | 0       | 0       | 1                |                                          |
| 0          | 1            | 129          | 5          | 0       | 0       | 1                |                                          |
| 0          | 1            | 129          | 6          | 0       | 0       | 1                |                                          |
| 0          | 1            | 130          | 5          | 0       | 0       | 1                |                                          |

\_ 🗆 🗙

Contrairement à la Table des fonctions, la table Définition de cantons critiques ne s'affichait pas dans le logiciel JAO 2013, mais ouvrait une fenêtre Bloc-notes pour afficher séparément le fichier texte CantonsCritiques.txt contenant la liste des numéros des cantons « critiques » définis pour ce réseau (séparés par une virgule, s'il y en avait eu plusieurs, ce qui n'était pas le cas ici avec seulement le chiffre 1).

#### cantons virtuels

La table Les cantons virtuels se composait de groupes de cantons devant être réservés ensemble permettant d'éviter certains blocages définitifs des circulations. Ces blocages pouvaient être dus à des combinaisons d'itinéraires inappropriées provoquant, par exemple, le nez à nez de 2 convois alors qu'aucun ne pouvait faire marche arrière. Dans ce cas, une intervention manuelle était nécessaire.

La création de cantons virtuels impliquait, dans la Table des fonctions, l'ajout de lignes dans lesquelles les numéros de cantons virtuels apparaissaient dans la colonne Canton 3 avec, en colonne Canton 2, le numéro du 1<sup>er</sup> canton constituant le canton virtuel (*voir page* 12). De même, la création de cantons virtuels impliquait, dans la table Les itinéraires, l'insertion des numéros de cantons virtuels compris entre le 1<sup>er</sup> et le dernier canton composant le canton virtuel (*voir page* 15).

Malgré l'arrêt déjà interdit sur le canton **C1** par la Définition de cantons critiques (*voir page précédente*) 4 cantons virtuels (**129**, **130**, **131** et **132**) avaient été créés afin de confirmer cette interdiction. Cette table aurait probablement été complétée si d'autres itinéraires avaient été créés (*voir page* **15**).

Dans certains cas particuliers, la fin de la description pouvait contenir, après un **0**, des cantons non situés sur le chemin prévu ; ces cantons devant être libres pour assurer une poursuite correcte du cheminement. Cette possibilité n'a pas été utilisée, mais elle aurait pu être nécessaire pour concevoir les itinéraires de transit entre la ligne principale et la ligne secondaire incluant des <u>rebroussements</u>.

| Ci-contre, la table Les                 |
|-----------------------------------------|
| cantons virtuels <i>n'en</i>            |
| contenait que 4, servant                |
| uniquement à confirmer                  |
| l'interdiction d'arrêt sur              |
| le canton C1. Un convoi                 |
| devant franchir <mark>C1</mark> ne      |
| pouvait donc y pénétrer                 |
| que si, en plus de <mark>C1</mark> , le |
| canton suivant (selon le                |
| sens, C2, C4, C5 ou C6)                 |
| était aussi libre. Dans le              |
| début de la description,                |
| le code 255 indiquait                   |
| que tous les cantons le                 |
| composant devaient être                 |
| simultanément libres.                   |

| JAO JA       | 0 2013        | 3          | :                        | × +         |               |              |             |               |          | _       | đ          | ×         |
|--------------|---------------|------------|--------------------------|-------------|---------------|--------------|-------------|---------------|----------|---------|------------|-----------|
| $\leftarrow$ | $\rightarrow$ | Cí         | ධ                        |             | 0 🗅 🗝 I       | ocalhost:17  | 789         | *             | —   10   | 0% +    | ${\times}$ | ≡         |
|              | E             | xploita    | tion réseau              | X           | A             | dministra    | tion serve  | <u>ır</u>     | Mo       | n JAO   | Ai         | de        |
| Sélec        | tion r        | éseau 1    | Description =            | Dessin      | ≡ Synoptique  | Convois      | Aide maci   | $o \equiv Ai$ | de Codif | E Assis | tant ma    | acro≡     |
| Fonc         | tions         | Alimen     | tations Cap              | teurs Itin  | éraires Macro | o comman     | des Correc  | tions c       | artes    |         |            |           |
| Touci        | he Ctr        | l=Rapp     | el du menu e             | en bas de p | page.         |              |             |               |          |         |            |           |
| Desc         | riptior       | 1 fonctio  | onnement                 |             | Trior ordro   | are is const | Enrogistron |               |          |         |            |           |
| Les c        | anton         | s virtuel  | IS: PRCI                 |             | Ther ordre    | croissant    | Enregistrer |               |          |         |            |           |
| N° ca        | nton v        | virtuel, I | N <sup>o</sup> premier ( | Canton ou   | 255, Chemin   |              |             |               |          |         |            |           |
| 129          | 255           | 12         |                          |             |               |              |             | Inser         | Suppr    |         |            |           |
| 130          | 255           | 14         |                          |             |               |              |             | Inser         | Suppr    |         |            |           |
| 131          | 255           | 15         |                          |             |               |              |             | Inser         | Suppr    |         |            |           |
| 132          | 255           | 16         |                          |             |               |              |             | Inser         | Suppr    |         |            |           |
| 131          |               |            |                          |             |               |              |             | Inser         | Suppr    |         |            |           |
| 132          |               | ]          |                          |             |               |              |             | Inser         | Suppr    |         |            |           |
|              |               |            |                          |             |               |              |             |               |          |         |            | Pani Coco |

Le fichier texte lisible était cv.d05.txt.

#### alimentations et capteurs

La Table des alimentations faisait correspondre les N° Canton (numéros de canton utilisés sur le dessin et dans les tables) avec les N° Alimentation (numéros des emplacements des cartes JAOALIM sur la carte plancher JAO1 (*voir lorry* <u>PRCI "matériel..."</u> et voir, dans le logiciel JAO 2013, l'onglet Aide / FAQ et par le lien Plus de documentation, les pages 14 et 19 de la Documentation montage matériel.

Le fichier texte lisible était alims.d03.txt.

Dans le rack JAO (*voir lorry* <u>PRCI "matériel...</u>"), sur la carte plancher JAO1, il y avait correspondance entre les N° Canton et l'implantation physique des cartes JAOALIM. Les cantons C1 à C8 étaient bien alimentés par les cartes implantées sur les emplacements 1 à 8 de la carte JAO1, donc les 2 nombres étaient identiques dans les 2 colonnes de la <u>Table des alimentations</u> ou dans les 2 premières colonnes de Table des capteurs (*voir page suivante*). Par contre, s'il avait existé un canton **G** dans le plan de **PR**, car sa carte JAOALIM n'aurait pas pu être implantée à l'emplacement **9** à cause du volume occupé par le bloc-alim (*voir lorry PRCI "matériel..."*), il aurait été nécessaire de l'implanter sur un emplacement compris entre **13** et **16**, sachant que certains de ces emplacement pouvaient déjà être occupés par des cartes interfaces "maison" utilisant les connecteurs de la carte plancher JAO1 à la fois pour les maintenir verticalement et pour les alimenter.

Le fichier texte lisible était alims.d03.txt.

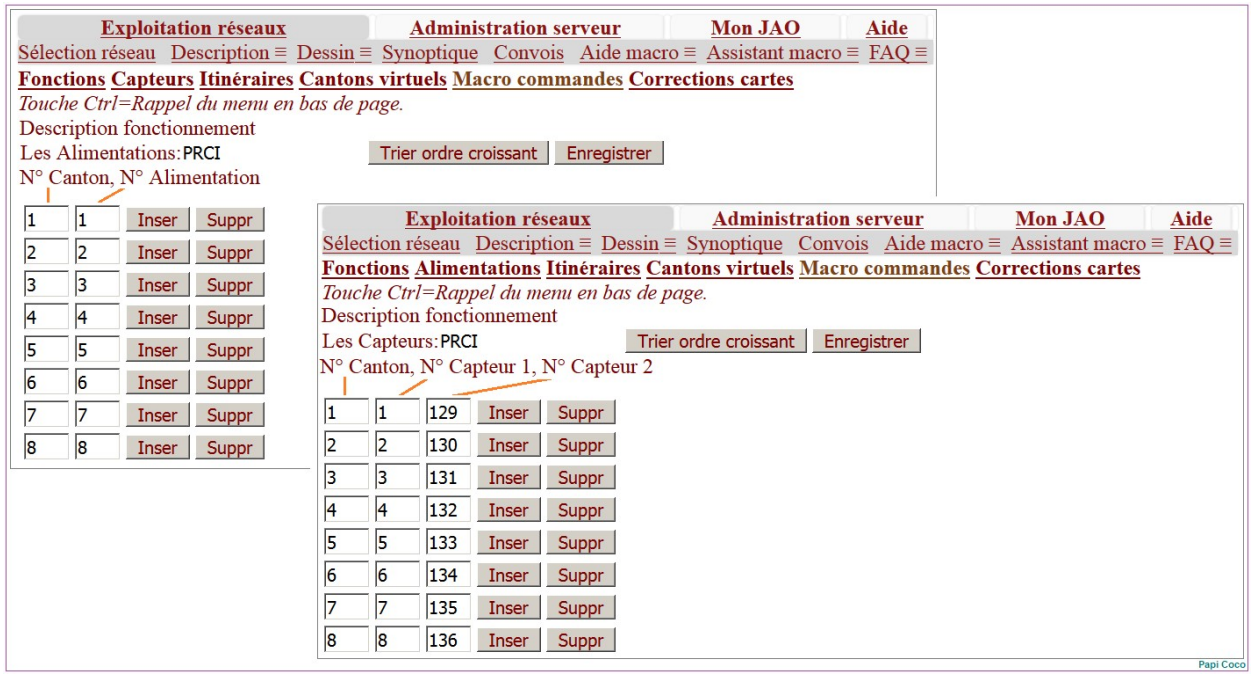

Ci-dessus, derrière, la Table des alimentations, assez simple pour PRCI (2 colonnes identiques) et, devant, la Table des capteurs, guère plus compliquée que la précédente.

Pour chaque N° Canton, la Table des capteurs repérait des 2 capteurs détectant l'occupation des 2 zones du canton (zone normale et zone d'arrêt). Pour PRCI, tous les cantons étaient câblés en 4 fils (y compris le canton C1 qui n'avait pas été traité en "canton court" bien que l'arrêt y était interdit, mais en canton critique) (*voir page* 13). Par conséquent, le nombre de la 3ème colonne était toujours égal au nombre de la première colonne <u>augmenté de 128</u>, par exemple, pour N° Canton **5**, N° Capteur  $1 \rightarrow 5$ , N° Capteur  $2 \rightarrow 133$  (5 + 128).

Le fichier texte lisible était capteurs.d02.txt.

## ▶ itinéraires

En principe, des convois pilotés automatiquement par le logiciel JAO 2013 pouvaient circuler sur un réseau sans être obligé de suivre un itinéraire prédéfini, c'est à dire en suivant un parcours aléatoire, dicté simplement par le respect de conditions de sécurité (bloc automatique, enclenchement des aiguillages...), donc, sans chercher à respecter de consignes particulières de circulation (emprunter telle ou telle voie, s'arrêter quelques instants, repartir en sens inverse...). Sur un réseau étriqué comme PR, avec plusieurs convois en circulation simultanément, cela aurait conduit fatalement à des situations irréalistes, mais, surtout, à des blocages ne pouvant être résolus que manuellement. Seule la circulation de convois suivant des itinéraires précis et compatibles entre eux permettait d'éviter ce risque.

La table Les itinéraires décrivait des chaînages de canton que devaient parcourir les convois auquel un itinéraire avait été affecté (*voir, dans le logiciel* JAO 2013, *l'onglet* Aide / FAQ *et par le lien* Plus de documentation, *l'aide* Documentation des paramètres de configuration et de la codification utilisée en description de réseau / Codification itinéraires (Les itinéraires fichier iti.d06.txt)).

Dans Les itinéraires qui avaient été décrits au début des travaux de modélisation, les 2 boucles (cantons 1 à C5) et la ligne secondaire (cantons C6 à C8) fonctionnaient de manière indépendante et cela permettait de faire circuler jusqu'à 5 convois ensemble (avec parfois 3 en mouvement simultanément) ce qui était le maximum possible sur PR. Cette description restait à compléter par les itinéraires des convois transitant, via l'aiguillage A4, entre le canton C1 (en provenant de, ou se dirigeant vers, C2 et C4) et le canton C6 (y effectuant un rebroussement ou en transit depuis, ou vers, C7 ou C8).

| N° Itinéraire | N° premier Canton<br>ou Code | N° deuxième Canton | Chemin | Nom départ | Nom arrivée |
|---------------|------------------------------|--------------------|--------|------------|-------------|
|---------------|------------------------------|--------------------|--------|------------|-------------|

Les 6 colonnes d'une ligne de la table Les itinéraires ; la colonne chemin devrait, en fait, être la plus large de toutes, car elle contient la succession des numéros de cantons composant l'itinéraire à partir du 3<sup>ème</sup>.

- N° Itinéraire : numéro modifiable, permettant le tri des lignes par ordre croissant (à reporter dans la table des Convois pour l'affecter à tel ou tel convoi)
- N° premier Canton ou Code : numéro d'un des cantons constituant un itinéraire permanent décrivant la totalité du cheminement d'un convoi (pour un parcours <u>bouclé</u> ou en <u>va et vient</u>) ; cela pouvait aussi être le premier numéro d'un couple de canton d'un itinéraire qu'un convoi, sans itinéraire permanent assigné, pouvait <u>prendre à la volée</u> en franchissant ce couple de canton constituant le début de la description de l'itinéraire (*pour cette notion de prise à la volée, dans le logiciel* JAO 2013, voir Exploitation réseaux / Convois).
  - dans cette colonne, à la place d'un numéro de canton, il pouvait y avoir le code 251, 252, 253 ou 254 ; aucun n'avait été utilisé
  - le code 251, désignant un itinéraire <u>bouclé</u>, n'était pas obligatoire si la description de l'itinéraire se terminait par un couple de numéro de canton identique à celui figurant au début
  - il ne fallait pas confondre les codes qui auraient pu être utilisés dans cette table, avec des codes identiques, mais avec des significations différentes, qui existaient aussi dans la Table des fonctions, pour des descriptions particulières en colonne Coef. pente ou code attribut (250 251 252 253) (voir page 10)
  - si un code avait tout de même été inscrit ici (si les travaux qui étaient en cours n'avaient pas été stoppés par mon abandon du réseau PR et du JAO Système, j'y aurais peut-être été contraint pour résoudre des problèmes), le N° premier Canton aurait dû alors être reporté dans la colonne suivante N° deuxième Canton
- N° deuxième Canton : numéro du canton suivant ou numéro du premier canton si un code figurait dans la colonne précédente (*voir ci-dessus*).
- Chemin : suite de la description du chaînage des cantons, c'est-à-dire à partir du 3<sup>ème</sup> (à partir du 2<sup>ème</sup> si un code était inscrit dans N° premier Canton ou Code) ; les numéros de canton successifs étaient séparés par des espaces. Quelques particularités des itinéraires décrits dans PRCI :
  - le cas le plus simple était l'itinéraire bouclé permanent (une fois lancé, et tant qu'on ne commandait pas l'arrêt du convoi, il ne s'arrêtait que, temporairement, par l'action du bloc automatique ou par la description d'arrêts temporisés) ; le chaînage des cantons devait se terminer par le même couple N° premier Canton ou Code, N° deuxième Canton que celui figurant au début de la description de l'itinéraire ; par exemple, dans l'itinéraire n°1, permettant au convoi de parcourir alternativement les 2 boucles de la ligne principale en sens 1, le couple 3 1 en début de description, se retrouvait aussi à la fin (voir page 18)
  - l'adjonction, à l'intérieur d'un itinéraire, d'un <u>arrêt temporisé</u> provoquait, sur un canton donné, l'arrêt d'un convoi même sans action du bloc automatique, puis, après écoulement de la durée définie, le convoi redémarrait (sous réserve de l'autorisation du bloc automatique). Pour ne pas confondre la durée de l'arrêt avec un numéro de canton, cette durée (exprimée en secondes) était précédée du code 255, lui-même précédé du couple de numéro de canton (dont le premier est celui sur lequel l'arrêt était effectué et le second celui vers lequel il se dirigeait en repartant); le même couple était répété après la valeur de la temporisation ; par exemple, pour l'itinéraire n°8, ...3 1 255 10 3 1... pour un arrêt de 10s sur le canton 3 le convoi continuant ensuite vers C (voir page 19)
  - si un convoi devait marquer un <u>arrêt temporisé avec changement de sens</u> (demi-tour sur une voie en impasse ou en pleine ligne), la description de l'itinéraire était complétée (comme cela était fait dans la Table des fonctions), par la répétition du numéro du canton sur lequel le rebroussement devait avoir lieu, avant et après le code 255 et la durée de l'arrêt ; par exemple, cas de l'itinéraire n°2, ...1 5 5 255 10 5 5 1... pour arrêt de 10s et demi-tour en C5 (voir page 18)
  - d'autres possibilités de programmation de temporisation d'arrêt existaient, elles ne sont pas évoquées ici (voir dans le logiciel JAO 2013, l'onglet Aide / FAQ / Plus de documentation, ainsi que les fiches techniques éditées par le CLUB DES UTILISATEURS DU JAO SYSTEME)

 Nom départ et Nom arrivée étaient des espaces pour du texte libre ; je n'avais pas suivi la suggestion du titre des colonnes et je les avais utilisés pour donner un descriptif succinct de l'itinéraire et pour indiquer si l'itinéraire était en sens unique ou s'il y avait changement de sens (pour convoi réversible)

Le fichier texte lisible était iti.d06.txt.

En essayant certains itinéraires, j'avais constaté un fonctionnement non conforme, mais j'étais arrivé à le résoudre. En parcourant les 2 boucles de la ligne principale, un convoi repassait forcément sur le même canton **C1** après en n'avoir traversé que 2 cantons intermédiaires (**C2** et **C3** ou **C4** et **C5**). Ce schéma de **PR**, au bouclage très serré, était propice au blocage des circulations. La description de certains itinéraires et leur affectation simultanée pouvait effectivement provoquer un tel blocage, comme celui que j'avais observé en faisant circuler 2 convois en sens contraire, l'un avec chemin ...1 2 3 1... (boucle extérieure, sens 1), et l'autre avec chemin ...1 5 4 1... (boucle intérieure, sens 0). Les 2 convois n'arrivaient pas à prendre à tour de rôle le tronc commun constitué par **C1**; l'un se retrouvait à l'arrêt définitif, tandis que l'autre tournait sans jamais s'arrêter. La solution avait consisté en 2 actions :

- dans la Table des fonctions, supprimer le code 250 de la colonne Coef. pente ou code attribut (250 251 252 253) dans les lignes décrivant les chemins ...1 2 3 1... et ...1 5 4 1... de manière à laisser l'accès libre, sans itinéraire affecté, pour circuler sur les 2 boucles
- créer 4 tronçons d'itinéraires (n°5 à n°8) provoquant chacun un arrêt temporisé soit sur C2, soit sur C3, soit sur C4, soit sur C5, et qui étaient pris à la volée par les 2 convois de sens inverse. L'arrêt d'un convoi sur un canton dans un sens, sans réservation de la suite du chemin, laissait à l'autre convoi de sens inverse la possibilité de franchir le canton C1, évitant ainsi le blocage.

| JAO JA       | AO 2013                                                                                       |      | × +                                                                         |                              |                                | ð       | ×          |  |  |  |  |  |
|--------------|-----------------------------------------------------------------------------------------------|------|-----------------------------------------------------------------------------|------------------------------|--------------------------------|---------|------------|--|--|--|--|--|
| $\leftarrow$ | $\rightarrow$                                                                                 | С    |                                                                             | st:1789 📩                    | —   100 %   -                  | - 🖂     | ) =        |  |  |  |  |  |
|              | Ē                                                                                             | xpl  | oitation réseaux <u>Admini</u>                                              | stration serveur             | Mon JAO                        |         | Aide       |  |  |  |  |  |
| Séle         | ction r                                                                                       | ésea | <u>u</u> <u>Description ≡</u> <u>Dessin ≡</u> <u>Synoptique</u> <u>Conv</u> | ois Aide macro $\equiv$ Aide | <u>Codif</u> = <u>Assistar</u> | t macro | <u>)</u> ≡ |  |  |  |  |  |
| Fon          | Fonctions Alimentations Capteurs Cantons virtuels Macro commandes Corrections cartes          |      |                                                                             |                              |                                |         |            |  |  |  |  |  |
| Touc         | Touche Ctrl=Rappel du menu en bas de page. 251 Itinéraire bouclant                            |      |                                                                             |                              |                                |         |            |  |  |  |  |  |
| Desc         | Description fonctionnement Codification 252 Itinéraire alternatif à prendre au début          |      |                                                                             |                              |                                |         |            |  |  |  |  |  |
|              | Trier ordre croissant Enregistrer possible: 253 Itinéraire alternatif                         |      |                                                                             |                              |                                |         |            |  |  |  |  |  |
| Les          | tinéra                                                                                        | res  | PRCI                                                                        | 254 A pre                    | endre au debut                 |         |            |  |  |  |  |  |
| Nº It        | N° Itinéraire, N° premier Canton ou Code, N° deuxième Canton, Chemin, Nom départ, Nom arrivée |      |                                                                             |                              |                                |         |            |  |  |  |  |  |
|              |                                                                                               | -    |                                                                             |                              |                                |         |            |  |  |  |  |  |
| 1            | 3                                                                                             | 1    | 130 4 5 1 129 2 3 1                                                         | bouclage int-ext             | sens 1                         | Inser   | Suppr      |  |  |  |  |  |
| 2            | 3                                                                                             | 1    | 255 10 3 1 130 4 5 1 255 10 5 1 129 2 3 1                                   | boucl int-ext tempo 3 5      | sens 1                         | Inser   | Suppr      |  |  |  |  |  |
| 3            | 3                                                                                             | 1    | 130 4 5 255 5 4 5 1 129 2 3 255 5 2 3 1                                     | boucl int-ext tempo 2 4      | sens 1                         | Inser   | Suppr      |  |  |  |  |  |
| 4            | 3                                                                                             | 1    | 4 4 255 5 4 4 1 5 5 255 10 5 5 1 2 3 1                                      | boucl int-ext invers 5-4     | reversible                     | Inser   | Suppr      |  |  |  |  |  |
| 5            | 2                                                                                             | 3    | 255 5 2 3                                                                   | boucle ext tempo 2           | sens 1                         | Inser   | Suppr      |  |  |  |  |  |
| 6            | 3                                                                                             | 1    | 255 10 3 1                                                                  | boucle ext tempo 3           | sens 1                         | Inser   | Suppr      |  |  |  |  |  |
| 7            | 5                                                                                             | 4    | 255 5 5 4                                                                   | boucle int tempo 5           | sens 0                         | Inser   | Suppr      |  |  |  |  |  |
| 8            | 4                                                                                             | 1    | 255 10 4 1                                                                  | boucle int tempo 4           | sens 0                         | Inser   | Suppr      |  |  |  |  |  |
| 9            | 6                                                                                             | 6    | 255 10 6 6 7 7 255 15 7 7 6 6                                               | va-vient 6-7 tempo 15        | reversible court               | Inser   | Suppr      |  |  |  |  |  |
| 10           | 6                                                                                             | 6    | 255 15 6 6 8 8 255 65 8 8 6 6                                               | va-vient 6-8 tempo 65        | reversible moyen               | Inser   | Suppr      |  |  |  |  |  |
| 11           |                                                                                               |      |                                                                             |                              |                                | Inser   | Suppr      |  |  |  |  |  |
| 12           |                                                                                               |      |                                                                             |                              |                                | Inser   | Suppr      |  |  |  |  |  |

Table Les itinéraires (vue dans logiciel JAO 2013) comportant les 10 itinéraires qui avaient été utilisés en pilotage PRCI. J'avais ajouté des couleurs dans les N° Itinéraire, correspondantes aux couleurs ajoutées sur les groupes de lignes du fichier functions.d01.txt dans l'affichage de la Table des fonctions avec Bloc-notes (voir page 13), et également reprises dans les schémas de chaque itinéraire (voir pages suivantes). Les Cantons virtuels 129 et 130 ont été ajoutés dans les itinéraires n°1 à n°3 pour mieux sécuriser le franchissement du canton C1 (voir page 14) (17/10/21) Les 10 itinéraires présentés dans la table page précédente, sont ceux que j'avais le plus réellement utilisés ; ils sont détaillés ci-dessous et page suivante :

- 4 itinéraires <u>bouclants</u> permettant la circulation uniquement sur les 2 boucles de ligne principale, l'une après l'autre et en sens unique (dont un avec une variante de <u>rebroussement</u>
- 4 itinéraires à prendre à la volée pour 2 convois circulant en sens inverse sur les 2 boucles
- 2 itinéraires pour 2 convois circulant alternativement sur la ligne secondaire, en va et vient

D'autres itinéraires avaient été étudiés et ne sont pas repris ici, car jugés finalement peu intéressants. Cependant, au moment de l'abandon de **PR** et du JAO Système, certaines possibilités d'itinéraires n'avaient pas aboutis ou n'avaient pas encore été envisagés, car trop difficiles à mettre au point et/ou nécessitant des définitions annexes (fonctions, cantons virtuels, macro-commandes), par exemple :

- va-et-vient utilisant une partie de la ligne principale
- transit entre la ligne principale et la ligne secondaire
- parcours de l'intégralité des voies de PR, par exemple pour le train spécial de nettoyage des rails

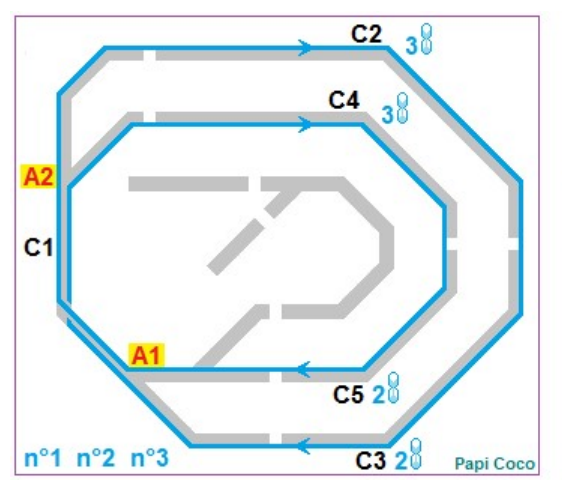

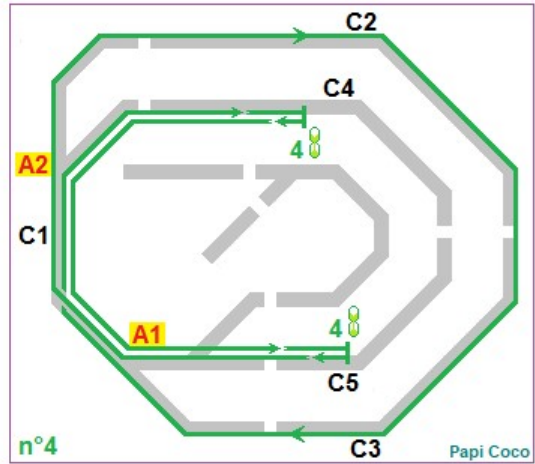

#### • n°1 : 3 1 130 4 5 1 129 2 3 1

- parcours successif des 2 boucles en sens 1 (sens horaire)
- jusqu'à 3 convois possibles à la queue leu leu en sens unique
- utilisable pour des convois réversibles ou non
- longueur maximum convois 1,20m (motrice + 3 voitures...)

#### • n°2 : 3 1 255 10 3 130 1 4 5 1 255 10 5 1 129 2 3 1

- variante de l'itinéraire n°1 (voir ci-dessus) et compatible avec lui
- 2 arrêts temporisés : 10s sur C3 et sur C5 (cantons en gare)
- plutôt pour train de voyageurs

#### • n°3 : 3 1 130 4 5 255 5 4 5 1 129 2 3 255 5 2 3 1

- idem ci-dessus mais arrêt 5s sur C2 et sur C4 (cantons cachés) et plutôt pour train de fret

#### • n°4 : 3 1 4 4 255 5 4 4 1 5 5 255 10 5 5 1 2 3 1

- variante de l'itinéraire n°1 (voir ci-dessus) et compatible avec lui
- transit C4 vers C5 modifié : après arrêt temporisé de 5s sur C4, le convoi repartait en sens inverse (sens 0) pour retraverser C1 et se présenter sur C5 par l'autre côté de la gare ; nouvel arrêt temporisé de 10s puis le convoi rebroussait à nouveau pour reprendre le cheminement de l'itinéraire n°1 en sens 1
- longueur maximum convois 1,20m ; pour convois <u>réversibles</u> obligatoirement, par exemple, compositions d'autorails jusqu'à 4 caisses (X2800 et X2200 encadrant 1 ou 2 remorques, EAT, EAD ou RGP en UM...), rames tractées avec voiture / fourgon pilote, train en double traction en tête et en pousse...

▼

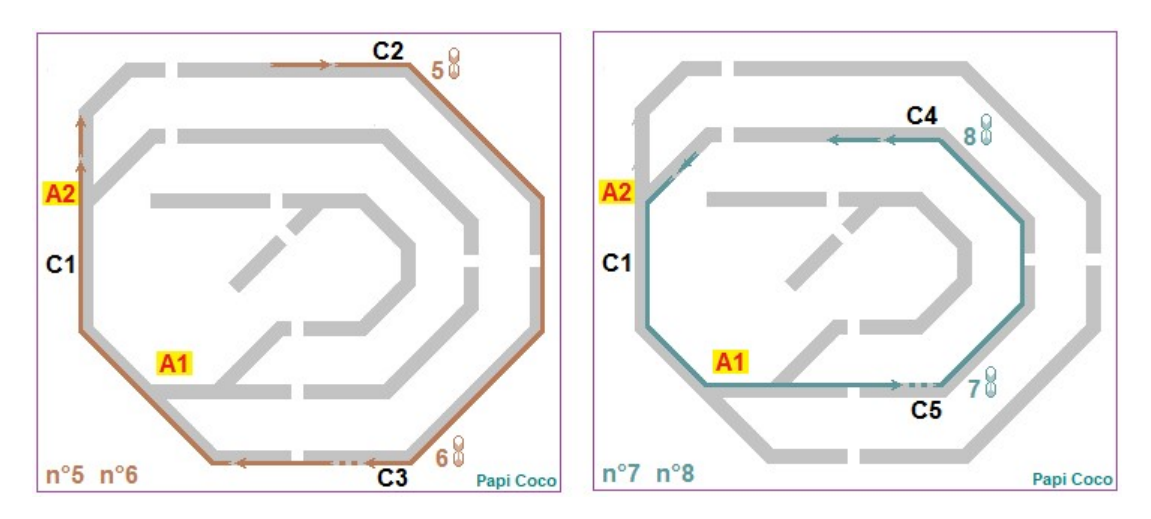

#### • n°5 : 2 3 255 5 2 3 et n°6 : 3 1 255 10 3 1

- itinéraires <u>non bouclés</u>, à affecter, dans la liste des itinéraires qui pouvaient être <u>pris à la volée</u> (*voir page*), à un seul convoi circulant uniquement sur la boucle extérieure en sens **1**
- provoquait arrêt temporisé de 5s sur 2 (n°5) et/ou de 10s sur 3 (n°6) l'affectation d'au moins un de ces 2 itinéraires était obligatoire pour éviter un blocage avec le convoi de sens inverse circulant sur la boucle intérieure (*voir ci-dessous*)
- itinéraires incompatibles avec les itinéraires utilisant les 2 boucles (voir ci-dessus)
- longueur maximum convois 1,20m ; pour convoi réversible ou non, typiquement motrice + 3 voitures
- n°7 : 5 4 255 5 5 4 et n°8 : 4 1 255 10 4 1
  - idem et mêmes remarques que n°5 et n°6 (*voir ci-dessus*), mais concernait le convoi circulant en sens inverse (sens 0) sur la boucle intérieure et provoquait un arrêt temporisé de 5s sur C5 (n°7) et/ou un arrêt de 10s sur C4 (n°8)

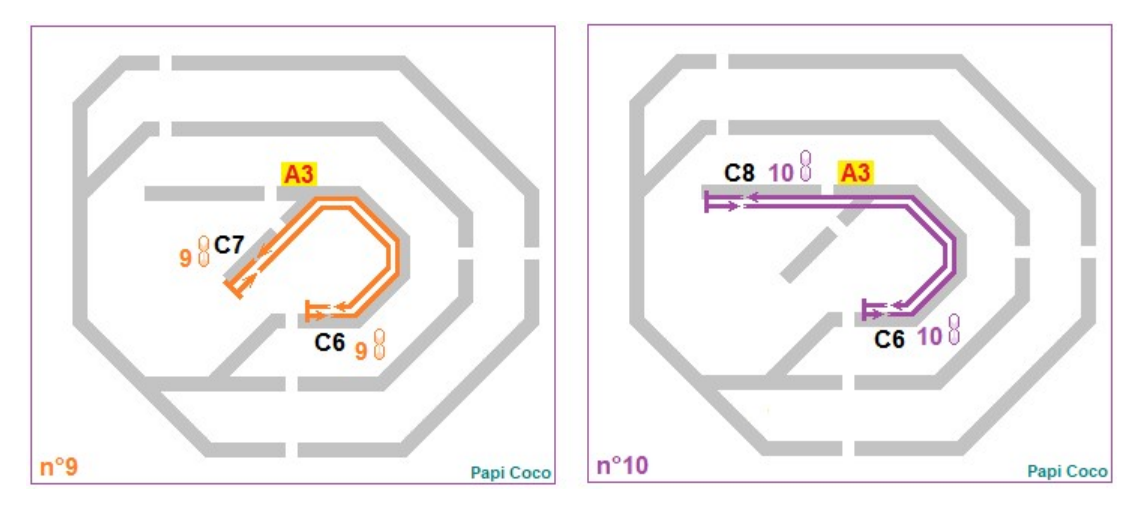

- compatibles avec les itinéraires n°5 et/ou n°6 (voir ci-dessus)

- n°9 : 6 6 255 10 6 6 7 7 255 15 7 <u>7 6 6 et</u> n°10 : 6 6 255 <u>15</u> 6 6 8 8 255 65 8 8 6 6
  - itinéraires en va-et-vient entre C6 et C7 (n°9) ou entre C6 et C8 (n°10)
  - durées d'arrêt à chaque terminus différencié (C6 10s ou 15s, C7 15s et C8 65s), ainsi, le convoi avec l'itinéraire n°9 faisait 2 allers-retours successifs entrecoupés par un seul aller-retour du convoi ayant l'itinéraire n°10.
  - ces 2 itinéraires étaient compatibles entre eux et avec ceux n'utilisant que la ligne principale (*voir ci-dessus*)
  - compte tenu du faible rayon de courbure existant dans C6 (358mm), pour une question de gabarit et d'esthétique, les autorails de grande longueur (X2800, RGP) étaient à proscrire
  - 1 convoi court réversible affecté à chaque itinéraire ; mais C7 étant de faible longueur (0,60m), le n°9 était plutôt dédié à un autorail mono-caisse circulant en solo ou en UM (draisine, « Picasso », FNC, X2100/2200...) ou à un autorail bi-caisse (EAD) ; C8 un peu plus long (0,80m) pouvait accueillir avec le n°10 des compositions d'autorails à 3 caisses, par exemple, X4900, 2 X2100/2200 encadrant une remorque, ou un train court avec loco diesel ou vapeur à 2 ou 3 essieux, en double traction avec pousse ou avec fourgon-pilote comme un train touristique ou de service

#### ► convois

Dans le logiciel JAO 2013, la table Convois décrivait en fait tout le matériel roulant possédant un moteur (autorail, locomotives à vapeur ou diésel, locotracteur, draisine...) et, cela, de multiples façons selon sa configuration de circulation (haut-le-pied, en remorque de convois de différentes natures, en solo ou en double traction, en traction ou en pousse...). Chaque définition de Convois devant circuler sur le réseau fictif (simulation) ou sur le réseau physique (pilotage) devait être enregistrée dans les 2 parties constituant la table.

Ainsi, pour chaque convoi, étaient définis des consignes de vitesse, d'accélération, de décélération et, le cas échéant, un ou plusieurs itinéraires. Un même engin moteur pouvait être décrit plusieurs fois avec des paramètres différents selon le type de convoi. Seule une partie de mon matériel moteur avait été écrite dans JAO 2013, certains de mes engins moteurs n'ayant jamais eu l'occasion de circuler sur **PR** avec **PRCI** avant l'abandon de ce réseau et du JAO Système.

Ces données numériques vont être utilisées dans la carte JAO1 pour produire la tension de commande envoyée, avec l'adressage convenable, aux cartes JAOALIM.

Dans le logiciel JAO 2013, les données des Convois s'affichaient en 2 parties avec, dans chacune d'elle, un lien pour accéder à l'autre. A chaque convoi étaient attribués différents critères, dont certains étaient facultatifs. Concernant la 1<sup>ère</sup> partie (paramètres de base), sa structure était la suivante :

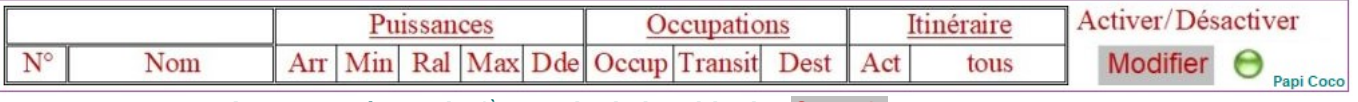

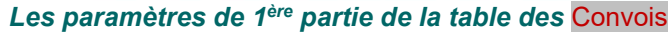

- un N° désignant le convoi dans les autres fonctionnalités du logiciel (changeable pour modifier l'ordre dans le tableau)
- un Nom librement choisi (pour mieux m'y retrouver, j'avais choisi un nom assez court, suivi du (ou des) numéro(s) itinéraire(s) en général attribué(s) à ce convoi
- Puissances étaient des coefficients utilisés par le logiciel pour déterminer la vitesse en fonction d'une valeur imposée soit « manuellement » (Dde) soit par les injonctions du block automatique (Max en voie libre, Ral au franchissement d'un feu jaune, Min pour l'arrêt au pied d'un signal au rouge) ; la valeur Min devait être suffisante pour permettre la détection d'occupation par les capteurs des cartes JAOALIM tout en maintenant le convoi immobile ; la subtilité de Arr (en principe égal à <mark>Min</mark>) était décrite dans l'explicatif fourni avec la mise à jour Build 783 du 12/09/18 (*voir ci*dessous et dans le logiciel JAO 2013, l'onglet Aide / Informations version) ; la valeur de ces coefficients dépendaient des performances de chaque engin moteur (qualité de la captation du courant, tension de démarrage, tension minimum pour ralenti stable ...) et du type de convoi (vitesse de ralenti et de ligne réalistes) et aussi de la valeur de la tension d'alimentation traction du bloc-alim, des chutes de tension dans le câblage, et des caractéristiques du signal produit par le générateur -VR / 12V~ réglable ; ces valeurs, comprise entre 0 et 255 (selon la conception du JAO Système), pouvaient être préréglées en utilisant la fonction Préparer ou tester le matériel (voir dans le logiciel JAO 2013 l'onglet **Exploitation réseaux** / Sélection réseau, *le lorry <mark>PRCI "matériel..."</mark> et ci-dessous*) ; en fonction des caractéristiques de mon installation (tension alimentation traction réglée à 16V, utilisation en mode générateur -VR,...) et d'après mes mesures à l'oscilloscope, la plage utilisable de la valeur des coefficients (entre le point où la tension traction pulsée en sortie de JAOALIM apparaissait et le point où les créneaux devenaient une tension continue pure) était quasiment linéaire entre les valeurs 80 (0V sur la voie) et 225 (15,4V à vide). Tant que JAO 2013 n'était utilisé qu'en mode Description ou simulation, les valeurs en elles-mêmes n'avaient pas une grande importance, il suffisait de les saisir grosso-modo de manière à rester à l'intérieur de la plage 80 à 225, en respectant la progressivité Min < Ral < Dde < Max (par exemple Min = 90, Ral = 140, Dde = 180, Max = 210) et en prévoyant de les réajuster plus tard avant de passer au mode pilotage

- Occupations affichait la règle de déplacement (voir dans le logiciel JAO 2013 l'onglet Exploitation réseaux / Description / Table des fonctions) prévue lors du démarrage du convoi, se mettant automatiquement à jour au fur et à mesure du déplacement du convoi et se mémorisant lors de l'arrêt du logiciel, pour réapparaître au prochain redémarrage de JAO 2013 ; Occup était le numéro du canton où se trouvait le convoi, Transit et Dest étaient les numéros des 2 cantons successifs suivants, déjà déterminés par le logiciel
- Itinéraire pouvait afficher, le cas échéant, le n° de l'itinéraire en cours de suivi par le convoi ou celui qu'il devait suivre à son démarrage (Act) ; tous pouvait contenir jusqu'à 4 itinéraires que le convoi pouvait <u>prendre à la volée</u> s'il venait à se retrouver sans itinéraire affecté
- la case à cocher Activer / Désactiver permettait d'activer un convoi, c'est-à-dire d'indiquer au logiciel qu'il était effectivement présent sur le réseau, qu'il occupait bien le canton Act et qu'il était en attente de démarrage ; en principe, préalablement à la pose d'un convoi sur la voie, le canton concerné devait être verrouillé par une commande saisie dans le logiciel (*voir page 24*) pour la prise en compte de l'occupation imminente de ce canton par un convoi, ensuite, après avoir correctement disposé le convoi sur les rails et renseigné Occupations et Itinéraire, cocher Activer permettait à JAO 2013 de le prendre en charge et d'en assurer la sécurité
- le bouton Modifier permettait d'enregistrer les créations ou les modifications apportées sur la ligne du convoi concerné (le "voyant" vert qui se rallumait indiquait l'enregistrement effectif des nouvelles données saisies) ; toutes sorties de la table sans avoir cliqué dessus entrainait leur perte avec une ressaisie à prévoir... Ajouter servait à ajouter un convoi supplémentaire dans la table

Pour afficher la 2<sup>ème</sup> partie, il fallait cliquer sur Autres paramètres gestion des temps alloués pour les arrêts accélérations et ralenti (page 2). Toutefois, pour ne faire que de la simulation, la description de cette 2<sup>ème</sup> partie n'était pas nécessaire ; en revanche, elle était obligatoire en mode pilotage. En effet, elle indiquait au logiciel les durées d'accélération et de décélération (exprimé en milli secondes, par exemple, saisir 1000 pour une durée de 1 seconde), c'est à dire le temps qu'il fallait à un convoi pour passer d'un coefficient de Puissances à un autre.

Ce réglage était à renseigner avec grande attention car, en association avec le positionnement des coupures délimitant les 2 zones d'un canton, il permettait d'obtenir un bon réalisme et de garantir la sécurité. Par exemple, il fallait éviter des arrêts ou des démarrage trop brutaux, mais aussi des scénarios du genre : la queue d'un convoi (arrêté trop loin d'un signal au **rouge**) occupant toujours l'extrémité du canton précédent (risque de blocage de la circulation), ou encore un arrêt tardif (après avoir dépassé un signal au **rouge**) l'avant du convoi empiétant sur le canton suivant (désordre allant du simple blocage à la collision ou au déraillement). La structure de cette 2<sup>ème</sup> partie était la suivante :

|    |     | Variation vites | Variation vitesse tps alloués en milli Secondes |         |          |             |  |  |
|----|-----|-----------------|-------------------------------------------------|---------|----------|-------------|--|--|
| N° | Nom | Arrêt           | Accel.                                          | Ralenti | Modifier | e Papi Coco |  |  |

Les paramètres de 2<sup>ème</sup> partie de la table des Convois

- N° et Nom : repérage du convoi, identique à celui de la 1<sup>ère</sup> partie (voir page précédente)
- Arrêt : durée de la décroissance de la vitesse jusqu'à l'arrêt du convoi (arrivée au pied d'un signal au rouge en fin de canton) (passage du coefficient Ral à Min)
- Accel. : durée de l'accélération (à partir de l'arrêt ou de la vitesse de ralenti) pour atteindre la vitesse maximale de marche normale (passage du coefficient Min ou Ral à Max)
- Ralenti durée du ralentissement à partir de la vitesse normale (franchissement d'un signal au jaune) pour atteindre la vitesse de ralentissement (en prévision de l'arrêt à un feu rouge) (passage du coefficient Max à Ral)
- bouton Modifier et "voyant" vert d'enregistrement, idem 1<sup>ère</sup> partie (voir page précédente)

V

|          | Exploi        | tation réseaux                                                    | Administration serveur |        |                  |          |        |         | Ma     | Mon JAO <u>Aide</u> |       | <u>ide</u>       |           |                |        |
|----------|---------------|-------------------------------------------------------------------|------------------------|--------|------------------|----------|--------|---------|--------|---------------------|-------|------------------|-----------|----------------|--------|
| Sélect   | tion réseau   | $\underline{\text{Description}} \equiv \underline{\text{Dessin}}$ | <u>= S</u>             | mopti  | lque             | Conv     | '01S   | Aide i  | nacro  | $\equiv A$          | ide C | $odit \equiv As$ | sistant i | <u>macro</u> ≡ |        |
| Descr    | iption Con    | vois (page 1/2)                                                   |                        |        |                  |          | -      |         |        |                     |       |                  |           |                |        |
| Il est 1 | vivement co   | onseillé de <b>ne pas utilis</b>                                  | er cei                 | te pa  | ge po            | ur pil   | oter l | es trai | ins    |                     |       |                  |           |                |        |
| Résea    | u: PRCI       | use gention des temps                                             | allan                  | 60 000 | un loc           |          | ta     |         | tions  | of mal              | onti  | (22.2.2.2)       |           |                |        |
| Autre    | s paramet     | res gestion des temps                                             | anou                   | es po  | ur ies           | arre     | ts ace | celera  | tions  | et rai              | lenu  | (page 2)         | 7         |                |        |
| Nº       |               | Nom                                                               | Arr                    | Min    | Dol              | Mox      | Dda    | Occup   | Transi | ns<br>tDoct         | Act   | tous             | Activer   | Désactiver     |        |
| 1 ^      | ¥2800 solo    | i10                                                               | 83 ^                   | 83 ^   | 140 <sup>^</sup> | 161 ^    | 161 ^  | 5 ^     | 1 ^    | $2^{\circ}$         |       | 10.0.0.0         |           | Desactiver     | 0      |
| 10       |               | 110                                                               | 00 0                   | 00 0   | 1000             | 1010     | 1010   |         | 10     | 2 V                 | 00    | 7000             | 님         | Modifier       | 0      |
| Zv       | ALINGG8 duo   | 17 18                                                             | 82 🗸                   | 82 🗸   | 100~             | 101~     | 101~   | 4 ~     |        | 5 🗸                 | 8 ~   | 7800             |           | Modifier       | Θ      |
| 3 🗘      | FNC           | i10                                                               | 78 🗘                   | 78 🗘   | 1090             | 1100     | 1100   | 8 0     | 6 🗘    | 6 🗘                 | 10 🗘  | 10000            |           | Modifier       | Θ      |
| 4 🗘      | X2800 solo    | i1                                                                | 83 🗘                   | 83 🗘   | 1340             | 1350     | 83 🗘   | 3 🗘     | 1 🗘    | 4 🗘                 | 1 🗘   | 1000             |           | Modifier       | Θ      |
| 5 🗘      | BB67376 Talgo | o i5 i6                                                           | 75 🗘                   | 75 🗘   | 1590             | 1600     | 75 🗘   | 3 🗘     | 1 🗘    | 0 0                 | 6 🗘   | 5600             |           | Modifier       | Θ      |
| 6 🗘      | BB66403 fret  | i1                                                                | 85 🗘                   | 85 🗘   | 1340             | 1350     | 1350   | 5 🗘     | 1 0    | 1290                | 1 🗘   | 1000             |           | Modifier       | Θ      |
| 7 🗘      | Y6400 fret    | i1                                                                | 75 🗘                   | 75 🗘   | 1440             | 1450     | 1450   | 3 🗘     | 1 🗘    | 1300                | 1 0   | 1000             |           | Modifier       | Θ      |
| 8 🗘      | X3800 remorq  | i10                                                               | 85 🗘                   | 85 🗘   | 1540             | 1550     | 1550   | 8 🗘     | 6 🗘    | 6 🗘                 | 10 🗘  | 10000            |           | Modifier       | Θ      |
| 9 🗘      | BB67400 Talgo | i5                                                                | 80 🗘                   | 80 🗘   | 1250             | 1300     | 80 🗘   | 5 🗘     | 1 🗘    | 2 🗘                 | 5 🗘   | 5000             |           | Modifier       | Θ      |
| 10 🗘     | X2800 solo    | i3 i9                                                             | 83 🗘                   | 83 🗘   | 1300             | 1400     | 0 🗘    | 1 🗘     | 5 🗘    | 4 0                 | 0 🗘   | 3900             |           | Modifier       | Θ      |
| 11 🗘     | BB67420 fret  | i1                                                                | 75 🗘                   | 75 🗘   | 99 🗘             | 1000     | 1000   | 1 0     | 4 🗘    | 5 🗘                 | 1 🗘   | 1000             |           | Modifier       | Θ      |
| 12 🗘     | BB67420 fret  | i5 i6                                                             | 75 🗘                   | 75 🗘   | 99 🗘             | 1000     | 1000   | 3 🗘     | 1 0    | 2 🗘                 | 6 🗘   | 5600             |           | Modifier       | Θ      |
| 13 🗘     | Y6400 fret    | i7 i8                                                             | 80 0                   | 80 🗘   | 1440             | 1450     | 1450   | 5 🗘     | 4 🗘    | 1 0                 | 7 🗘   | 7800             |           | Modifier       | Θ      |
| 14 🗘     | X3800         | i1                                                                | 85 🗘                   | 85 🗘   | 1440             | 1450     | 1450   | 2 🗘     | 3 🗘    | 1 0                 | 1 🗘   | 1000             |           | Modifier       | Θ      |
| 15 🗘     | BB67407       | i1                                                                | 85 🗘                   | 85 🗘   | 1440             | 1450     | 1450   | 3 🗘     | 1 0    | 1300                | 1 🗘   | 1000             |           | Modifier       | Θ      |
| 16 🗘     | Draisine      | i9                                                                | 78 🗘                   | 78 🗘   | 1140             | 1150     | 1150   | 7 🗘     | 6 🗘    | 6 🗘                 | 9 🗘   | 9000             |           | Modifier       | Θ      |
| 17 🗘     |               |                                                                   | \$                     | \$     | \$               | $\hat{}$ | \$     | <>      | <>     | <>                  | \$    |                  |           | Modifier       |        |
| 18 🗘     |               |                                                                   | $\hat{}$               | \$     | \$               | $\hat{}$ | \$     | \$      | <>     | $\sim$              | \$    |                  |           | Modifier       |        |
|          |               | Ajouter                                                           |                        |        |                  |          |        |         |        |                     |       |                  |           | Papi           | i Coco |

Convois 1<sup>ère</sup> partie, avec (dans cet exemple) 16 convois décrit, dont le 4 est activé, et pouvant, au lancement d'une cession de pilotage (s'il était effectivement présent sur le canton 3), démarrer vers le canton 4 en passant par le canton 4 (donc en sens 1), tout en étant affecté à l'itinéraire n°1... (16/10/21)

| 0 (1   | Exploitation réseaux                                          | Admi      | nistration      | serveur         | A: 4- C- 4:6- | Mon JAO       | Aide        |
|--------|---------------------------------------------------------------|-----------|-----------------|-----------------|---------------|---------------|-------------|
| Descr  | $\frac{\text{on reseau}}{\text{paramètres convois (page 2)}}$ | ptique Co | nvois Aid       | e macro = 1     | Aide Codif =  | Assistant mac | <u>ro =</u> |
| Param  | ètres de base (page 1)                                        |           |                 |                 |               |               |             |
| Réseau | 1: PRCI                                                       |           |                 |                 |               | _             |             |
|        |                                                               | Variation | n vitesse tps a | lloués en milli | Secondes      |               |             |
| N°     | Nom                                                           | Arrêt     | Accel.          | Ralenti         |               | -             |             |
| 1 0    | X2800 solo (i10)                                              | 500 🗘     | 2000 🗘          | 1000 🗘          | Modifier      | $\Theta$      |             |
| 2 0    | ALN668 duo (i4)                                               | 500 🗘     | 2000 🗘          | 1000 🗘          | Modifier      | Θ             |             |
| 3 🗘    | FNC (i10)                                                     | 1 0       | 500 🗘           | 100 🗘           | Modifier      | Θ             |             |
| 4 0    | X2800 solo (i1)                                               | 500 🗘     | 2000 🗘          | 1000 🗘          | Modifier      | Θ             |             |
| 5 0    | BB67420 Talgo (i1)                                            | 10 🗘      | 2000 0          | 1000 🗘          | Modifier      | Θ             |             |
| 6 0    | BB66403 marchandises (i1)                                     | 1 0       | 2000 0          | 1000 🗘          | Modifier      | Θ             |             |
| 7 0    | Y6400 fret (i1)                                               | 10 0      | 2000 0          | 1000 🗘          | Modifier      | Θ             |             |
| 8 0    | X3800 remorque (i10)                                          | 500 🗘     | 2000 🗘          | 1000 🗘          | Modifier      | Θ             |             |
| 9 0    | BB67400 Talgo (i5)                                            | 500 🗘     | 2000 0          | 1000 🗘          | Modifier      | Θ             |             |
| 10 0   | X2800 solo (i3i9)                                             | 500 🗘     | 20000 0         | 4000 🗘          | Modifier      | Θ             |             |
| 11 0   | BB67420 fret (i1)                                             | 500 🗘     | 20000 0         | 4000 0          | Modifier      | Θ             |             |
| 12 🗘   | BB67420 fret (i5, i6)                                         | 100 🗘     | 2000 0          | 1000 🗘          | Modifier      | Θ             |             |
| 13 🗘   | Y6400 fret (i7, i8)                                           | 100 🗘     | 2000 0          | 1000 0          | Modifier      | Θ             |             |
| 14 0   | X3800 (i2)                                                    | 500 🗘     | 2000 0          | 4000 🗘          | Modifier      | Θ             |             |
| 15 🗘   | BB67407                                                       | 10 🗘      | 2000 🗘          | 1000 🗘          | Modifier      | Θ             |             |
| 16 🗘   | Draisine (i9)                                                 | 1 0       | 500 🗘           | 100 🗘           | Modifier      | Θ             |             |
| 17 0   |                                                               | <>        | $\sim$          | $\sim$          | Modifier      |               |             |
| 18 0   |                                                               | ~         | \$              | \$              | Modifier      |               | Papi Coco   |

Convois 2<sup>ème</sup> partie (suite de la 1ère partie ci-dessus) avec les temps affectés aux accélérations et décélérations (16/10/21)

Le fichier texte lisible (unique, regroupant les 2 parties) était convois.d04.txt.

#### synoptique

L'écran Synoptique était l'affichage servant à l'exploitation normale du JAO Système (en dehors des opérations de modélisation proprement dites), c'est à dire en mode simulation ou en mode pilotage. Cependant, comme en cours d'exploitation, il était toujours possible de devoir faire des modifications sur tel ou tel fichier (correction d'erreur, ajout ou modification d'une description...). Il était donc plus pratique d'avoir plusieurs fenêtre de JAO 2013 affichées simultanément pour passer facilement d'une fonctionnalité à une autre, par exemple, pour accéder aux Convois et/ou Itinéraires, sans être obligé de fermer le Synoptique. Pour cela il fallait autoriser l'affichage des fenêtres popup lancées par le logiciel JAO 2013 (*voir page* 6).

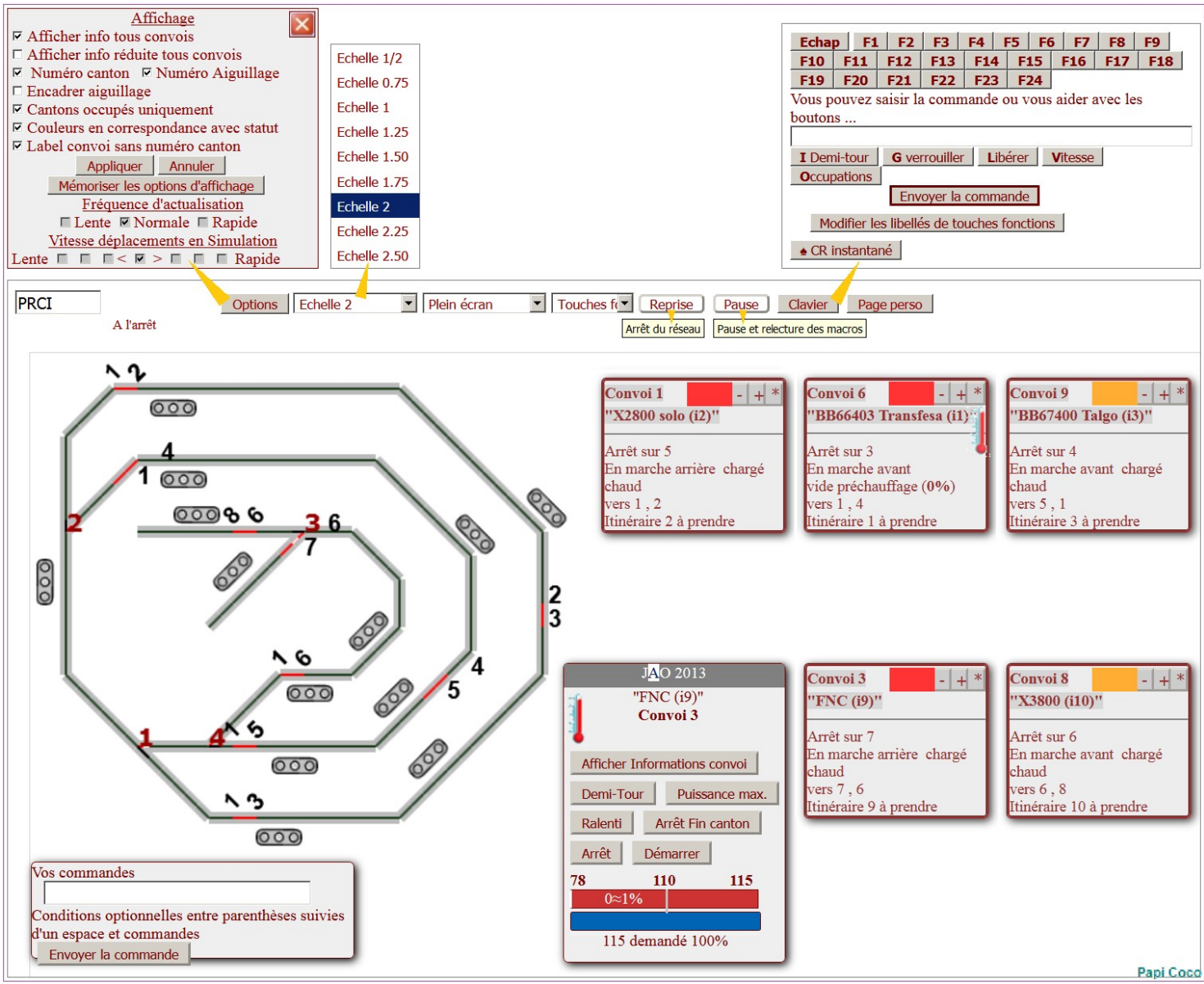

*Ci-dessus, le* Synoptique d'une ancienne version de modélisation, avec l'affichage de fenêtres par action sur des boutons (02/06/19)

Le Synoptique était constitué du Dessin du réseau, déjà réalisé auparavant (*voir page* 9) auquel étaient ajoutées plusieurs fenêtres de contrôles et de commandes à agencer de manière adéquate pour les visualiser en même temps :

- le dessin du réseau avec :
  - pour chaque canton, leur numérotation à chaque extrémité et une couleur différente selon leur statut d'occupation (libre, réservé, occupé...)
  - pour chaque aiguillage, leur numérotation et la représentation graphique de la direction donnée (continuité par un trait noir)
- pour chaque convoi actif (préalablement déclaré présent sur le réseau), une fenêtre précisant son état (vitesse en cours, itinéraire suivi...)
- la fenêtre JAO 2013 pour modifier les paramètres d'un convoi sélectionné (vitesse, arrêt, démarrage...)

la fenêtre Vos commandes pour saisir des commandes au clavier ; ces commandes devaient être écrite selon une syntaxe propre au JAO Système (*voir ci-dessous*) ; la plupart étaient utilisables aussi bien en simulation qu'en pilotage ; la prise en compte de certaines était conditionnée par le logiciel pour éviter des accidents ; c'était moins pratique qu'avec la souris, mais certaines commandes n'étaient possibles que par cette saisie manuelle à valider par Envoyer la commande ; par contre, la souris pouvait être utilisée en cliquant sur des éléments du dessin (changement de position d'aiguillages...) ou dans les fenêtres des convois.

Dans le menu supérieur, de gauche à droite, plusieurs indications ou commandes globales pouvaient agir sur la visualisation et la circulation des convois avec, entre autres :

- le nom du réseau PRCI
- les fenêtres des Options d'Affichage et de l'Echelle (la valeur 2 semblait un bon compromis)
- le bouton Reprise utilisable pour arrêter tous les convois ou les redémarrer
- le bouton Pause pour figer l'affichage pour mieux l'observer à un instant donné avant de reprendre le défilement normal ; pendant la Pause, des modifications étaient possibles dans les fichiers de description ; pour leurs prises en compte, en quittant la Pause, il fallait répondre Oui aux questions posées dans les fenêtres qui s'ouvraient (Relire...)
- Clavier affichant une fenêtre pour passer rapidement des commandes, notamment grâce à des touches de fonction personnalisables

#### commandes

Avec JAO 2013, je n'avais pas souvent utilisé les commandes à saisir au clavier pour le pilotage et encore moins pour la simulation. Finalement, je n'avais quasiment jamais utilisée la simulation proposée dans JAO 2013, alors que, au contraire, j'avais utilisé très fréquemment la simulation qui était proposée avec l'ancien logiciel sous DOS, que je trouvais beaucoup plus représentative. Je présente tout de même une sélection personnelle de commandes parmi celles qui me semblaient les plus pratiques, mais que, majoritairement, je n'avais jamais utilisées. Les syntaxes, qui étaient à saisir dans la fenêtre Vos commandes, sont regroupées par types d'action et accompagnées par mes commentaires :

- pour poser un convoi sur la voie et le démarrer
  - Gx verrouillait le canton x pour empêcher qu'un convoi en circulation le réserve et y pénètre
  - Ax déclarait que le convoi x actif
  - Ow,x,y ou Ow,x,y,z activait le convoi w posé sur le canton x et le démarre vers les cantons suivants y puis z (la commande immédiate Vw0 le maintien à l'arrêt)
  - **Bx**, y affectation de l'itinéraire n°y au convoi x, si y = 0 le convois x n'aura plus d'itinéraire affecté
  - **Bv,w,x,y,z** affectation au convoi v de 4 itinéraires n°w, x, y et z (valeur 0 supprime l'itinéraire)
- pour arrêter, démarrer, changer la vitesse ou le sens des convois
  - Vx,y modification de la vitesse du convoi x ; y est un pourcentage compris entre 0 (consigne Min pour l'arrêt) et 100 (correspondant à la consigne de vitesse Max)
  - VRx passage en vitesse de ralenti du convoi x
  - Nx,y modification de la consigne de vitesse Min y pour obtenir l'arrêt du convoi x
  - Rx, y modification de la consigne de vitesse Ral y (ralenti) du convoi x
  - Hx,y modification de la consigne de vitesse Max y (vitesse maxi normale) du convoi x
  - **Ix** (I = *lettre i majuscule*) inverse instantanément le sens de circulation du convoi x
  - Mx mise en mode manœuvre du convoi x ; marche à vue risquée, les sécurités habituelles étant neutralisées ; le convoi x s'arrête et ne pourra redémarrer en manœuvre qu'à la vitesse maxi du ralenti ; commandes V..., I... et C... possibles, même pour un aiguillage sur canton occupée ; M0 met fin au mode manœuvre.

#### • pour diverses actions

- Cx,y basculement position de l'aiguillage x ; y = 0 passage en déviée, y = 1 passage en directe
- Clx,y idem ci-dessus mais la commande est exécutée sans aucun contrôle de sécurité (dangereux !)
- Cx,y,z positionne les aiguillages du canton y pour tracer le chemin canton x vers canton z, via le canton y
- EPx,y active (si y = 1) ou coupe (si y = 0) l'éclairage permanent des convois sur le canton x (si dans la Table des alimentations la valeur x est identique dans les 2 colonnes et s'il est équipé de carte JAOALIM-G possédant l'option éclairage permanent)

- T1 en cas d'anomalie, édite un rapport qui pouvait être transmis à l'expertise de la société JAO SYSTEME® (T0 retour en normal)
- pour arrêter un convoi et l'enlever
  - Jx arrêt du convoi x sur la prochaine zone d'arrêt (ou sur la suivante s'il n'a pas pu ralentir)
  - **Dx** déclare que le convoi **x** est inactif (ce convoi doit être enlevé du réseau)
  - Lx après enlèvement d'un convoi sur le canton x, le rend libre pour une nouvelle utilisation

#### ► macro-commandes

Depuis que j'utilisais le JAO Système, je ne m'étais pas vraiment intéressé au monde mystique des macro-commandes. Je n'en ressentais pas le besoin car, pour gérer certains automatismes, je n'avais pas envisagé un autre moyen que celui que je connaissais depuis longtemps, c'est à dire la logique câblée. Ainsi, pendant les « vingt glorieuses » (période 1978 à 1997) j'avais maîtrisé les automatismes de mon premier réseau (voir le wagonnet premier réseau) avec des relais et des circuits intégrés logiques. Mais, le temps passant, j'avais dû me rendre à l'évidence, cette époque était bel et bien révolue.

J'avais donc fini par admettre que, pour automatiser le passage à niveau PN du réseau PR, je devais exclure l'utilisation de circuits logiques qui utiliseraient des informations disponibles sur les connecteurs des cartes électroniques du JAO Système (*voir le lorry équipements*). J'excluais aussi l'utilisation d'autres solutions comme le recours au microcontrôleur *Arduino* ou l'« embauche » d'un garde-barrière pour une commande manuelle depuis un TCO (*voir le lorry PRCM*). L'utilisation des macro-commandes m'était apparue comme étant la solution la meilleure et la plus élégante (moins de matériel, plus de programmation, et optimisation du JAO Système).

D'ailleurs, concernant la commande des signaux, des macro-commandes auraient pu être utilisées pour parfaire leur fonctionnement. En effet (en excluant les simples signaux de bloc de pleine ligne) la commande des signaux en entrée / sortie de gare élaborée par les simples descriptions faites lors du Dessin du réseau, alors que sont présents des aiguillages donnant de multiples possibilités d'itinéraires, n'était pas forcément adéquate, en fonction des caractéristiques des signaux et de leur fonctionnement souhaité. Il était donc possible d'écrire des macro-commandes de signalisation se substituant aux commandes simpliste crées par défaut par le logiciel JAO 2013.

Cependant, pour profiter des fonctionnalités les plus avancées du logiciel JAO 2013, je devais alors faire l'effort d'apprendre une nouvelle langue étrangère : la syntaxe propres à la rédaction des macrocommandes (tout en espérant que cela se passe mieux que l'apprentissage de l'anglais qui fut ma "bête noire" durant ma scolarité). Certes, je me disais que faire travailler ses méninges quand on avance dans l'âge ne pouvait être que bénéfique...

En **2023**, au moment de l'arrêt définitif de tous mes travaux relatifs au réseau **PR** et au JAO Système, aucune de ces bonnes intentions n'avait abouti. Je vais tout de même évoquer certaines réflexions qui étaient en cours à ce moment-là, mais sans détailler les lignes de macro-commandes elles-mêmes.

Certains équipements sur PR et dans le rack JAO, ainsi que des descriptions logicielles, étaient déjà adaptés à la commande du PN par macro-commandes, mais d'autres restaient à réaliser (*voir le lorry équipements*), comme la mise en place dans le rack JAO d'une 2<sup>ème</sup> carte JAOAIG dont j'avais prévu le précâblage de ses sorties N°5 ou 6 (les N°1 à 4 étant celles de la 1<sup>ère</sup> JAOAIG utilisée pour les 4 aiguillages) pour commander les moteurs *Tortoise* (PNe barrière "extérieure" / PNi barrière "intérieure") via l'interface relais installée sur le réseau (*voir ci-dessous et le lorry équipements*). Finalement, une seule des 2 sorties de cette 2<sup>ème</sup> JAOAIG devait être utilisée car, dans le doute, j'avais commencé à écrire 2 versions du couples de macro-commandes, selon 2 approches différentes de leur description (l'une étant plus complexe que l'autre). Chacune étant affectée à une sortie différente de cette 2<sup>ème</sup> JAOAIG pour faire plus facilement des essais comparatifs des 2 solutions.

En fait, il ne s'agissait pas de définir une macro-commande, mais un couple de 2 macro-commandes, une pour commander la fermeture du **PN** et une son ouverture, les 2 étant affectées à la même sortie de la carte JAOAIG. Lors des essais, pour comparer les 2 solutions, il était prévu de passer d'un couple de macro-commandes à l'autre simplement en changeant de sortie de la carte au moyen d'un inverseur disposé dans le rack JAO.

Compte tenu de la faible longueur du canton **C1** contenant le **PN**, j'avais choisi de décrire ce canton, non pas en canton « court » (canton de transit) mais en canton critique (*voir page* 13). Tout en interdisant l'arrêt sur ce canton, cela permettait de disposer de 2 zones de détection (comme sur un canton standard) pour gérer le fonctionnement du **PN**.

Concernant la fermeture des barrières, la principale difficulté pour concevoir la macro-commande du PN résidait dans le fait qu'il n'était situé qu'à 35 cm des signaux S131, S133 et S134, en sortie des cantons C3, C5 et C6 dans le sens 1. Il fallait donc faire en sorte que les barrières soient effectivement fermées au moment où un convoi le franchissait, et cela, que ce soit lors d'un redémarrage (après avoir marqué un arrêt devant un signal au rouge) ou en franchissant le canton sans arrêt. A cela s'ajoutait le fait qu'il ne fallait pas prendre en compte l'occupation générale des cantons C3, C5 et C6 (sinon le PN aurait été quasiment toujours fermé) mais uniquement leur zone d'arrêt au pied des signaux.

Concernant l'ouverture du PN, dans les 2 sens, (et toujours pour ne pas prolonger de manière irréaliste leur durée de fermeture), c'était la libération de la zone d'entrée du canton C1 (plutôt que la libération générale du canton) qui devait être prise en compte.

Donc, la logique de fermeture ou d'ouverture du PN, selon le sens de marche, devait utiliser les informations suivantes :

- En sens 1 :
  - l'occupation générale du canton C1 (pour une macro-commande simplifiée)
  - l'occupation distincte des 2 zones du canton C1 (pour une macro-commande plus complexe)
  - l'occupation des zones d'arrêt des cantons C3, C5 et C6 (au pied des signaux S131, S133 et S134)
  - la signalisation présentée par les signaux S131, S133 et S134 (présence ou non du feu rouge)
- En sens 0 :
  - l'occupation générale du canton **C1** (pour une macro-commande simplifiée)
  - l'occupation distincte des 2 zones du canton **C1** (pour une <u>macro-commande</u> plus complexe)
  - éventuellement, l'occupation de la zone d'arrêt du canton C4
  - éventuellement, la signalisation présentée par le signal virtuel **S4** (présence ou non du feu rouge)

La zone d'entrée du canton C en sens 0 étant plus longue que celle en sens 1, les essais réels auraient permis de déterminer si, en sens 0, cela donnait le temps aux barrières pour se fermer complètement avant le passage d'un convoi. Si ce n'était pas le cas, comme pour le sens 1, il aurait fallu prendre en compte l'occupation de la zone d'arrêt du canton C ou bien gérer finement le choix des convois (et leur vitesse) autorisés à franchir le P en sens 0.

Donc, selon ma conception de l'exploitation, seules les fonctions suivantes, franchissant le **PN** en empruntant le canton **C1**, étaient autorisées :

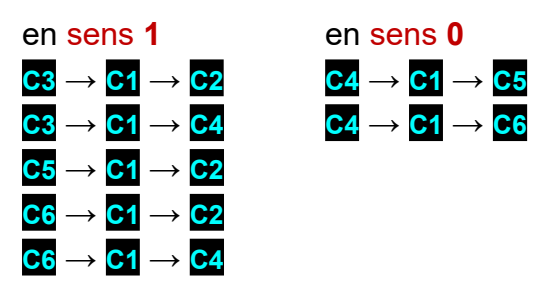

Cependant, les fonctions suivantes étaient arbitrairement interdites :

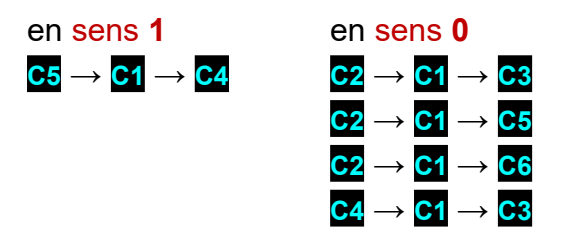

Comme pour les aiguillages et les signaux, pour **PN**, j'avais choisi une solution électromécanique (en demandant pardon aux puristes...). Afin de pouvoir agir dans un sens ou dans l'autre, les 2 moteurs *Tortoise* (actionnant chacun une barrière) étaient alimentés par une double polarité, l'une était fixée à **[2V**, l'autre pouvait être commutée soit à **[2V**] par le relais **PN** (**G**) sur la carte interface relais (*voir lorry* équipements). Dans le cas du pilotage **PRCI**, en particulier en utilisant des macro-commandes, ce relais était lui-même commandé par une des 2 sorties (soit « directe » soit « déviée », à choisir, selon le câblage des moteurs, pour que le passage à niveau ne fonctionne pas à l'envers) correspondant à l'« aiguillage » en sortie N°5 ou N°6 (chacune étant pilotée par une macro-commande différente en phase de mise au point, une seule des 2 devait être conservée après les essais) de la 2<sup>ème</sup> carte JAOAIG ajoutée dans le rack JAO, les autres sorties de cette carte n'étant pas utilisées.

Pour commander le relais (*voir ci-dessus*) par une tension continue, comme sur la 1ère carte JAOAIG, j'avais fait une modification (je demande à nouveau pardon aux puristes) consistant à court-circuiter les condensateurs de 22µF intercalés entre les sorties du circuit intégré CD74HC75E et la base du transistor BC548 afin d'obtenir une commande permanente, et non pas une impulsion. Cependant, cette modification interdisait d'utiliser une carte modifiée de la sorte avec des aiguillages à bobine double sous peine de griller les bobines et/ou les transistors.

Que ce soit en commande PRCM ou PRCI, il était toujours possible d'actionner le PN au moyen d'un autre inverseur PN à 3 positions situé sur l'interface relais (implanté sur le réseau PR, module D). Cet inverseur permettait, soit de prendre en compte la commande venant du boîtier test & commande manuelle (interrupteur existant sur le boitier en PRCM) ou du rack JAO (sortie de JAOAIG commandée par macro-commande en PRCI), soit de forcer les barrières en position d'ouverture ou de fermeture.

J'avais étudié la logique de fonctionnement automatique suivante, qui me semblait pouvoir donner le meilleurs résultat :

En sens 1, fermeture provoquée par détection d'un convoi dans la zone d'arrêt au pied d'un des signaux <u>S131</u>, <u>S133</u> ou <u>S134</u> alors que le signal concerné ne serait au rouge ; ouverture provoquée par libération de la zone d'entrée du canton <u>C1</u> (zone dans laquelle se trouve <u>PN</u>)

Dans ce sens, la fermeture devait être rapide car il n'y avait que 38cm entre les signaux et le **N**. La coupure de séparation des 2 zones de **C** se trouvant juste après le **N**, l'ouverture devait se faire lorsque la queue du convoi avait dépassé **N**. Dans le logiciel JAO 2013, il était donc nécessaire de bien régler les vitesses et les inerties au démarrage et, peut-être, d'imposer un arrêt systématique sur les cantons précédant et suivant le **N** pour obtenir un fonctionnement réaliste. Le résultat attendu était évidemment que les barrières soient bien abaissées avant le passage d'un convoi, tout en ayant des cycles de fermeture / réouverture réalistes. Il fallait éviter que les barrières puissent se refermer immédiatement après leur ouverture et éviter, autant que possible, le passage de plusieurs convois successifs (de mêmes sens ou pas) sans que les barrières se soient rouvertes entre temps). Pour le fonctionnement correct de la détection d'occupation par les cartes JAOALIM, non seulement les essieux en tête d'un convoi devaient être consommateur de courant (ce qui est le cas avec une locomotive) mais il fallait que ceux du dernier véhicule le soient aussi (locomotive en pousse, essieux graphités, éclairage, feux de fin de convoi...).

En sens 0, la logique aurait pu être plus simple (en ne considérant que les seuls itinéraires autorisés C4 → C1 → C5 et C4 → C1 → C6) donc fermeture maintenue tant que la zone d'entrée de C1 était occupée

Dans ce sens, la fin de la zone de détection se terminait, non pas après, mais juste avant le **PN**; toutefois, compte tenu de l'inertie de la motorisation *Tortoise* avant le début de l'ouverture effective des barrières, elles ne se seraient sans doute pas ouvertes avant que le passage routier du **PN** soit libéré par la queue d'un convoi. La distance entre le point de début de détection et le **PN** étant portée à 70cm, il n'aurait peut-être pas été nécessaire de mettre en œuvre une logique comme celle envisagée en sens **1** (*voir ci-dessus*).

Je répète que tout ce qui est décrit ici reste, pour ma part, sujet à erreurs ou oublis (ou mauvaises interprétations des documents d'aide) ; donc, mes descriptions de fonctionnement et mes écritures de lignes de macro-commandes, présentées pages suivantes étaient restées purement théoriques et d'un fonctionnement incertain. Elles auraient dû être validées dans le logiciel JAO 2013, d'abord en simulation puis en pilotage réel par des essais avec des convois de caractéristiques variées...

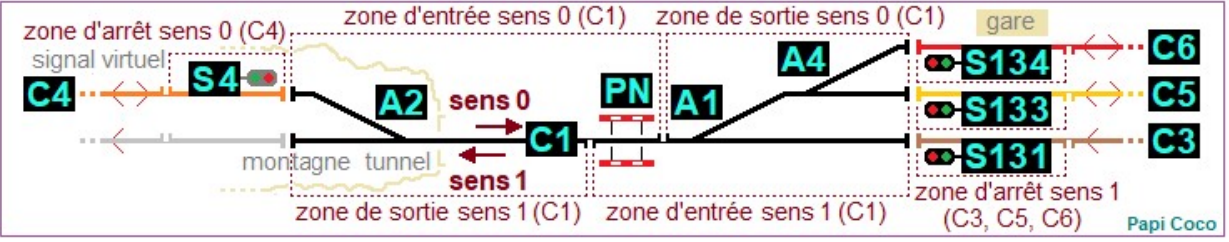

Schéma de la zone concernée par l'automatisation du PN

Comme cela a déjà été évoqué (*voir les pages 25 à 27*), la table des fonctions devait être modifiée pour (en plus d'en supprimer certaines jugées inutiles, commençant par 2 1..., 4 1... et 5 1...) y faire figurer les numéros d'"aiguillage" 5 et 6, correspondant à l'aiguillage fictif A5 ou A6 (détourné de son utilisation habituelle) pour commander la motorisation de PN. En prenant en compte les possibilités d'origine et de destination des convois transitant par le canton C1 dans les 2 sens (choix personnel), les lignes avec 5 ou 6 en inscription du N° d'aiguille en 4<sup>ème</sup> colonne (*voir ci-contre*) étaient à ajouter au fichier (cette liste n'était qu'une ébauche, susceptible d'être modifiée...).

Selon la distinction des macro-commandes en plusieurs types utilisé par le logiciel JAO 2013, ici, pour commander un passage à niveau, les macro-commandes de **type 2** s'imposaient.

| 3 | 1 | 2   | 5/6 | 0 | 0 | 1 |
|---|---|-----|-----|---|---|---|
| 3 | 1 | 129 | 5/6 | 0 | 0 | 1 |
| 3 | 1 | 4   | 5/6 | 0 | 0 | 1 |
| 3 | 1 | 130 | 5/6 | 0 | 0 | 1 |
| 4 | 1 | 5   | 5/6 | 0 | 0 | 0 |
| 4 | 1 | 131 | 5/6 | 0 | 0 | 0 |
| 4 | 1 | 6   | 5/6 | 0 | 0 | 0 |
| 4 | 1 | 132 | 5/6 | 0 | 0 | 0 |
| 5 | 1 | 2   | 5/6 | 0 | 0 | 1 |
| 5 | 1 | 129 | 5/6 | 0 | 0 | 1 |
| 6 | 1 | 2   | 5/6 | 0 | 0 | 1 |
| 6 | 1 | 129 | 5/6 | 0 | 0 | 1 |
| 6 | 1 | 4   | 5/6 | 0 | 0 | 1 |
| 6 | 1 | 130 | 5/6 | 0 | 0 | 1 |
|   |   |     |     |   |   |   |

Elles étaient à écrire dans le fichier unique nommé macros\_ex.txt modifiable, soit dans le logiciel JAO 2013, soit avec l'accessoire Bloc-notes de Windows. Au minimum, 2 macro-commandes étaient nécessaires, une provoquant la fermeture des barrières et une pour les rouvrir. Dans les pages suivantes, plusieurs possibilités, simples ou complexes, avaient été étudiées. Leur structure était globalement la suivante :

N° macro à partir de 1 [rien] (cantons concernés 1 à 6) [commande CI5,0 ou 1] (conditions d'exécution) ★ commentaire éventuel

Dans l'écriture des conditions, le cas échéant, des opérateurs logiques étaient utilisés, comme : & = ET, | = OU, ^ = NON (inversion), les opérations étant séparées par les parenthèses ( et ).

Deux couples (1, 2 et 3, 4) de macro-commandes avaient été utilisés dans mon étude (un couple = une macro-commande pour la fermeture des barrières + une macro-commande pour la réouverture des barrières), l'une plus complexe que l'autre. Pour pouvoir facilement comparer le résultat des 2 couples, chacun utilisait une sortie différente de la carte JAOAIG sur laquelle il fallait observer les LED rouges et vertes de chacune des 2 sorties.

Macro 1 / simple / fermeture des barrières / occupation du canton C1 / dans les 2 sens

#### 1[](1)[CI5,0](q1t1,!) **\*** fermeture PN

- $\rightarrow$  **1** numéro de macro
- $\rightarrow$  [vide] pas de commande d'initialisation
- $\rightarrow$  (1) canton(s) concerné(s) par la commande du **PN** : uniquement canton **C1**
- $\rightarrow$  [CI5,0] commande de fermeture des barrières du PN :
  - **CI** = commande aiguillage immédiate sans contrôle (I = i majuscule)
  - **5** = sortie 5 de JAOAIG (1<sup>ère</sup> sortie de la 2<sup>ème</sup> carte JAOAIG ajoutée)
  - 0 = commande pour position aiguille déviée (ici fermeture des barrières)
- $\rightarrow$  (q1t1,!) condition unique, détection d'occupation <u>gén</u>érale du canton C1
  - q1 = question, quel convoi est sur le canton C1 (réponse mémorisée)
  - t1, ! = le convoi mémorisé précédemment est bien sur le canton C1
- → ★ commentaire, concerne la fermeture des barrières du PN

Cette macro-commande pouvait probablement être améliorée pour obtenir un fonctionnement plus réaliste, prenant en compte, par exemple du côté de la gare, l'état des signaux **S131**, **S133** ou **S134** et, à leur pied, l'occupation des zones d'arrêt des cantons **G3**, **G5** et **G6** (*voir ci-dessous* **Macro 3**), plusieurs situations étant possibles selon qu'un convoi arrive au passage à niveau, soit en venant juste de démarrer de la gare après passage du signal au **vert**, soit en ayant franchi la gare sans arrêt (le signal étant déjà au vert avant qu'il ne pénètre dans la zone d'arrêt).

Macro 2 / simple / réouverture des barrières / libération du canton C1 / dans les 2 sens

| 2[](1)[CI5,1](o1,0) |  |
|---------------------|--|
| ★ réouverture PN    |  |

- $\rightarrow$  2 numéro de macro
- $\rightarrow$  [vide] pas de commande d'initialisation
- $\rightarrow$  (1) périmètre de cantons concernés par la commande du PN : ici uniquement canton C1
- $\rightarrow$  [CI5,1] commande de réouverture des barrières du PN :
  - **CI** = commande aiguillage immédiate sans contrôle (**I** = i majuscule)
  - **5** = sortie 5 de JAOAIG (1<sup>ère</sup> sortie de la 2<sup>ème</sup> carte JAOAIG ajoutée)
  - 1 = commande pour position aiguille <u>directe</u> (ici réouverture des barrières)
- $\rightarrow$  (**01,0**) condition unique, libération du canton **C1**
- → ★ commentaire, concerne la réouverture des barrières du PN

Comme pour la **Macro 1**, cette macro-commande pouvait être remplacée par une plus élaborée prenant en compte, par exemple, uniquement la zone d'entrée du canton **G** (où se trouve effectivement le passage à niveau) pour provoquer la réouverture dès que la queue du convoi a dépassé les barrières et limiter ainsi la situation peu réaliste des barrières ne restant qu'un très court instant ouvertes entre un train qui rentre en gare en sens **0** suivi du départ immédiat d'un convoi en sens inverse (*voir page 27 et, ci-dessous,* **Macro 4**)

#### Macro 3 / plus élaborée / fermeture anticipée des barrières / dans les 2 sens

Cette macro-commande, plus complexe, devait permettre la fermeture des barrières avec, en sens 1, une anticipation de la commande (en prenant en compte, sans attendre la pénétration du convoi sur la zone d'entrée du canton C1, l'état des signaux S131, S133 ou S134 et l'occupation de la zone d'arrêt des cantons C3, C5 et C6 au pied des signaux) et, en sens 0, l'occupation de la seule zone d'entrée du canton C1. La structure de base serait la suivante :

Macro N°3 [rien] (cantons concernés 1, 3, 5 et 6) [commande déviée JAOAIG N°6] (conditions) \* fermeture PN anticipée

Le début pouvait donc s'écrire ainsi **3[](1,3,5,6)[Cl6,0]** ; quant à la suite (conditions d'exécution), elle dépendait de la provenance des convois :

En sens 1, l'architecture des conditions était identique pour les 3 cantons d'origine des convois (C3, C5 et C6) et était à répéter en changeant N° de canton, N° de signal et position d'aiguillage.
 Concernant plus particulièrement le canton C6, il restait à étudier une éventuelle adaptation pouvant être nécessaire par le fait qu'un convoi, en provenance des cantons C7 ou C8, pouvait y faire tête à queue sans franchir ni le signal S134 ni le PN (en revanche, concernant les cantons C3 et C5, il n'était pas prévu de tête à queue possible pour les convois y pénétrant en sens 1).

Conditions convoi en provenance du canton a en sens 1 (e131,1&^fR131&c1,1&qs1,1)] :

- (un convoi active le capteur de la zone d'arrêt
- du canton C3 au pied du signal S131 &
  signal S131 vert | jaune (donc ^ rouge) &
- aiguillage A1 position directe (direction C3) &
- sens 1 actif sur C3 )

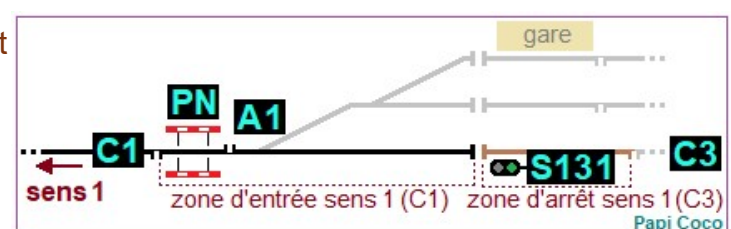

## Conditions convoi en provenance du canton C5 en sens 1 (e133,1&^fR133&c1,0&c4,1&qs5,1)] :

- ( un convoi active le capteur de la zone d'arrêt du canton C5 au pied du signal S133 &
- signal <u>S133</u> vert jaune (donc ^ rouge) &
- aiguillage A1 position déviée &
- aiguillage A4 position directe (direction C5) &
- sens 1 actif sur le canton C5 )

Conditions convoi en provenance du canton C6 en sens 1 (e134,1&^fR134&c1,0&c0,1&qs6,1)] :

sens 1

- ( un convoi active le capteur de la zone d'arrêt du canton C6 au pied du signal S134 &
- signal S134 vert | jaune (donc ^ rouge) &
- aiguille A1 position déviée & aiguille A4 position déviée (direction C6) &
- sens 1 actif sur le canton C6 )

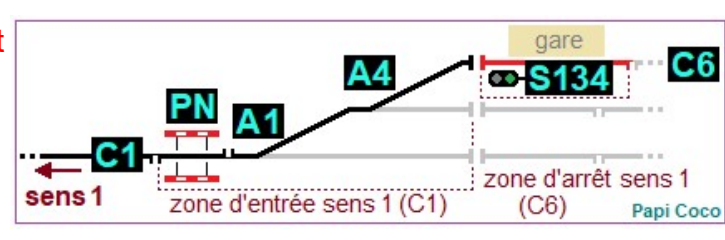

A4

zone d'entrée sens 1 (C1) zone d'arrêt sens 1 (C5)

PN A1

gare

S133

**C**5

Papi Coco

En sens 0, il fallait s'assurer par des essais réels, que la zone d'entrée du canton C1 (plus longue dans ce sens) laisse le temps aux barrières de se fermer avant leur franchissement par l'avant du convoi. Sinon il faudrait ajouter la détection de la zone d'arrêt en sens 0 du canton C4 associée à l'ouverture du signal virtuel S4 (d'une manière assez similaire aux conditions en sens 1 ci-dessus).

Conditions convoi en provenance du canton C4 en sens 0 (e1,1&qs1,0) :

- (un convoi active le capteur de la zone d'entrée du canton C1 &
- sens 0 actif sur C1 )

En langage JAO Système, la macro-commande complète pourrait donc s'écrire :

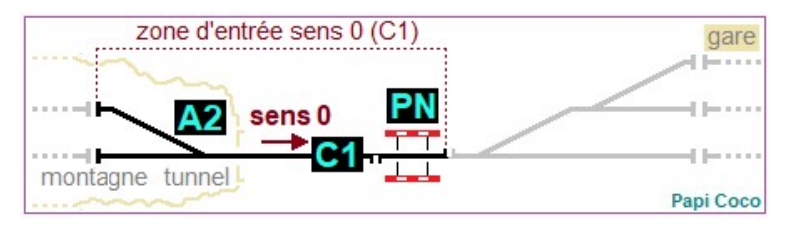

#### 3[](1,3,5,6)[Cl5,0](e131,1&^fR131&c1,1&qs1,1)|(e133,1&^fR133&c1,0&c4,1&qs5,1)|(e134,1&^fR134&c1, 0&c0,1&qs6,1)|(e1,1&qs1,0) ★ fermeture PN anticipée

Dans l'affichage ci-dessus, après ...^fr134&, il se produisait un retour automatique ; il ne fallait pas le provoquer volontairement par « retour à la ligne » ( $\leftarrow$ ). En revanche, pour l'écriture d'un commentaire facultatif, il fallait bien faire un « retour à la ligne » ( $\leftarrow$ ) avant de saisir \* et de l'écrire.

Cette macro-commande restait à valider, après corrections éventuelles et essais réels.

### Macro 4 / plus élaborée / réouverture anticipée des barrières / dans les 2 sens

Cette macro-commande, plus complexe, devait permettre la réouverture des barrières, dès la libération de la zone d'entrée de C1 par la queue du convoi. Quel que soit le sens de circulation, les barrières devaient s'ouvrir dès que le capteur de la zone d'entrée de C1 se désactivait. Pour limiter le risque de mauvais contact (avec ouverture prématurée des barrières), l'ouverture ne se ferait que si l'avant du convoi était détecté dans la zone de sortie. La structure de base serait alors la suivante :

Macro N°4 [rien] (cantons concernés 1) [commande directe JAOAIG N°5] (conditions) \* ouverture PN anticipée

Conditions convoi en sens 0 ou sens 1 :

- ( capteur de la zone d'entrée du canton C1 désactivé (donc ^ activé) &
- capteur de la zone de sortie du canton C1 activé )
- La macro-commande pourrait donc s'écrire :

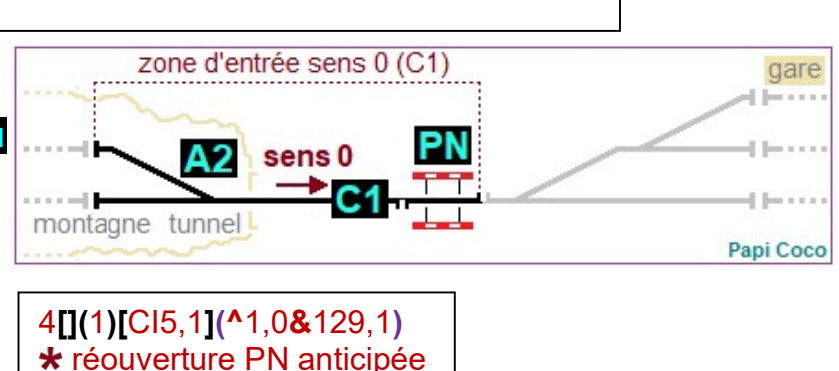

#### corrections cartes

Cette table nécessitait d'avoir recours aux fonctionnalités Préparer ou tester le matériel ou Démarrer asservissement maquette PRCI du logiciel (*voir dans le logiciel* JAO 2013 *l'onglet* Exploitation réseaux / Sélection réseau) et d'avoir PRCI en ordre de marche (rack JAO connecté au PC et au réseau PR). Son utilité était de corriger, si c'était nécessaire, la tension de sortie des cartes JAOALIM de telle sorte que, pour une tension de commande identique, la vitesse d'un convoi restait constante en se déplaçant de canton en canton sur tout le réseau. La reprise de ces ajustements pouvait donc être nécessaire en cas de remplacement d'une carte JAOALIM.

Ce système n'était pas parfait car, s'il permettait, par exemple, de ralentir sur une zone d'aiguillages ou de compenser la dispersion dans les valeurs et les caractéristiques des composants électroniques des cartes JAOALIM, il ne pouvait pas avoir une action modulée en fonction du comportement de la courbe vitesse / tension, différent d'un engin moteur à un autre. Elle aurait pu aussi permettre de compenser les augmentations ou diminution de vitesse en fonction de la présence de pente ou de rampe

(problématique inexistante sur le réseau **PR** qui était entièrement en palier).

*Ci-contre, la table* Correction cartes avec ajustement des vitesses après les premiers essais de circulation sur la ligne principale (voir dans le logiciel JAO 2013 Démarrer asservissement maquette PRCI). La table n'est représentée qu'avec les cases relatives aux

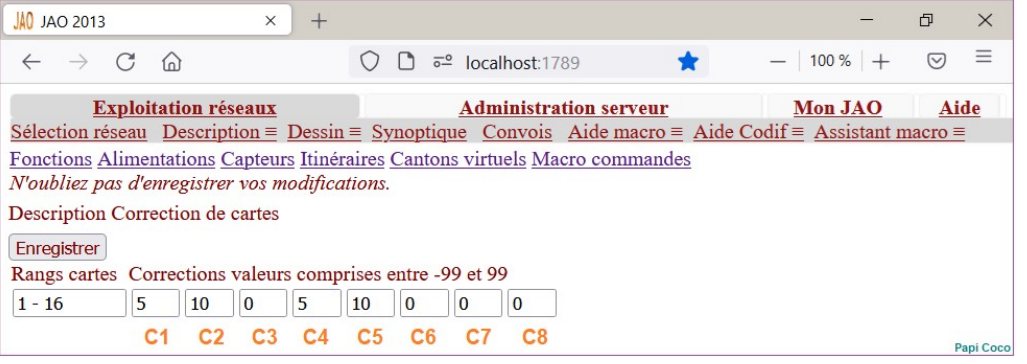

seuls cantons **C1** à **C8** utilisés sur PR. Le réglage à 0 signifiait l'absence de correction ni en augmentation ni en diminution, ici correction uniquement sur les cantons **C1**, **C2**, **C4** et **C5**.

### préparation et test du matériel

Cette fonctionnalité était nécessaire avant d'envisager le pilotage car on pouvait déceler une panne ou une erreur de câblage passée inaperçue. Elle permettait aussi de faire un prérégler des consignes de vitesse pour les engins moteur. Avant de commencer, certaines choses étaient à prendre en compte :

- Pour lancer une cession de test (ou de pilotage), l'ordre de démarrage des éléments constituant la commande PRCI était, logiquement, le suivant :
  - 1) connecter le rack JAO au réseau **PR** (liaison par câble SubD 50)
  - 2) démarrer le rack JAO (allumage de voyants dans le rack JAO et sur le réseau PR)
  - 3) démarrer le PC puis lancer le logiciel JAO 2013
  - 4) brancher la liaison USB entre le rack JAO (carte USB JAO) et le PC

Ces manipulations était reprises, plus détaillée dans la plaquette **PRCI - guide de démarrage rapide** (voir pages 37 à 39).

- Pour tester les cartes JAOALIM et les engins moteur, le branchement du réseau PR ou du réseautest (voir le lorry équipements) était requis (éventuellement avec la rallonge SubD 50 et la platine de test SubD50). Les essais d'engins moteurs permettaient de prérégler les consignes de vitesse à saisir dans la table des convois (à affiner lors des essais de pilotage réel selon la charge et le type de convoi et l'itinéraire) (voir page 20)
- Pour tester le fonctionnement des équipements associés aux cartes JAOAIG (aiguillages, signaux, passage à niveau), le branchement du réseau PR sur le rack JAO par le toron 50 fils était nécessaire, sauf s'il s'agissait de vérifier uniquement les cartes JAOAIG elles-mêmes, dans ce cas l'observation du basculement des LED rouges et vertes suffisait à prouver le bon fonctionnement.
- Avant de lancer Préparer ou tester le matériel (dans le menu Exploitation réseaux / Sélection réseau) il convenait donc de s'assurer que l'installation matérielle était correctement appropriée (montage de PR, branchement du rack JAO...).
- Pour tester une carte JAOAIG ou JAOALIM, il était est inutile de sélectionner un réseau dans la liste des Réseaux disponibles, il n'était même pas obligatoire de disposer d'un vrai réseau. Il suffisait :

 de faire débiter une carte JAOAIG sur un moteur d'aiguillage (mais on pouvait aussi considérer que l'inversion des LED rouges et vertes suffisait à prouver son bon fonctionnement)

- de faire débiter une carte JAOALIM sur un tronçon de rail avec un engin moteur posé dessus Dans les 2 cas il était possible de remplacer le débit réel (relais ou interface *Tortoise* pour JAOAIG, engin moteur posé sur la voie pour JAOALIM) par une résistance de valeur et puissance adaptée et/ou par un appareil de mesure (voltmètre, oscilloscope) pour mesurer la tension.

le premier test qui réussissait, permettait de valider la bonne communication (configuration logicielle et branchement corrects) entre le PC et le rack JAO, via la carte USB JAO ; dans le cas contraire, le message II y a un souci avec le serveur apparaissait. Toutefois, si ce message apparaissait, alors que tout semblait normal, alors que les opérations de démarrage évoquées ci-dessus (rack JAO + branchement câble USB + PC + JAO 2013 + Préparer ou tester le matériel), avaient été trop rapides, il suffisait de recommencer (tout recouper et redémarrer plus lentement...).

En cliquant sur Préparer ou tester le matériel dans l'écran d'accueil du logiciel JAO 2013 (voir pages 4 et 7), s'affichait la fenêtre Préparation et test du matériel avec 3 fonctions principales :

- Les tests sur aiguillages... pour tester les cartes JAOAIG et le fonctionnement des aiguillages :
  - sélection du numéro de l'aiguillage à tester par les flèches 🛇 ou 🕇 ou -
  - commande du changement de position par Basculer

Le résultat était visible par les LED **rouges** et **vertes** des cartes JAOAIG et par le basculement des aiguillages (ou, le cas échéant, le mouvement du sémaphore mécanique ou du passage à niveau).

- Les tests alimentations... pour tester les cartes JAOALIM (ou JAOALIM-G) et l'alimentation des cantons en posant un engin moteur sur les rails) :
  - sélection du numéro de la carte à tester par les flèches ou + ou (pour PRCI, ce numéro était identique à celui du canton raccordé) (*voir pages* 14 *et* 15)
  - commande du sens de déplacement (Sens 0 ou Sens 1, le sens 1 étant, par convention personnelle, celui du parcours des boucles de la ligne principale dans le sens horaire)
  - réglage de la Puissance par + ou (à augmenter obligatoirement de 30 jusqu'à environ 120 pour faire démarrer l'engin moteur (*voir* Convois *page* 20)
  - démarrage effectif du test par Affecter (envoi de la tension sur la voie)
  - Inverser le sens lorsque l'engin arrivait à l'extrémité du canton
  - Arrêter pour mettre fin au test
  - en l'absence de sécurité, il fallait suivre visuellement le déplacement de l'engin moteur pour Inverser le sens ou Arrêter afin d'éviter la pénétration sur un canton non alimenté ou une collision...
  - en cas de l'utilisation du réseau-test, il était prudent d'utiliser la sécurité butoir (utilisant des diodes) qui provoquait l'arrêt de l'engin moteur (sans subir un choc violent contre la butée) et autorisait son redémarrage en sens inverse (par Inverser le sens), mais cela introduisait une chute de tension par la diode (dont il fallait tenir compte) sauf dans la partie centrale du canton (voir le lorry équipements).
- Autres utilitaires en accès direct sur le PC serveur JAO / Utilitaire de test du matériel ouvrait la fenêtre JAO test de fonctionnement du matériel. A mes yeux, elle n'avait d'intérêt que pour 2 tests non présents dans les tests alimentations (*voir ci-dessus*) :
  - test des 2 capteurs des cartes JAOALIM avec affichage 1<sup>er</sup> n° : inactif (inoccupé) ou 2<sup>eme</sup> n° : actif (lorsque l'occupation était détectée) ; le 1<sup>er</sup> n° est le numéro de la carte, le 2<sup>ème</sup> n° est le 1<sup>er</sup> numéro augmenté de 128 ; sur le réseau PR, seuls les cantons 1, 24, 25 et 26 permettraient de faire le test de va et vient automatique car leurs 2 zones d'arrêt étaient séparées par une zone normale ; ce n'était pas le cas des cantons 22 et 3 (circulation uniquement en sens1) et 7 et 3 (voie en impasse avec rebroussement obligatoire) avec les 2 coupures zone normale / zone d'arrêt en face l'une de l'autre ; un engin moteur arrêté à cheval sur les 2 zones d'arrêt resterait donc quasi immobile ; donc pour tester une carte de ces cantons, tout en bénéficiant de l'inversion automatique, il suffisait, sur la carte à tester, de débrancher le connecteur barrette 4 fils de sortie vers la voie et d'y brancher temporairement à la place le connecteur normalement branché sur les cartes affectées aux cantons 1, 24, 25 ou 6 et de poser l'engin moteur sur le canton adéquat ; il était possible aussi d'utiliser le réseau-test ; dans tous les cas, après la fin des tests, il ne fallait pas oublier de remettre les branchements conformes

Cependant, à mon avis, la fenêtre JAO test de fonctionnement du matériel ne fonctionnait pas correctement pour le test des cartes JAOALIM ; elle devait, en principe, apporter une sécurité supplémentaire en provoquant l'inversion du sens de marche à chaque détection du capteur correspondant à la zone d'arrêt pour le sens considéré (créant ainsi le va et vient automatique) ; or j'avais constaté que cela ne se produisait que lors de la toute première détection, ensuite, selon le cas, l'engin moteur pénétrait sur le canton voisin et s'immobilisait car il n'était plus alimenté, ou il heurtait les butées aux extrémités du réseau-test et se mettait alors à patiner car la tension restait présente sur la voie ; il était alors nécessaire de cliquer sur Basculement (pour inverser instantanément le sens) ou Arrêter Test (dans ce cas la tension ne diminuait que progressivement) ; l'origine de ce problème était inconnue et je penchais plutôt pour un bogue du logiciel car la modifications des réglages Accel par pas de et Decel par pas de n'apportait aucune amélioration ; hélas, le bouton Aide test canton ne donnait pas d'explication à ce sujet, et je n'avais pas trouvé d'autres aides dans le logiciel.

 test des 6 sorties de commande des signaux : feux rouge, jaune et vert pour les 2 signaux se trouvant (réellement ou virtuellement) à chacune des 2 extrémités du canton

|                                                    | JAO JA                                                          | AO 201                                                    | 3                                                                    |                                                            |                                                   | ×                                              | JAO test matériel                                                                                                   |                                                                                | х                                  | +                                                                   |                                                 |                        |                             |                                  |                    | -                 |              | ×       |
|----------------------------------------------------|-----------------------------------------------------------------|-----------------------------------------------------------|----------------------------------------------------------------------|------------------------------------------------------------|---------------------------------------------------|------------------------------------------------|----------------------------------------------------------------------------------------------------|--------------------------------------------------------------------------------|------------------------------------|---------------------------------------------------------------------|-------------------------------------------------|------------------------|-----------------------------|----------------------------------|--------------------|-------------------|--------------|---------|
| $\leftarrow$                                       | $\rightarrow$                                                   | С                                                         | 6                                                                    | 0                                                          |                                                   | <u>-</u> °                                     | localhost:1789/_te                                                                                                  | stH.html                                                                       |                                    |                                                                     |                                                 | Ξ                      | ŝ                           | _                                | 100 9              | 6 +               | ${\times}$   | ≡       |
| Pre                                                | épar                                                            | atio                                                      | n et t                                                               | est                                                        | du                                                | ma                                             | atériel                                                                                                    |                                                                                |                                    |                                                                     |                                                 |                        |                             |                                  |                    |                   |              |         |
| Les t<br>- Vét<br>- Pos<br>Les t<br>Les t<br>Ces t | fonction<br>rifier le<br>sitionn<br>fonction<br>tres<br>applica | ons de<br>e bon<br>er si r<br>ons pro<br>foncti<br>ations | test et d<br>fonction<br>écessair<br>oposées<br>ons, disj<br>ne vous | e prép<br>inemen<br>e les a<br>sous c<br>ponible<br>sont p | arati<br>nt du<br>iguil<br>ette<br>es so<br>propo | on d<br>mat<br>llage<br>page<br>ous a<br>osées | u matériel n'utilise<br>tériel<br>s après mise sous<br>web sont exploita<br>pplications Windo<br>s que lorsque vous | ent pas la de<br>tension de l<br>bles à dista<br>ws ne sont j<br>utilisez dire | élect<br>nce, s<br>pas ut<br>ectem | tion du rés<br>ronique<br>ous tout or<br>ilisables à<br>ent l'ordin | eau. Elle<br>rdinateur<br>distance<br>ateur suj | r conr<br>e.<br>pporta | pour<br>lecté (<br>ant l'ir | but de:<br>(tablette<br>nterface | télépho<br>avec le | one inc<br>matéri | lus).<br>el. |         |
| Les t                                              | ests su                                                         | ir aigu                                                   | illages                                                              | sont ré                                                    | alisé                                             | s sai                                          | ns vérification du i                                                                                                | nombre d'ai                                                                    | guilla                             | ges réeller                                                         | nent inst                                       | tallés.                |                             |                                  |                    |                   |              |         |
| Base                                               | uleme                                                           | nt de                                                     | l'aiguilla                                                           | ge 1                                                       | 162.2                                             | ¢                                              | +                                                                                                    | 128, toutes                                                                    | ies au                             | des valeur                                                          | is some re                                      | gnoree                 |                             |                                  |                    |                   |              |         |
| Test o<br>La te                                    | les aig<br>mporis                                               | uillag<br>sation                                          | es pour<br>est expr                                                  | le non<br>imée e                                           | nbre<br>en m                                      | d'aig<br>illise                                | guillages mentionn<br>econdes (entre 50 e                                                                           | é (entre 1 e<br>et 9999 mill                                                   | t 128<br>liseco                    | aiguillage:<br>ndes).                                               | s) avec u                                       | ine tei                | npori                       | sation e                         | ntre cha           | aque co           | omman        | de.     |
| Posit<br>Posi                                      | ionnen<br>tionner                                               | nent d                                                    | e 16                                                                 | $\langle \rangle$                                          | +                                                 | - a                                            | iguillages en direc                                                                                                 | t suivant ur                                                                   | ı cycl                             | e de 1000                                                           | ~>                                              | +                      | - 1                         | millisec                         | ondes.             |                   |              |         |
| Patie                                              | enter                                                           |                                                           |                                                                      |                                                            |                                                   |                                                |                                                                                                    |                                                                                |                                    |                                                                     |                                                 |                        |                             |                                  |                    |                   |              |         |
| <u>NB:</u><br>de p                                 | La pr<br>répara                                                 | épara<br>ation,                                           | tion des<br>case à c                                                 | aigui<br>ocher                                             | illag<br>en j                                     | es ap<br>page                                  | orès mise sous ten<br>de démarrage.                                                                                 | sion doit ê                                                                    | tre ré                             | alisée ave                                                          | c l'utilit                                      | aire d                 | le syn                      | chroni                           | sation o           | ou avec           | l'opti       | on      |
| Les 1<br>est e<br>- 0<br>- 25                      | tests al<br>xprime<br>aucu<br>5 pleir                           | iment<br>ée par<br>ine ali<br>ne pui                      | un nom<br>mentations<br>ssance, v                                    | oncerr<br>bre co<br>on<br>valeur                           | ment<br>mpri<br>max                               | les c<br>is en<br>imu                          | artes d'alimentatio<br>tre 0 et 255:<br>m.                                                                          | n et non pa                                                                    | s les c                            | antons dor                                                          | nt les nu                                       | méros                  | peuv                        | vent être                        | différe            | ents. La          | puissa       | ince    |
| Alim                                               | entatio                                                         | on de                                                     | la carte                                                             | numé                                                       | ro 8                                              |                                                | ≎ +-                                                                                                    |                                                                                |                                    |                                                                     |                                                 |                        |                             |                                  |                    |                   |              |         |
| So<br>Affe                                         | ens 0<br>cter                                                   | Se                                                        | ns 1 🗹                                                               | Pui                                                        | ssan                                              | ce 1                                           | 20                                                                                                    |                                                                                |                                    |                                                                     |                                                 |                        |                             |                                  |                    |                   |              |         |
| Vale                                               | urs d'a                                                         | limen                                                     | tation tra                                                           | ansmis                                                     | ses                                               |                                                |                                                                                                    |                                                                                |                                    |                                                                     |                                                 |                        |                             |                                  |                    |                   |              |         |
| Autr                                               | es util                                                         | itaires                                                   | en accè                                                              | s direc                                                    | ct su                                             | r le I                                         | PC serveur JAO                                                                                                    |                                                                                |                                    |                                                                     |                                                 |                        |                             |                                  |                    |                   |              |         |
|                                                    | U                                                               | tilitaire                                                 | de test                                                              | du mat                                                     | ériel                                             |                                                |                                                                                                    |                                                                                |                                    |                                                                     |                                                 |                        |                             |                                  |                    |                   |              |         |
| Ut                                                 | ilitaire                                                        | de syn<br>av                                              | chronisat<br>ant déma                                                | tion de<br>arrage                                          | s aig                                             | uillag                                         | les                                                                                                    |                                                                                |                                    |                                                                     |                                                 |                        |                             |                                  |                    |                   | Pa           | ρί Coco |

Ci-dessus, la fenêtre Préparation et test du matériel avec les tests sur aiguillages (sélection de l'aiguillage concerné, de 1 à 4 pour la 1<sup>ère</sup> carte JAOAIG et de 5 à 8 pour la 2<sup>ème</sup>) et la commandes Positionner avec indication de la position théorique obtenue Position directe / Position déviée), les tests alimentations (sélectionner de la carte 1 à 8, du Sens 0 ou 1 lors du 1<sup>er</sup> démarrage et réglage de la Puissance pour obtenir un démarrage et un ralenti stable (en général entre

| 0 0 0                                 |                         |                  |                                                                            |
|---------------------------------------|-------------------------|------------------|----------------------------------------------------------------------------|
| 100 et 140) (ce réglage étant à       | JAO test de fonctionner | nent du matériel |                                                                            |
| noter pour faire ensuite le           | Capteurs Capteurs       | Alimentation     | Aide test canton                                                           |
| préréglage des consignes de           | 8: inactif 136: actif   | 8⇒160            | Numéro Alim Valeur Alim                                                    |
| vitesse dans la table des             |                         |                  | 8 160 Sens Zéro 0 Basculement Carrion court                                |
| Convois ) (voir page 20) ; Utilitaire |                         |                  | ALIMENTATION Valeur Maximum Alim (>100)                                    |
| de test du matériel ouvrant la 2ème   |                         |                  | Lancer Test 160 Arrêter Test Sens suivant   Identique   Inverse            |
| fenêtre, ci-contre, JAO test de       |                         |                  |                                                                            |
| fonctionnement du matériel plus       |                         |                  | Accel par pas de 2 Decel par pas de 1                                      |
| élaborée mais aussi plus              |                         |                  |                                                                            |
| problématique que les tests           |                         |                  | AIGUILLAGE Position directe des aiguilles jusqu'à: 8 OK 1000 millisecondes |
| alimentations de la fenêtre           |                         |                  | Num. Aiguille                                                              |
| Préparation et test du matériel       |                         |                  |                                                                            |
| (voir ci-dessus)                      |                         |                  | SIGNALISATION                                                              |
|                                       |                         |                  | Num. Canton                                                                |
|                                       |                         |                  | Sens 0                                                                     |
|                                       |                         |                  | Extinction                                                                 |
|                                       |                         |                  | Pauso Quittor                                                              |
|                                       |                         |                  | Pause Quiller Pani Corr                                                    |

Papi Coco

Avant de rentrer dans le vif du sujet, il convenait d'abord, de vérifier le bon fonctionnement des cartes JAOALIM-G et JAOAIG en place dans le rack JAO, mais aussi, « au cas où », les cartes de rechange et les anciennes JAOALIM (tout court) en stock. Le résultat de ces tests faits le 17/09/21 avait été le suivant :

- 8 cartes JAOALIM-G, en place dans le rack JAO,(toutes OK)
- 1 carte JAOALIM-G, en réserve, (<u>OK</u>), mais ayant un jour (à tort ou à raison) affichée court-circuit (LED rouge), <u>à surveiller</u> si elle devait être utilisée en cas de panne d'une des 8 citées ci-dessus
   1 carte JAOALIM C défectueure, efficient court circuit (LED rouge) dès con alimentation on FU
- 1 carte JAOALIM-G <u>défectueuse</u>, affichant court-circuit (LED rouge) dès son alimentation en 5V,
   l'alimentation traction étant absente et son connecteur à 4 fils vers le canton débranché
- 1 carte JAOALIM-G, en réserve, ayant la particularité (contrairement aux autres ci-dessus) de ne pas avoir l'option éclairage permanent, mais d'avoir en plus la commande manuelle (possible par potentiomètre extérieur), comme toutes mes JAOALIM-G elle possédait l'option signalisation, (<u>OK</u>)
- 9 cartes JAOALIM (tout court, ancien modèle), en réserve, (toutes OK)
- 2 cartes JAOAIG, en place dans le rack JAO, modifiées pour commandes permanentes, (OK)
- 1 cartes JAOAIG, en réserve, idem ci-dessus, (OK)
- 1 cartes JAOAIG <u>défectueuse</u>, les LED rouges et vertes du 1<sup>er</sup> et du 2<sup>ème</sup> aiguillage ne fonctionnent pas correctement (éclairées ou éteintes en même temps) (cette carte n'avait pas été modifiée par mes soins comme les autres ; ne possédant pas de strap sur les condensateurs elle produisait donc des commandes impulsionnelles)

Bien qu'ils ne s'agissaient pas d'opérations de test effectués au moyen du logiciel, certaines vérifications et modifications matérielles étaient faites :

- A l'intérieur du rack JAO déconnexion et enlèvement de 2 interfaces remises en cause - interface « court-circuit » construite mais au fonctionnement erratique
  - interfaces PN & CT projet à peine ébauché

Une nouvelle interface rack JAO unique avait été envisagée pour les remplacer, elle aussi abandonnée (*voir lorry <mark>PRCI "matériel..."</mark> pages* 19 *et* 20), (<u>OK</u>).

- Le rack JAO étant au préalable raccordé au réseau PR par le toron rack / réseau 50 fils, sur les 8 cartes JAOALIM, déconnexion du connecteur de sortie vers l'alimentation 4 fils du canton et contrôle au multimètre de la continuité entre chacune des 4 bornes du connecteur et chacun des 4 tronçons de rail constituant un canton sur PR, y compris au niveau des cœurs d'aiguillages, donc selon fonctionnement du contact inverseur du moteur *Tortoise* (<u>OK pour la voie hors cœur des aiguillages ; concernant les cœurs des aiguillages ; A1 OK en voie directe vers C3, mais en attente de vérification quand le relais RA1 de l'interface relais serait collé pour donner la voie déviée vers C5, A2 OK après changement d'inverseur sur le moteur Tortoise, les contacts de l'inverseur câblé d'origine étaient défectueux, A3 et A4 OK).
  </u>
- A l'inverse de la vérification précédente, contrôle au multimètre pour vérifier l'absence de courtcircuit au niveau des coupures de voie (que ce soit entre les zones d'arrêt et les zones normales du canton, ou au niveau de la séparation entre cantons), en particulier au niveau des coupures réalisées par un simple trait de scie sur le rail car, avec le temps et les manipulations, les rails pouvaient bouger et venir se toucher (il y avait moins de risque au niveau des coupures qui comportaient une éclisse isolante) (<u>OK</u>).
- Test, de la continuité de la commande des signaux (JAOALIM-G) et des aiguillages (JAOAIG) jusqu'à l'interface relais sur PR, avec vérification du comportement mécanique des moteurs *Tortoise* et en prenant garde à la position de la série d'inverseurs à 3 positions (<u>OK</u>):
  - commande position normale prenant en compte la commande venant du rack JAO
  - en l'air position de test simulant l'absence de commande venant du rack JAO
  - **OV** position de test simulant la présence d'une commande venant du rack JAO
- Mise en position PRCI de l'inverseur PRCA / PRCI sur le module A de PR, pour définir la zone d'arrêt de C4 et C5 par la coupure sur le rail de gauche (polarité négative), cette sélection étant inutile sur les autres cantons car les coupures des 2 sens n'étaient pas décalées (OK); par la suite, la possibilité de commander le réseau PR par une logique câblée PRCA avait été abandonnée (malgré un début de réalisation) et les inverseurs PRCA / PRCI devaient être démontés

Contrôle au multimètre des tensions d'alimentations issues du bloc-alim (5V, 12V, 16V, 24V) et des dents de scie négatives produites par le générateur -VR (à l'oscilloscope fréquence 200Hz, crête supérieure -0,5V, crête inférieure -8,0V) (valeurs approximatives) (OK).

## ▶ pilotage

Je résumais par ce seul mot (pilotage), la longue appellation donné par le logiciel JAO 2013 (Démarrer asservissement maquette PRCI) dans son écran d'accueil. D'une manière plus explicite, on pouvait aussi parler de « pilotage réel des circulations sur le réseau PR via l'ordinateur et le JAO Système »).

Avant de poursuivre, il était important d'étudier tout d'abord les réglages généraux du logiciel JAO 2013, (*voir page* 6) puis d'analyser tous les fichiers de modélisation pour s'assurer de l'absence d'erreur ou d'oubli (*voir page* 7). Ainsi, par prudence, bien que le canton C1 était décrit comme canton critique (*voir page* 13) j'avais créé, en plus, une description de cantons virtuels pour confirmer, dans les itinéraires, l'arrêt interdit sur C1, même si le canton suivant (selon le sens C2, C4 ou C6) était occupé (*voir page* 14). Il fallait aussi que la description des convois (*voir page* 20) soit particulièrement adaptée pour obtenir le fonctionnement désiré. Pour chaque convoi posé sur la voie, il fallait trouver les bons compromis pour :

- régler les divers coefficients de vitesse (réglable théoriquement de 0 à 255) :
  - l'arrêt devait avoir un niveau de tension suffisamment bas pour garantir l'arrêt effectif du convoi, mais suffisamment élevé pour permettre la détection d'occupation des zones des cantons par les capteurs des cartes JAOALIM (en général entre 75 et 85)
  - le ralenti devait être suffisamment puissant pour permettre le démarrage, une marche sans àcoup et sans « planter un choux » à la moindre imperfection de la voie, tout en étant assez faible pour obtenir une distance d'arrêt la plus courte possible (en général entre 100 et 145)
  - le maximum, en général réglé comme le ralenti augmenté de 1, car, la plupart du temps, les convois ne se trouvaient que rarement en situation de « voie libre » (à cause de la configuration étriquée du réseau avec des cantons de faible longueur et un bouclage serré)
- régler les temps (en milliseconde) affectées à l'accélération et à la décélération, en particulier celui déterminant le passage du ralenti à l'arrêt devant être relativement bref (à cause de la très faible longueur des zones d'arrêt, environ 33cm, pour ne pas déborder sur le canton suivant) :
  - accélération de l'arrêt jusqu'à la vitesse maxi (démarrage au pied d'un signal qui passe du rouge au vert ou au jaune), environ 2000ms
  - décélération du maximum jusqu'au ralenti (pénétration dans un canton au bout duquel le signal est au rouge), environ 1000ms
  - décélération du ralenti jusqu'à l'arrêt (pénétration en zone d'arrêt face à un signal au rouge ou un buttoir), de 1 à 100ms
- le moins souvent possible, être obligé, en cours de pilotage, de modifier les réglages (corrections, suppressions, ajouts), des convois étant déjà en circulation.

Au cours des séances de pilotage, des anomalies s'étant manifestées, j'avais apporté diverses corrections (par exemple, voir la vidéo séance de pilotage perfectible... datant de 2016 et l'historique)

Le 26/09/21, après avoir apporté des modifications dans les fonctions et les itinéraires (*voir page* 17), j'avais réussi une séance de pilotage mettant en œuvre 2 convois circulant en sens inverse, chacun sur une des 2 boucles de la ligne principale. J'avais utilisé des engins moteur HLP (haut-le-pied) locomotive BB67420 (*Jouef*) (convoi N°12) et locotracteur Y6400 (*EPM*) (convoi N°13) (*voir page* 22). Ils empruntaient, à tour de rôle et en sens inverse, le tronc commun constitué par le canton G, en utilisant les itinéraires n°5 et n°6 pour l'un, et n°7 et n°8 pour l'autre (*voir page* 19).

Deux jours après, j'avais réussi, cette fois, à faire circuler 3 convois à la queue leu leu sur la ligne principale, en sens 1, empruntant alternativement les 2 boucles. Dans un premier temps, j'utilisais uniquement de l'itinéraires **n°1**. Les convois retenus pour cet essai étaient l'autorail X2800 (*Roco*) (convoi N°4) en solo, la locomotive BB66403 (*Jouef*) (convoi N°6) tractant 4 wagons de marchandises (à 2 essieux graphités), le locotracteur Y6400 (*EPM*) (convoi N°7), ce dernier dans une description différente de celle définie ci-dessus et attelé à un ancien fourgon 2 essieux (*Hornby*). Plusieurs essais et réglages avaient été nécessaires pour obtenir un résultat satisfaisant, en particulier, l'ajustement du temps de décélération pour éviter que la tête des convois ne pénètre sur le canton suivant avant d'avoir

vraiment stoppé, notamment à cause de l'inertie, variable d'un engin moteur à l'autre. Il restait à tester les variantes d'itinéraire **n°2** et **n°3** (introduisant des arrêts temporisés) ainsi que le **n°4** (provoquant un rebroussement sur le canton **C4** pour rejoindre **C5** via **C1**, plutôt prévu pour l'autorail (*voir page* 18).

Les essais de pilotage de la ligne secondaire (va et vient cyclique entre les cantons **G** et **G** ou **G** avec utilisation des itinéraires **n°9** et **n°10**) avaient débuté le **30/09/21**. Ils avaient mis en évidence une <u>anomalie</u>. Les convois très courts, constitués, par exemple, de l'autorail FNC (*R37*) (convoi N°3) ou de la draisine (*REE*) (convoi N°16), d'une manière non systématique, ne s'arrêtaient pas sur la zone d'arrêt en fin de canton. Côté **G**, le convoi pouvait pénétrer sur le canton **C**1 et, côté **G**7 ou **G**8, il pouvait venir heurter contre les butoirs constitués par les capteurs infrarouges **R7** ou **R8**, créant ainsi un désordre nécessitant une commande d'Arrêt urgent et une intervention manuelle. Toutefois, je m'étais aperçu que ce phénomène ne se produisait pas avec un convoi plus long (ou un engin moteur ayant un grand empattement entre les essieux extrêmes prenant le courant) comme l'autorail double italien ALN668 (*Rivarossi*) et l'autorail X3800 (*Jouef*) avec remorque unifiée (*Roco*), c'est-à-dire un convoi qui, lorsque son avant était détecté dans la zone d'arrêt, son arrière était toujours détecté sur la zone normale. En faisant divers essais avec des réglages différents, pour les convois très courts, je m'étais rendu compte que la diminution de la vitesse et le réglage au minimum de la durée de décélération vers l'Arrêt à 1ms semblait supprimer le problème (*voir page* 22).

Alors que le pilotage avait pourtant bien fonctionné précédemment (*voir ci-dessus*), à un moment donné, des anomalies de pilotage étaient apparues. Comme première tentative pour remédier à ces problèmes, j'avais décidé de réinitialiser complèrement le logiciel JAO 2013 pour repartir ensuite sur une base saine. Donc, dans un premier temps, j'avais procédé à la désinstallation totale du logiciel, puis à un nouveau téléchargement suivi d'une réinstallation avec la dernière version du logiciel (à cette époque, build 854 du 30/08/21) en respectant scrupuleusement la procédure Propriétés de : jaoinst3.zip / Débloquer / Appliquer (*voir page* 3). Je terminais par une cession de Préparer ou tester le matériel pour vérifier toute la chaîne de commande (*voir page* 31).

Ces opérations s'étaient déroulées avec succès, prouvant que la carte USB JAO était toujours reconnue par JAO 2013 et que, globalement, le plateau technique tel qu'il était à cette époque (avec ordinateur portable *Surface Pro2*) était toujours opérationnel. Il aurait tout de même fallu que je répète ces opérations sur le PC de bureau *HP* (aujourd'hui disparu) car sur celui-là aussi, j'avais peut-être, par inadvertance, installer une mise à jour sans faire la procédure Propriétés de : jaoinst3.zip / Débloquer / Appliquer (*voir ci-dessus*).

Ensuite, parmi toutes les variantes de modélisation que j'avais créées au fil du temps, j'avais choisi de recharger la description de **PR** qui me semblait la plus abouti et la plus fiable. Il s'agissait donc de **PRCI** (tout court). Cela étant possible car le dossier contenant toutes les descriptions (Réseaux disponibles) (*voir page* 7) avait été sauvegarde avant d'effacer le logiciel.

Pour gagner du temps, j'avais édité une plaquette aide-mémoire (*PRCI - guide de démarrage rapide*) que je gardais à portée de main (*voir pages suivantes*). Elle comportait toutes les instructions pour lancer JAO 2013 avec le réseau **PR** ainsi que les principales opérations de pilotage. Et j'avais prévu (mais jamais réalisé) de la compléter avec les tables de description d'itinéraires et de convois.

Par la suite, à la faveur de travaux de modifications, d'autres problématiques étaient apparus ... Compte tenu de ces déboires, dont la recherche de solution semblait être très chronophage (avec en plus le développement des macro-commandes), ainsi que de certaines décisions personnelles, j'avais décidé de mettre fin à mon utilisation du JAO Système et de me séparer du réseau **PR**, pourtant assez petit. Pour « compenser », je me suis lancé dans la réalisation d'un nouveau réseau, encore plus petit et faisant appel à une électronique rudimentaire (*voir wagon* <mark>u réseau</mark>).

En guise de conclusion, je cite quelques constats positifs en faveur du JAO Système :

- à l'heure actuelle, bien que la société JAO Système® ait cessé son activité, son ancien site internet semblerait toujours actif avec possibilité de télécharger le logiciel JAO 2013 dans sa dernière version de 2022, à priori fonctionnelle (vu le 29/12/24) (voir page 2)
- le site internet Aiguillages présenterait des vidéos de supers réseaux, fonctionnant avec le JAO Système, visibles sur YouTube (voir wagon documentation & liens / wagonnet autres doc. & liens)
- le CLUB DES UTILISATEURS DU JAO SYSTEME garderait le contact avec le concepteur, assurant, autant que possible, la maintenance du système pour les utilisateurs actuels (voir page 2)

# PRCI - guide de démarrage rapide

#### Situation de départ à vérifier

- La tension 230V<sup>A</sup>→ (secteur ou onduleur) est absente du plateau technique (aucun voyant éclairé) et le cordon d'alimentation 230V<sup>A</sup>→ (avec prise male 2P+T) du boîtier auxiliaire (s'il est utilisé) n'est pas branché.
- Sur le dessus du boîtier auxiliaire l'interrupteur 230V rouge est sur arrêt (positionné sur 0, son voyant éteint) mais les organes au-dessous de lui (disjoncteur, porte fusible...) sont sur marche (positionnés sur ON).
- Le PC qui va être utilisé (avec JAO 2013 installé) et son environnement sont en ordre de marche mais à l'arrêt.
- o En façade du rack JAO :
  - côté gauche, l'interrupteur 230V rouge (solidaire du *bloc-alim*, lui-même installé à l'intérieur du rack JAO) est sur arrêt (positionné sur ), son voyant éteint) et le cordon secteur avec prise IEC femelle, sortant du boîtier auxiliaire, est branché sur la prise IEC male à gauche de l'interrupteur secteur
  - côté droit, le câble USB à prise male "carré" (déjà branché côté PC, directement ou via un hub USB selon le PC utilisé) n'est pas branché sur la prise USB JAO, le toron 50 fils (déjà branché côté réseau PR avec les 14 connecteurs bleus 10, éventuellement rallongé par la rallonge SubD50 ou complété par la platine de test SubD50) est branché sur le connecteur SubD50; l'interrupteurs +16V Traction & Aiguillages est positionné sur marche (vers le bas) \*, celui de l'éclairage est positionnés sur marche (vers le haut) \*
- A l'intérieur du *rack JAO*, à droite, les interrupteurs d'alimentations 15<sup>4</sup>, +5, +12/24 et +16 relais sont positionnés sur marche (vers le bas) ★.

<u>Attention</u>: si, précédemment, il y a eu des anomalies ou des travaux dans le **rack JAO** ou sur **PR**, il faut mettre à l'arrêt tous les interrupteurs **\*** et prévoir de les remettre sur marche progressivement selon une procédure prudente ; si une séquence ne se déroule pas conformément aux descriptions suivantes, ou si un disjoncteur disjoncte (revient en position **OFF**) couper immédiatement et rechercher la cause du problème (erreur, panne...)

#### Démarrage

- Brancher le cordon d'alimentation du boîtier auxiliaire sur une prise 230V<sup>-</sup>, puis positionner sur marche l'interrupteur rouge (son voyant est éclairé)
- Vérifier que le voyant <u>Bleu</u> sur le dessus du *bloc-alim* (visible à travers le capot transparent du *rack JAO*) s'est éclairé (le cas échéant, un voyant de mise sous tension du PC peut aussi s'éclairer)
- En façade du rack JAO, mettre sur marche (positionné sur 1) l'interrupteur 230V → rouge (son voyant s'éclaire) et vérifier immédiatement :
  - sur le coin de toutes les cartes JAOALIM ou JAOALIM-G , l'allumage de la LED verte (tension VR).
     (<u>Attention :</u> si au moins une carte n'a pas cette LED éclairée, couper immédiatement et rechercher la cause de la panne) et sur toutes les cartes JAOAIG, l'allumage d'une des 2 LED de chacun des 4 couples qui est soit rouge soit verte (<u>Attention :</u> si, pour un même couple rouge-vert, les 2 LED sont éteintes ou éclairées ensemble, il y a une panne)
  - l'allumage des 4 voyants verts sur le dessus du bloc-alim correspondant à la présence des tensions 5V (électronique), 12V (aiguillages, signaux...), 16V (traction) et 24V (aiguillages, signaux...)
  - l'affichage digital sur l'écran du voltmètre et, au moyen du commutateur rotatif, la mesure des 4 tensions d'alimentation (+/- 0,1V pour le 5V, +/- 0,2V pour les autres) ainsi que la tension VR (4,5 +/- 0,1V)
  - sur le réseau PR, l'éclairage des LED des signaux lumineux, d'illumination de la zone de l'aiguillage A2 et de l'interface relais, ainsi que l'éclairage de nuit (décor et feux du sémaphore mécanique)
- 4. Mettre en marche le PC, attendre la fin du démarrage et de la mise à jour automatique de OneDrive () (<u>Attention</u>: avant de poursuivre, si Windows ou le navigateur Firefox proposent de télécharger et d'installer des mises à jour, il faut les exécuter et suivre les procédures qui s'affichent). Vérifier la connexion internet (par exemple en lançant http://jao.2013.free.fr/). Pour le moment, ne pas lancer JAO.
- 5. Brancher la Webcam USB (visualisant, en coin d'écran, A2 et extrémités de C7 et C8), lancer de C8 (Vebcam HD2300
- 6. En façade du *rack JAO*, brancher le câble USB à prise male "carré", sur la prise USB JAO. Le PC doit détecter le branchement, en principe en émettant un bip sonore.
- 7. Lancer JAO Démarrer le client (ou saisir http://localhost:1789/ dans le navigateur), la page d'accueil de JAO 2013 s'affiche avec le menu Exploitation réseaux et le sous-menu Sélection réseau (si elle ne s'affiche pas, lancer AM6WebMgr.exe puis JaoTrayMsg.exe et vérifier la présence de dans la barre des tâches)
- 8. Ouvrir <u>Aide</u>/Informations version</u>; après téléchargement éventuel d'une mise à jour, *jaoinst3.zip*, <u>impérativement</u> clic droit dessus, dans II Propriétés de : jaoinst3.zip, cocher ✓ Débloquer et Appliquer avant d'extraire ~jaoinst
- Vérifier la communication USB entre le PC (logiciel JAO 2013) et le rack JAO (carte USB JAO) par <u>Préparer ou tester le matériel</u> en sélectionnant et basculant l'aiguillage A2 (visualisation avec la Webcam); en cas d'affichage temporaire II y a un souci avec le serveur, essayer JAO test de fonctionnement du matériel, patienter...
- 10. Avant de lancer le pilotage, sélectionner dans la liste des Réseaux disponibles, la configuration à utiliser (en principe, PRCI tout court) choisir à bon escient le(s) convoi(s) et itinéraire(s), vérifier la bonne adéquation entre les données du fichier Convois et la pose correcte des convois sur la voie, prendre garde aux attelages, à la position en tête et en queue de matériel consommateur de courant...
- 11. Lancer la séance de pilotage par clic sur Démarrage interface maquette "nom du réseau", Arrêt, dans le <u>Synoptique</u> par Arrêt JAO, puis par Arrêt "nom du réseau" dans <u>Sélection réseau</u>. Si anomalie, faire Arrêter le processus de pilotage et Créer un package (équivalent zip) pour analyser le problème.

| Structure des lignes de la tables des fonctions à 7 colonnes                                                                                                    |                                                                 |                                                                        |                                                                                 |                                                             |                                                |                             |                                        |  |  |  |
|----------------------------------------------------------------------------------------------------|-----------------------------------------------------------------|------------------------------------------------------------------------|---------------------------------------------------------------------------------|-------------------------------------------------------------|------------------------------------------------|-----------------------------|----------------------------------------|--|--|--|
| canton <b>x</b><br>(occupé)                                                                                                    | canton <b>y</b><br>(transit)                                    | canton <b>z</b><br>(destination)                                       | n° aiguillage<br>(dans le<br>canton y)                                          | aiguillage<br>(0 = dévié<br>1 = direct)                     | code ou pou<br>de modificatio<br>sur cant      | on vitesse                  | sens<br>(0 ou 1)<br>sur canton y       |  |  |  |
| <ul> <li>Ecrire autant de ligne qu'il y a de codes et/ou d'aiguillages dans le canton y pour suivre le chemin x y z</li> <li>Ecrire 2 lignes pour inverser le sens sur canton y, l'une commence par x y y, l'autre commence par y y x.</li> <li>La notion de sens (polarité de la voie) est relative. Les numéros des cantons virtuels doivent apparaître en 3<sup>ème</sup> colonne. Quelques codes ou pourcentage optionnels : <ul> <li>250 chemin autorisé uniquement en suivi d'itinéraire (fonctionnement aléatoire interdit)</li> <li>251 repositionnement de l'aiguillage en direct après libération du canton y (notion direct/dévié relative)</li> <li>0 &lt; % &lt; 100 provoque un ralentissement, 100 &lt; % &lt; 200 provoque une accélération sur le canton x</li> </ul> </li> </ul> |                                                                 |                                                                        |                                                                                 |                                                             |                                                |                             |                                        |  |  |  |
| Structure                                                                                                    | des cantor                                                      | ns virtuels                                                            | anton ou 255                                                                    | chemin (canto                                               | ons suivants)                                  | 0+ autr                     | es cantons +                           |  |  |  |
| 255 : un se                                                                                                    | eul convoi a                                                    | utorisé sur un                                                         | canton virtuel ;                                                                | * après 0, car                                              | ntons hors cher                                | nin devant                  | être libres                            |  |  |  |
| Exemples                                                                                                    | de codific                                                      | ations particu                                                         | lières pour les                                                                 | itinéraires                                                 |                                                |                             |                                        |  |  |  |
| canto                                                                                                    | on <b>x</b> car                                                 | iton y 25                                                              | 5 w second                                                                      | les canton x                                                | canton y                                       |                             |                                        |  |  |  |
|                                                                                                    | s arretera p                                                    | canton x                                                               | ranton v                                                                        | canton x                                                    | canton v                                       | IS IE Carito                | li y                                   |  |  |  |
| L'itinéraire                                                                                                    | est « bouc                                                      | ant » si le cou                                                        | ple de cantons :                                                                | x et y à la fin e                                           | est identique à c                              | celui préser                | nt au début<br>Papi Coco               |  |  |  |
| uelques co                                                                                                    | mmandes                                                         | JAO                                                                    |                                                                                 |                                                             |                                                |                             |                                        |  |  |  |
| pou                                                                                                    | r poser un                                                      | convoi sur la v                                                        | voie et le déma                                                                 | rrer :                                                      |                                                |                             | - ( - ()                               |  |  |  |
| x verrouil<br>x déclare                                                                                                    | que le cantor                                                   | voi x est actif                                                        | cher qu'un con                                                                  | voi en circulat                                             | ion le reserve e                               | et puisse y                 | penetrer.                              |  |  |  |
| w,x,y ou Ov                                                                                                    | v,x,y,z acti                                                    | ve le convoi w                                                         | posé sur le ca                                                                  | nton <mark>x</mark> et le dé                                | marre vers les                                 | cantons s                   | uivants <b>y</b> puis <b>z</b> ;       |  |  |  |
| passer                                                                                                    | immédiater                                                      | ment la comm<br>éraire n°v au c                                        | ande Vw0 pour                                                                   | qu'il reste bie                                             | en à l'arrêt<br>n'aura plus d'i                | itinéraire a                | ffecté                                 |  |  |  |
| v,w,x,y,z af                                                                                                    | fectation au                                                    | i convoi v de 4                                                        | itinéraires per                                                                 | manent n°w,                                                 | x, y et z ; la val                             | leur 0 supp                 | prime l'itinéraire                     |  |  |  |
| pou                                                                                                    | r arrêter, d                                                    | émarrer, chan                                                          | ger la vitesse o                                                                | u le sens des                                               | convois                                        |                             |                                        |  |  |  |
| x,y modifica                                                                                                    | ation de la v                                                   | vitesse du con                                                         | voi x ; y est un                                                                | pourcentage                                                 | compris entre                                  | 0 (consign                  | e Min pour l'arrêt)                    |  |  |  |
| x,y modifica                                                                                                    | tion de la c                                                    | onsigne de vit                                                         | esse Min y pou                                                                  | ur obtenir l'arre                                           | êt du convoi 🗴                                 |                             |                                        |  |  |  |
| x,y modifica                                                                                                    | tion de la c                                                    | onsigne de vit                                                         | esse <i>Ral</i> <b>y</b> (ral                                                   | enti) du convo                                              | bi 🗙                                           |                             |                                        |  |  |  |
| (I = lettre                                                                                                    | i i maiuscul                                                    | e) inverse inst                                                        | antanément le                                                                   | sens de circu                                               | lation du conv                                 | vorx<br>Dix                 |                                        |  |  |  |
| <ul> <li>Mx mise en mode manœuvre du convoi x ; marche à vue risquée, les sécurités habituelles étant neutralisées ; le convoi x s'arrête et ne pourra redémarrer en manœuvre qu'à la vitesse maximale du ralenti ; commandes V, I et C possibles, même pour un aiguillage sur canton occupée. M0 met fin au mode manœuvre.</li> </ul>                                                                                                    |                                                                 |                                                                        |                                                                                 |                                                             |                                                |                             |                                        |  |  |  |
| <ul> <li>pour d'autres actions concernant PRCI ou JAO</li> <li>Cx,y permet de changer la position de l'aiguillage x ; y = 0 pour passer en déviée, y = 1 pour passer en directe.</li> <li>Clx,y idem ci-dessus mais la commande est exécutée sans aucun contrôle de sécurité (dangereux)</li> <li>Cx,y,z positionne tous les aiguillages du canton y pour tracer le chemin canton x vers canton z, via le canton y</li> <li>T1 en cas d'anomalie, édite un rapport plus détaillé pour transmission à l'expertise JAO, T0 retour en normal</li> </ul>                                                                                                    |                                                                 |                                                                        |                                                                                 |                                                             |                                                |                             |                                        |  |  |  |
| <ul> <li>pou</li> <li>arrêt du c</li> <li>déclare q</li> <li>après enl</li> </ul>                                                                                                    | r arrêter ur<br>convoi <b>x</b> su<br>ue le convo<br>lèvement d | r la prochaine<br>r la prochaine<br>pi x est inactif<br>u convoi prése | l <mark>ever</mark><br>zone d'arrêt, s'<br>; ce convoi doit<br>ent sur le canto | il a le temps d<br>être enlevé d<br>n <b>x</b> , rend le ca | le passer au ra<br>e PRCIµ<br>anton libre pour | ilenti (sinor<br>r une nouv | n sur la suivante)<br>elle utilisation |  |  |  |

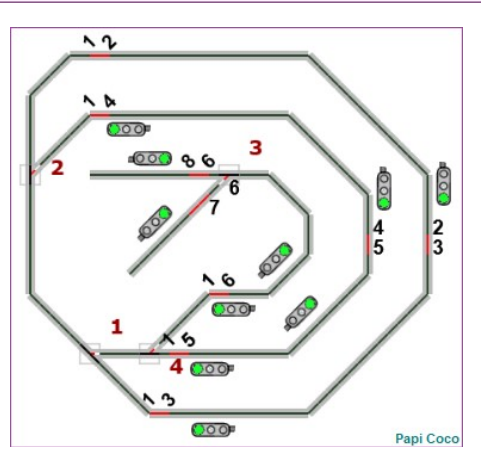

| 1 <sup>er</sup> ca | nton ou | 2 eme canton | <u>Itinéraires</u>   |                             |                              |
|--------------------|---------|--------------|----------------------|-----------------------------|------------------------------|
| N*                 | code    |              | suite du cheminement | 1 <sup>er</sup> commentaire | 2 <sup>ème</sup> commentaire |
| 1                  |         |              |                      |                             |                              |
| 2                  |         |              |                      |                             |                              |
| 3                  |         |              |                      |                             |                              |
| 4                  |         |              |                      |                             |                              |
| 5                  |         |              |                      |                             |                              |
| 6                  |         |              |                      |                             |                              |
| 7                  |         |              |                      |                             |                              |
| 8                  |         |              |                      |                             |                              |
| 9                  |         |              |                      |                             |                              |
| 10                 |         |              |                      |                             |                              |
| 11                 |         |              |                      |                             |                              |
| 12                 |         |              |                      |                             |                              |
| 13                 |         |              |                      |                             |                              |
| 14                 |         |              |                      |                             |                              |
| 15                 |         |              |                      |                             |                              |
| 16                 |         |              |                      |                             |                              |
| 17                 |         |              |                      |                             |                              |
| 18                 |         |              |                      |                             |                              |
| 19                 |         |              |                      |                             |                              |
| 20                 |         |              |                      |                             |                              |
| 21                 |         |              |                      |                             |                              |
| 22                 |         |              |                      |                             |                              |
|                    |         |              |                      |                             | Papi Coco                    |

|    | Convois Puissances |                 |  | Occupations     |  |  |    | ltinéraires      |  |  | Variations vitesse |   |    |          |
|----|--------------------|-----------------|--|-----------------|--|--|----|------------------|--|--|--------------------|---|----|----------|
| N* | Nom                | Min   Ral   Max |  | Occul Tran Dest |  |  | to | tous (4 maximum) |  |  | Arrêt Accel Ralent |   |    |          |
| 1  |                    |                 |  |                 |  |  |    |                  |  |  |                    |   |    |          |
| 2  |                    |                 |  |                 |  |  |    |                  |  |  |                    |   |    |          |
| 3  |                    |                 |  |                 |  |  |    |                  |  |  |                    |   |    |          |
| A  |                    |                 |  |                 |  |  |    |                  |  |  |                    |   |    |          |
| 5  |                    |                 |  |                 |  |  |    |                  |  |  |                    |   |    |          |
| 6  |                    |                 |  |                 |  |  |    |                  |  |  | -                  | - |    |          |
| 7  |                    |                 |  |                 |  |  |    |                  |  |  |                    |   |    |          |
| 8  |                    |                 |  |                 |  |  |    |                  |  |  |                    |   |    |          |
| 9  |                    |                 |  |                 |  |  |    |                  |  |  |                    |   |    |          |
| 10 |                    |                 |  |                 |  |  |    |                  |  |  |                    |   |    |          |
| 11 |                    |                 |  |                 |  |  |    |                  |  |  |                    |   |    |          |
| 12 |                    |                 |  |                 |  |  |    |                  |  |  |                    |   |    |          |
| 13 |                    |                 |  |                 |  |  |    |                  |  |  |                    |   |    |          |
| 14 |                    |                 |  |                 |  |  |    |                  |  |  | -                  |   |    |          |
| 15 |                    |                 |  |                 |  |  |    |                  |  |  |                    |   |    |          |
| 16 |                    |                 |  |                 |  |  |    |                  |  |  |                    |   |    |          |
| 17 |                    |                 |  |                 |  |  |    |                  |  |  |                    |   |    |          |
| 18 |                    |                 |  |                 |  |  |    |                  |  |  |                    |   |    |          |
| 19 |                    |                 |  |                 |  |  |    |                  |  |  |                    | - |    |          |
| 20 |                    |                 |  |                 |  |  |    |                  |  |  |                    |   |    |          |
| 21 |                    |                 |  |                 |  |  |    |                  |  |  |                    |   |    |          |
| 22 |                    |                 |  |                 |  |  |    |                  |  |  |                    |   |    |          |
| 23 |                    |                 |  |                 |  |  |    |                  |  |  |                    |   |    |          |
| 24 |                    |                 |  |                 |  |  |    |                  |  |  |                    |   |    |          |
| 25 |                    |                 |  |                 |  |  |    |                  |  |  |                    |   |    |          |
| 26 |                    |                 |  |                 |  |  |    |                  |  |  |                    |   |    |          |
| 27 |                    |                 |  |                 |  |  |    |                  |  |  |                    |   |    |          |
| 28 |                    |                 |  |                 |  |  |    |                  |  |  |                    |   |    |          |
| 29 |                    |                 |  |                 |  |  |    |                  |  |  |                    |   |    |          |
| 30 |                    |                 |  |                 |  |  |    |                  |  |  |                    |   |    |          |
| 31 |                    |                 |  |                 |  |  |    |                  |  |  |                    |   |    |          |
| 32 |                    |                 |  |                 |  |  |    |                  |  |  |                    |   |    |          |
| 33 |                    |                 |  |                 |  |  |    |                  |  |  |                    |   |    |          |
| 34 |                    |                 |  |                 |  |  |    |                  |  |  |                    |   |    |          |
| 35 |                    |                 |  |                 |  |  |    |                  |  |  |                    |   |    |          |
| 36 |                    |                 |  |                 |  |  |    |                  |  |  |                    |   |    |          |
|    |                    |                 |  |                 |  |  |    |                  |  |  |                    |   | Pa | api Coco |

Page modifiée le 07/01/25 © Papi Coco 2002 - 2025

pas de lien dans ce fichier pdf